# SECTION TRANSAXLE & TRANSMISSION

Ε

А

В

С

# CONTENTS

#### **REDUCTION GEAR: RE1F61B**

\_ \_ \_ \_

| PRECAUTION4                                                                                                    |
|----------------------------------------------------------------------------------------------------|
| PRECAUTIONS       4         Precaution for Technicians Using Medical Electric4         Point to Be Checked Before Starting Maintenance         Work       4         Precaution for Supplemental Restraint System         (SRS) "AIR BAG" and "SEAT BELT PRE-TEN-SIONER"         SIONER"       4         Precaution for Procedure without Cowl Top Cover5         High Voltage Precautions       5         Precautions for Removing Battery Terminal       8 |
| PREPARATION9                                                                                                    |
| PREPARATION                                                                                                    |
| SYSTEM DESCRIPTION11                                                                                                    |
| STRUCTURE AND OPERATION                                                                                                    |
|                                                                                                    |
| REDUCTION GEAR OIL       13         Inspection       13         Draining and Refilling       13                                                                                                    |
| REMOVAL AND INSTALLATION14                                                                                                    |
| EARTH BRUSH14Exploded View14Removal and Installation14Inspection16                                                                                                    |
| BREATHER HOSE                                                                                                    |

| UNIT REMOVAL AND INSTALLATION21                                                                                                    | - |
|----------------------------------------------------------------------------------------------------|---|
| REDUCTION GEAR       21         Exploded View       21         Removal and Installation       21         Inspection and Adjustment       25 | 3 |
| SERVICE DATA AND SPECIFICATIONS (SDS)                                                                                                    | - |
| SERVICE DATA AND SPECIFICATIONS                                                                                                    | I |
| (SDS)                                                                                                    | I |
| ELECTRIC SHIFT                                                                                                    | - |
| PRECAUTION                                                                                                    | / |
| PRECAUTIONS                                                                                                    | _ |
| Precaution for Supplemental Restraint System<br>(SRS) "AIR BAG" and "SEAT BELT PRE-TEN-<br>SIONER"                                          | / |
| SYSTEM DESCRIPTION31                                                                                                    |   |
| DESCRIPTION                                                                                                    | ) |
| COMPONENT PARTS                                                                                                    | C |

| Selector Indicator<br>Electric Shift Warning Lamp<br>Electric Shift Warning Message<br>Shift Position Indicator<br>Shift Position Warning Buzzer                                                                                  | 35<br>35<br>36<br>38        |
|----------------------------------------------------------------------------------------------------|-----------------------------|
|                                                                                                    | 39                          |
| STRUCTURE AND OPERATION                                                                                                    | <b>41</b><br>41             |
| SYSTEM                                                                                                    | 42                          |
| ELECTRIC SHIFT SYSTEM<br>ELECTRIC SHIFT SYSTEM : System Description<br>ELECTRIC SHIFT SYSTEM : Fail-Safe<br>ELECTRIC SHIFT SYSTEM : Protection Control                                                                            | <b>42</b><br>42<br>42<br>43 |
| WARNING/INDICATOR/CHIME LIST<br>WARNING/INDICATOR/CHIME LIST : Warning<br>Lamp/Indicator Lamp<br>WARNING/INDICATOR/CHIME LIST : Warning/<br>Indicator (On Information Display)<br>WARNING/INDICATOR/CHIME LIST : Warning<br>Chime | <b>43</b><br>43<br>44<br>44 |
| DIAGNOSIS SYSTEM (ELECTRIC SHIFT)                                                                                                    | 45                          |
| DIAGNOSIS DESCRIPTION                                                                                                    | 45                          |
| DIAGNOSIS DESCRIPTION : DTC<br>DIAGNOSIS DESCRIPTION : Counter System<br>CONSULT Function                                                                                                    | 45<br>45<br>45<br>45        |
| ECU DIAGNOSIS INFORMATION                                                                                                    | 47                          |
|                                                                                                    | 47                          |
| Reference Value                                                                                                    | 47                          |
| Fail-Safe                                                                                                    | 49                          |
| Protection Control                                                                                                    | 50                          |
| DTC Inspection Priority Chart                                                                                                    | 50                          |
| DIC Index                                                                                                    | 50                          |
| WIRING DIAGRAM                                                                                                    | 53                          |
| ELECTRIC SHIFT SYSTEM<br>Wiring Diagram                                                                                                    | <b>53</b><br>53             |
| BASIC INSPECTION                                                                                                    | 63                          |
| DIAGNOSIS AND REPAIR WORK FLOW<br>Diagnosis Flow                                                                                                    | <b>63</b><br>63<br>64       |
|                                                                                                    | 66                          |
|                                                                                                    |                             |
| PU5/1 BRAKE SWITCH A                                                                                                    | 66                          |
| DIC LOGIC<br>Diagnosis Procedure                                                                                                    | 66<br>66                    |
|                                                                                                    | 60                          |
| DTC Logic                                                                                                    | <b>60</b>                   |
| Diagnosis Procedure                                                                                                    | 68                          |

| P0706 TRANSMISSION RANGE SENSOR A 71                                                                                                    |
|----------------------------------------------------------------------------------------------------|
| DIC Logic71<br>Diagnosis Procedure                                                                                                    |
| P0780 SHIFT ERROR74DTC Logic74Diagnosis Procedure74                                                                                                    |
| P1722 VEHICLE SPEED75DTC Logic75Diagnosis Procedure75                                                                                                   |
| P1802 CONTROL MODULE       77         DTC Logic       77         Diagnosis Procedure       77                                                           |
| P1803 CONTROL MODULE       78         DTC Logic       78         Diagnosis Procedure       78                                                           |
| P1804 CONTROL MODULE79DTC Logic79Diagnosis Procedure79                                                                                                  |
| P1811 ELECTRIC SHIFT POWER SUPPLY                                                                                                    |
| RELAY80DTC Logic80Diagnosis Procedure80                                                                                                    |
| P1895 MOTOR SPEED       81         DTC Logic       81         Diagnosis Procedure       81                                                              |
| P1896 SHIFT POWER SUPPLY82DTC Logic82Diagnosis Procedure82                                                                                              |
| P1897 ENCODER ERROR86DTC Logic86Diagnosis Procedure86                                                                                                   |
| P1899 MOTOR A88DTC Logic88Diagnosis Procedure88Component Inspection (Motor Coil A)89                                                                    |
| P189A MOTOR A       90         DTC Logic       90         Diagnosis Procedure       90         Component Inspection (Parking Actuator Relay A)       90 |
| Component Inspection (Motor Coil A)92                                                                                                    |
| P189D BACK UP VOLTAGE93DTC Logic93Diagnosis Procedure93                                                                                                 |
| P18A3 CONTROL MODULE       95         DTC Logic       95         Diagnosis Procedure       95                                                           |
| P18A4 CONTROL MODULE                                                                                                    |

| DTC Logic                                                                                                    | 96                                       |
|----------------------------------------------------------------------------------------------------|------------------------------------------|
| Diagnosis Procedure                                                                                                | 96                                       |
| P18A7 SHIFT SIGNAL OFF                                                                                             | <b>97</b>                                |
| DTC Logic                                                                                                    | 97                                       |
| Diagnosis Procedure                                                                                                | 97                                       |
| P18A8 P POSITION SWITCH                                                                                            | <b> 101</b>                              |
| DTC Logic                                                                                                    | 101                                      |
| Diagnosis Procedure                                                                                                | 101                                      |
| Component Inspection (P Position Switch)                                                                           | 102                                      |
| P18A9 PARKING ACTUATOR FUNCTION                                                                                    | <b>1 103</b>                             |
| DTC Logic                                                                                                    | 103                                      |
| Diagnosis Procedure                                                                                                | 103                                      |
| P18AB IGNITION SWITCH                                                                                              | <b> 104</b>                              |
| DTC Logic                                                                                                    | 104                                      |
| Diagnosis Procedure                                                                                                | 104                                      |
| P18AC PARKING ACTUATOR RELAY A<br>DTC Logic<br>Diagnosis Procedure<br>Component Inspection (Parking Actuator Relay | <b> 106</b><br>106<br>106<br>y A)<br>107 |
| P18AE STUCK IN SHIFT                                                                                               | <b> 108</b>                              |
| DTC Logic                                                                                                    | 108                                      |
| Diagnosis Procedure                                                                                                | 108                                      |
| P18AF CONTROL MODULE                                                                                               | <b> 109</b>                              |
| DTC Logic                                                                                                    | 109                                      |
| Diagnosis Procedure                                                                                                | 109                                      |
| P18B0 CONTROL MODULE                                                                                               | <b> 110</b>                              |
| DTC Logic                                                                                                    | 110                                      |
| Diagnosis Procedure                                                                                                | 110                                      |
| P18B1 CONTROL MODULE                                                                                               | <b> 111</b>                              |
| DTC Logic                                                                                                    | 111                                      |
| Diagnosis Procedure                                                                                                | 111                                      |
|                                                                                                    |                                          |

| P18B2 CONTROL MODULE       112         DTC Logic       112         Diagnosis Procedure       112              | А  |
|----------------------------------------------------------------------------------------------------|----|
| U1000 CAN COMM CIRCUIT                                                                                        | В  |
| U1010 CONTROL UNIT (CAN)                                                                                      | С  |
| U1086 CAN ERROR                                                                                               | ТМ |
| SELECTOR INDICATOR CIRCUIT 116<br>Component Function Check                                                    | F  |
| SHIFT POSITION INDICATOR CIRCUIT 119<br>Component Function Check                                              | G  |
| ELECTRIC SHIFT WARNING LAMP 120<br>Component Function Check                                                   | Н  |
| REMOVAL AND INSTALLATION 121                                                                                  |    |
| ELECTRIC SHIFT SELECTOR121Exploded View121Removal and Installation121Disassembly and Assembly122Inspection124 | J  |
| SELECTOR INDICATOR125Removal and Installation125Inspection125                                                 | K  |
|                                                                                                    | L  |

M

Ν

0

Ρ

#### < PRECAUTION >

# PRECAUTION

PRECAUTIONS

Precaution for Technicians Using Medical Electric

INFOID:000000010639495

#### OPERATION PROHIBITION

#### WARNING:

- Parts with strong magnet is used in this vehicle.
- Technicians using a medical electric device such as pacemaker must never perform operation on the vehicle, as magnetic field can affect the device function by approaching to such parts.

#### NORMAL CHARGE PRECAUTION

#### WARNING:

- If a technician uses a medical electric device such as an implantable cardiac pacemaker or an implantable cardioverter defibrillator, the possible effects on the devices must be checked with the device manufacturer before starting the charge operation.
- As radiated electromagnetic wave generated by PDM (Power Delivery Module) at normal charge operation may affect medical electric devices, a technician using a medical electric device such as implantable cardiac pacemaker or an implantable cardioverter defibrillator must not approach motor room [PDM (Power Delivery Module)] at the hood-opened condition during normal charge operation.

#### PRECAUTION AT TELEMATICS SYSTEM OPERATION

#### WARNING:

- If a technician uses implantable cardiac pacemaker or implantable cardioverter defibrillator (ICD), avoid the device implanted part from approaching within approximately 220 mm (8.66 in) from interior/exterior antenna.
- The electromagnetic wave of TCU might affect the function of the implantable cardiac pacemaker or the implantable cardioverter defibrillator (ICD), when using the service, etc.
- If a technician uses other medical electric devices than implantable cardiac pacemaker or implantable cardioverter defibrillator (ICD), the electromagnetic wave of TCU might affect the function of the device. The possible effects on the devices must be checked with the device manufacturer before TCU use.

#### PRECAUTION AT INTELLIGENT KEY SYSTEM OPERATION

#### WARNING:

- If a technician uses implantable cardiac pacemaker or implantable cardioverter defibrillator (ICD), avoid the device implanted part from approaching within approximately 220 mm (8.66 in) from interior/exterior antenna.
- The electromagnetic wave of Intelligent Key might affect the function of the implantable cardiac pacemaker or the implantable cardioverter defibrillator (ICD), at door operation, at each request switch operation, or at engine starting.
- If a technician uses other medical electric devices than implantable cardiac pacemaker or implantable cardioverter defibrillator (ICD), the electromagnetic wave of Intelligent Key might affect the function of the device. The possible effects on the devices must be checked with the device manufacturer before Intelligent Key use.

Point to Be Checked Before Starting Maintenance Work

INFOID:000000010639496

The high voltage system may starts automatically. It is required to check that the timer air conditioner and timer charge (during EVSE connection) are not set before starting maintenance work. NOTE:

If the timer air conditioner or timer charge (during EVSE connection) is set, the high voltage system starts automatically even when the power switch is in OFF state.

#### Precaution for Supplemental Restraint System (SRS) "AIR BAG" and "SEAT BELT PRE-TENSIONER"

The Supplemental Restraint System such as "AIR BAG" and "SEAT BELT PRE-TENSIONER", used along with a front seat belt, helps to reduce the risk or severity of injury to the driver and front passenger for certain types of collision. This system includes seat belt switch inputs and dual stage front air bag modules. The SRS

#### < PRECAUTION >

#### [REDUCTION GEAR: RE1F61B]

А

В

Е

F

Н

K

P

INFOID:0000000010639498

INFOID:0000000010639499

system uses the seat belt switches to determine the front air bag deployment, and may only deploy one front air bag, depending on the severity of a collision and whether the front occupants are belted or unbelted. Information necessary to service the system safely is included in the SR and SB section of this Service Manual.

#### WARNING:

- To avoid rendering the SRS inoperative, which could increase the risk of personal injury or death in the event of a collision which would result in air bag inflation, all maintenance must be performed by an authorized NISSAN/INFINITI dealer.
- Improper maintenance, including incorrect removal and installation of the SRS, can lead to personal injury caused by unintentional activation of the system. For removal of Spiral Cable and Air Bag Module, see the SR section.
- Do not use electrical test equipment on any circuit related to the SRS unless instructed to in this Service Manual. SRS wiring harnesses can be identified by yellow and/or orange harnesses or harness connectors.

PRECAUTIONS WHEN USING POWER TOOLS (AIR OR ELECTRIC) AND HAMMERS

#### WARNING:

- When working near the Airbag Diagnosis Sensor Unit or other Airbag System sensors with the Ignition ON or engine running, DO NOT use air or electric power tools or strike near the sensor(s) with a hammer. Heavy vibration could activate the sensor(s) and deploy the air bag(s), possibly causing serious injury.
- When using air or electric power tools or hammers, always switch the Ignition OFF, disconnect the battery and wait at least three minutes before performing any service.

Precaution for Procedure without Cowl Top Cover

When performing the procedure after removing cowl top cover, cover the lower end of windshield with urethane, etc to prevent damage to windshield.

#### **High Voltage Precautions**

#### DANGER:

Since hybrid vehicles and electric vehicles contain a high voltage battery, there is the risk of electric shock, electric leakage, or similar accidents if the high voltage component and vehicle are handled incorrectly. Be sure to follow the correct work procedures when performing inspection and maintenance.

#### WARNING:

- Be sure to remove the service plug in order to disconnect the high voltage circuits before performing inspection or maintenance of high voltage system harnesses and parts.
- The removed service plug must always be carried in a pocket of the responsible worker or placed in

   the tool box during the procedure to prevent the plug from being connected by mistake.
- Be sure to wear insulated protective equipment before beginning work on the high voltage system.
- Do not allow workers other than the responsible person to touch the vehicle containing high voltage parts. To keep others from touching the high voltage parts, these parts must be covered with an insulating sheet except when using them.

#### CAUTION:

Do not bring the vehicle into the READY status with the service plug removed unless otherwise instructed in the Service Manual. A malfunction may occur if this is not observed.

HIGH VOLTAGE HARNESS AND EQUIPMENT IDENTIFICATION

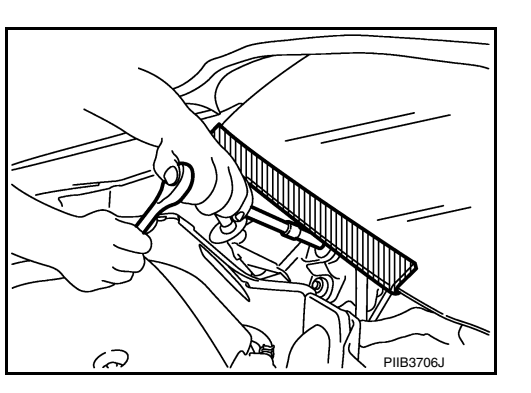

All the high voltage harnesses and connectors are orange. The Li-ion battery and other high voltage devices include an orange high voltage label. Never touch these harnesses and high voltage parts.

#### HANDLING OF HIGH VOLTAGE HARNESS AND TERMINALS

Immediately insulate disconnected high voltage connectors and terminals with insulating tape.

#### **REGULATIONS ON WORKERS WITH MEDICAL ELECTRONICS**

#### WARNING:

The vehicle contains parts that contain powerful magnets. If a person who is wearing a heart pacemaker or other medical device is close to these parts, the medical device may be affected by the magnets. Such persons must not perform work on the vehicle.

#### PROHIBITED ITEMS TO CARRY DURING THE WORK

Hybrid vehicles and electric vehicles contain parts with high voltage and intense magnetic force. Never carry metal products and magnetic recording media (e.g. cash card, prepaid card) to repair/inspect high voltage parts. If this is not observed, the metal products may create a risk of short circuit and the magnetic recording media may lose their magnetic recording.

POSTING A SIGN OF "DANGER! HIGH VOLTAGE AREA. KEEP OUT"

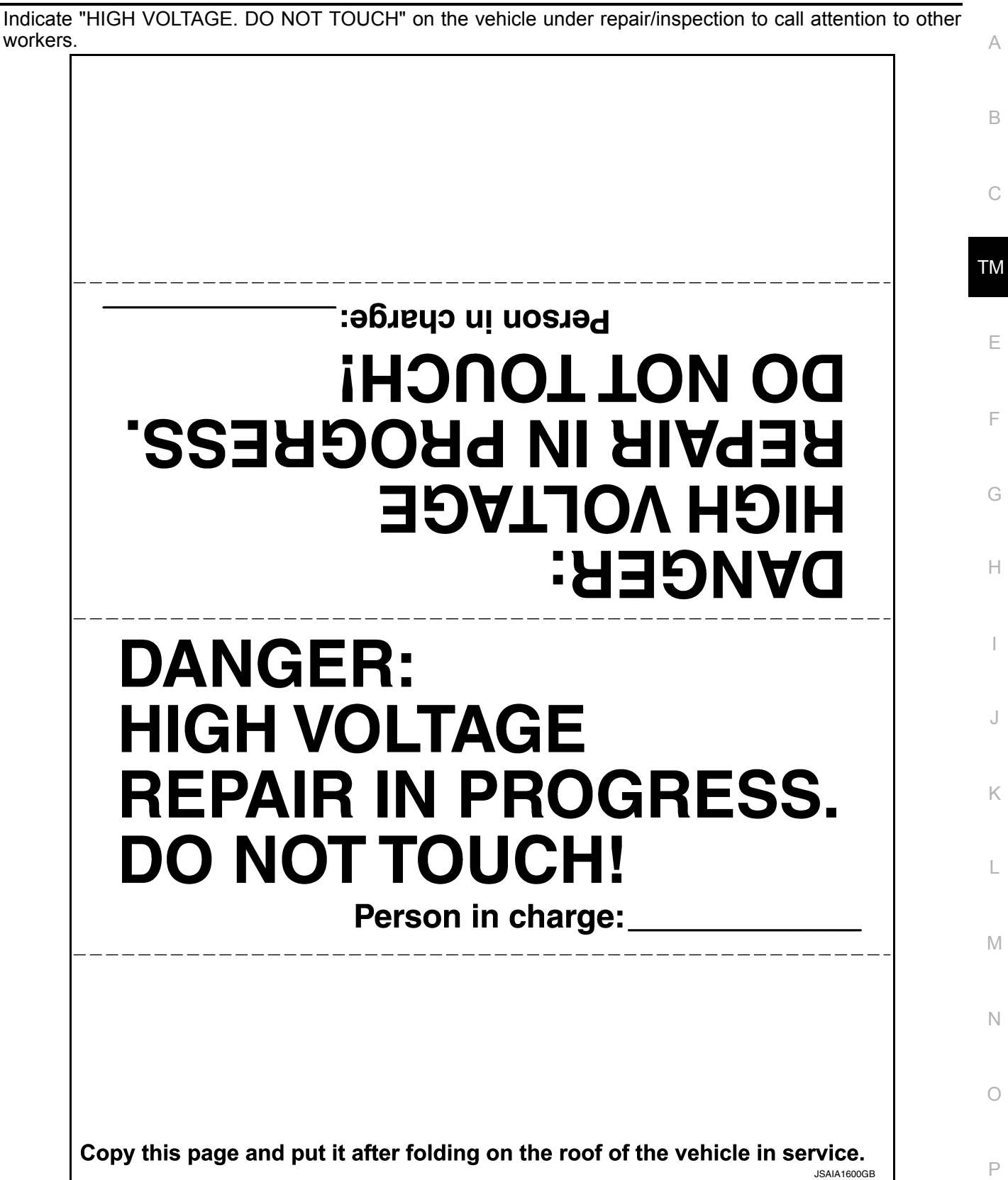

#### Precautions for Removing Battery Terminal

• When removing the 12V battery terminal, turn OFF the power switch and wait at least 5 minutes.

#### NOTE:

< PRECAUTION >

ECU may be active for several minutes after the power switch is turned OFF. If the battery terminal is removed before ECU stops, then a DTC detection error or ECU data corruption may occur.

- Always disconnect the battery terminal within 60 minutes after turning OFF the power switch. Even when the power switch is OFF, the 12V battery automatic charge control may automatically start after a lapse of 60 minutes from power switch OFF.
- Disconnect 12V battery terminal according to the following steps.

#### WORK PROCEDURE

 Check that EVSE is not connected. NOTE:

If EVSE is connected, the air conditioning system may be automatically activated by the timer A/C function.

- 2. Turn the power switch OFF  $\rightarrow$  ON  $\rightarrow$  OFF. Get out of the vehicle. Close all doors (including back door).
- 3. Check that the charge status indicator lamp does not blink and wait for 5 minutes or more. **NOTE:**

If the battery is removed within 5 minutes after the power switch is turned OFF, plural DTCs may be detected.

- 4. Remove 12V battery terminal within 60 minutes after turning the power switch OFF  $\rightarrow$  ON  $\rightarrow$  OFF. CAUTION:
  - After all doors (including back door) are closed, if a door (including back door) is opened before battery terminals are disconnected, start over from Step 1.
  - After turning the power switch OFF, if "Remote A/C" is activated by user operation, stop the air conditioner and start over from Step 1.
     NOTE:

Once the power switch is turned ON  $\rightarrow$  OFF, the 12V battery automatic charge control does not start for approximately 1 hour.

• For vehicles with the 2-batteries, be sure to connect the main battery and the sub battery before turning ON the power switch.

#### NOTE:

If the power switch is turned ON with any one of the terminals of main battery and sub battery disconnected, then DTC may be detected.

• After installing the 12V battery, always check "Self Diagnosis Result" of all ECUs and erase DTC. **NOTE:** 

The removal of 12V battery may cause a DTC detection error.

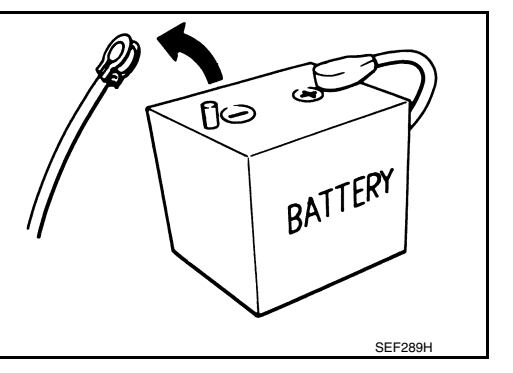

#### < PREPARATION >

# PREPARATION

#### PREPARATION

#### **Commercial Service Tools**

INFOID:000000010639501

| Tool name              |             | Description                                                                                    |   |
|------------------------|-------------|------------------------------------------------------------------------------------------------|---|
| Insulated gloves       | $\wedge$    | Removing and installing high voltage com-<br>ponents<br>[Guaranteed insulation performance for |   |
|                        | and the     | 1000V/300A]                                                                                    | T |
|                        | JMCIA0149ZZ |                                                                                                | I |
| Leather gloves         | Mr M        | Removing and installing high voltage components     Protect insulated gloves                   | - |
|                        |             | [Use leather gloves that can fasten the wrist tight]                                           |   |
|                        |             |                                                                                                | ( |
| Insulated safety shoes | JPCIA006622 | Removing and installing high voltage components                                                | - |
|                        |             |                                                                                                |   |
|                        | JPCIA0011ZZ |                                                                                                |   |
| Safety glasses         |             | Removing and installing high voltage     components                                            | - |
|                        |             | To protect eye from the spatter on the<br>work to electric line<br>[ANSI Z87.1]                | I |
|                        |             |                                                                                                |   |
| Face shield            | JPCIA0012ZZ | Removing and installing high voltage                                                           | - |
|                        |             | <ul> <li>To protect face from the spatter on the work to electric line</li> </ul>              | Γ |
|                        |             |                                                                                                | I |
|                        | JPCIA0167ZZ |                                                                                                |   |

А

#### PREPARATION

#### < PREPARATION >

#### [REDUCTION GEAR: RE1F61B]

| Tool name                                      |             | Description                                              |
|------------------------------------------------|-------------|----------------------------------------------------------|
| Insulated helmet                               | JPCIA0013ZZ | Removing and installing high voltage components          |
| Insulation resistance tester<br>(Multi tester) | JPCIA0014ZZ | Measuring insulation resistance, voltage, and resistance |

#### < SYSTEM DESCRIPTION >

#### [REDUCTION GEAR: RE1F61B]

А

# SYSTEM DESCRIPTION STRUCTURE AND OPERATION

### Sectional View

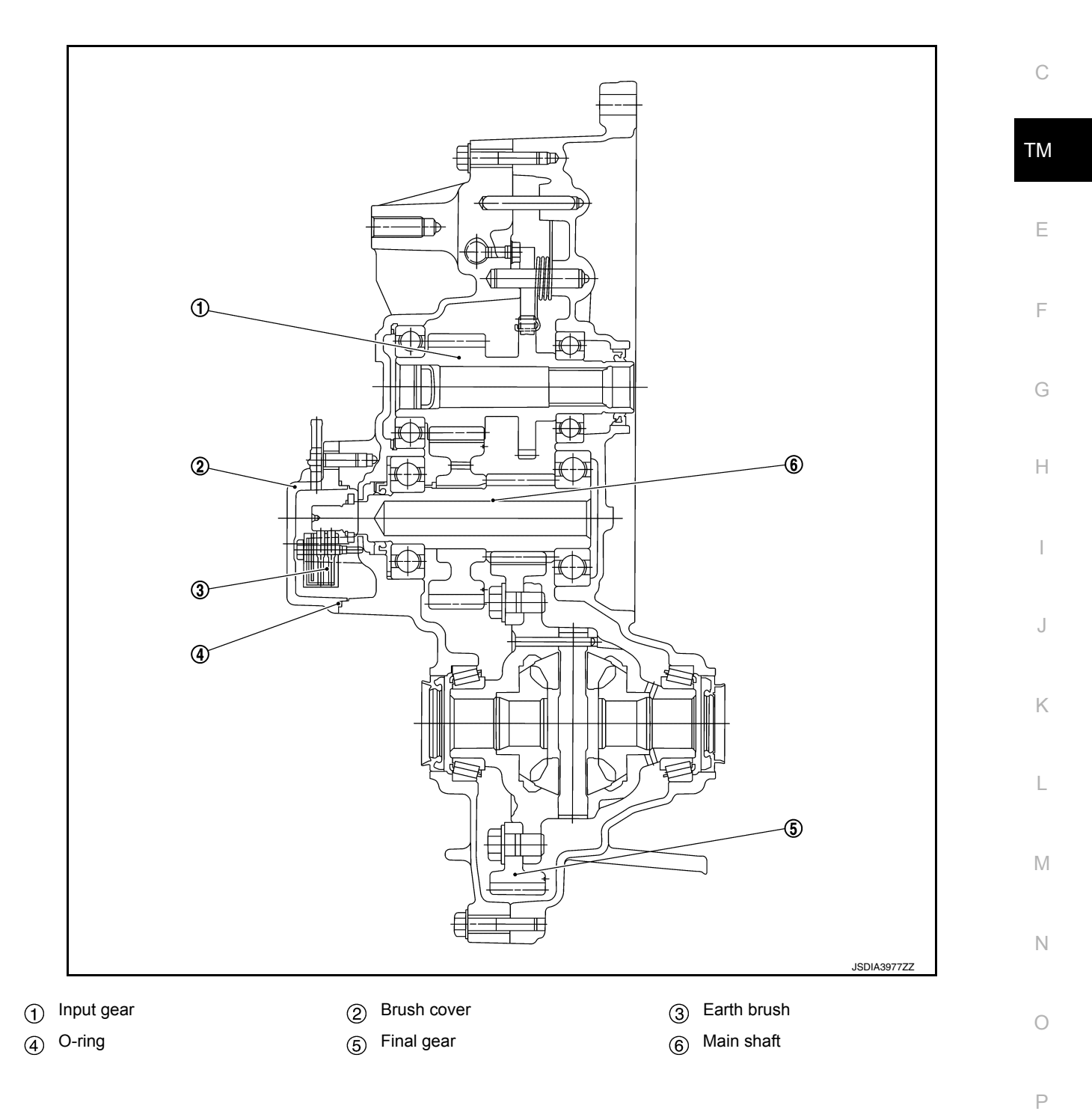

#### STRUCTURE AND OPERATION

#### < SYSTEM DESCRIPTION >

#### [REDUCTION GEAR: RE1F61B]

# Power Transfer Diagram

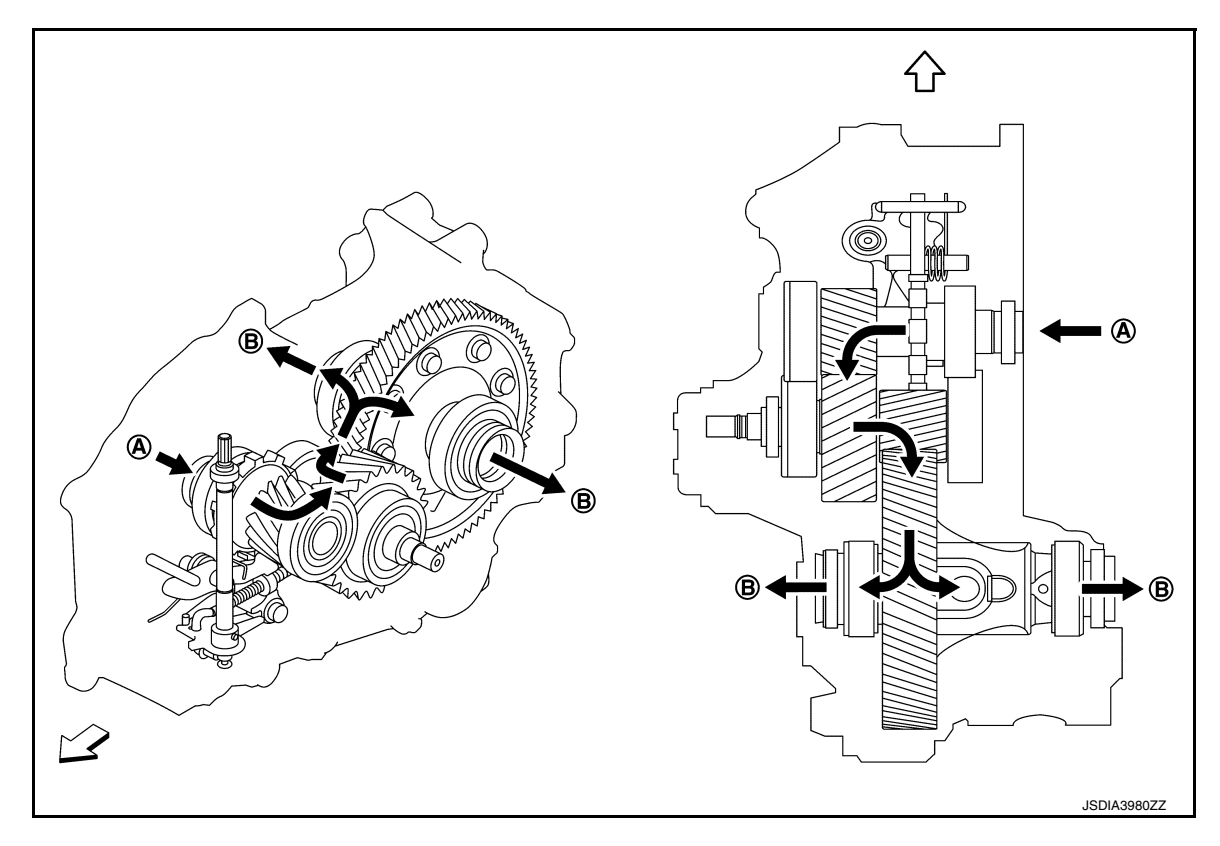

- (A) From traction motor
- (B) To drive shaft

- : Vehicle front
- : Power flow

#### < PERIODIC MAINTENANCE >

# PERIODIC MAINTENANCE REDUCTION GEAR OIL

#### Inspection

#### **OIL LEAKAGE**

Check reduction gear surrounding area (oil seal, drain plug, and filler plug etc.) for oil leakage.

#### OIL LEVEL

 Remove filler plug ① and gasket. Then check that oil is filled up from mounting hole for the filler plug.
 CAUTION:

#### Turn the power switch OFF while checking oil level.

- Set a gasket on filler plug and install it on reduction gear and tighten to the specified torque. Refer to <u>TM-21, "Exploded View"</u>.
   CAUTION:
  - Never reuse gasket.
  - If foreign matter, such as gear abrasion powder, is on the magnet of the filler plug, wipe it free of adherents before installation.

#### **Draining and Refilling**

#### DRAINING

- 1. Turn the power switch OFF.
- 2. Remove filler plug.
- 3. Remove drain plug (1) and drain gear oil.
- Set a gasket on drain plug and install it to reduction gear and tighten to the specified torque. Refer to <u>TM-21, "Exploded View"</u>. CAUTION:
  - Do not reuse gasket.
  - If foreign matter, such as gear abrasion powder, is on the magnet of the drain plug, wipe it free of adherents before installation.

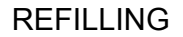

1. Remove filler plug ①. Fill with new gear oil until oil level reaches the specified level near filler plug mounting hole.

Oil grade

: Refer to <u>MA-17, "FOR USA AND</u> <u>CANADA : Fluids and Lubricants"</u> (USA and Canada) and <u>MA-18, "FOR</u> <u>MEXICO : Fluids and Lubricants"</u> (Mexico).

Oil capacity : Refer to <u>TM-27</u>, "General Specifications".

- After refilling oil, check oil level. Set a gasket on filler plug, then install it to reduction gear. Refer to <u>TM-21, "Exploded View"</u>. CAUTION:
  - Do not reuse gasket.
  - If foreign matter, such as gear abrasion powder, is on the magnet of the filler plug, wipe it free of adherents before installation.

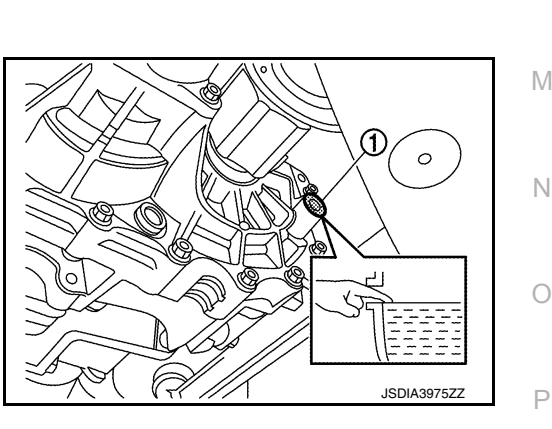

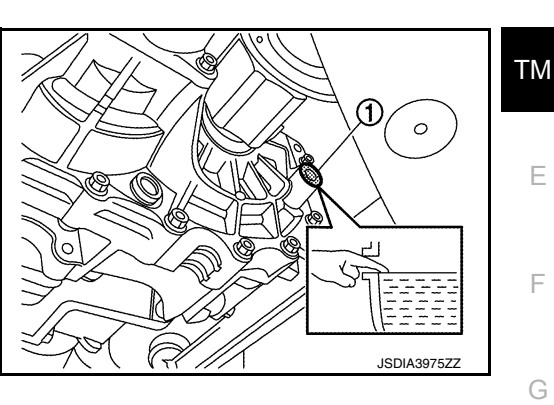

[REDUCTION GEAR: RE1F61B]

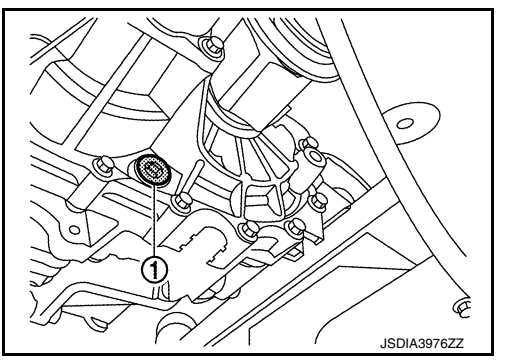

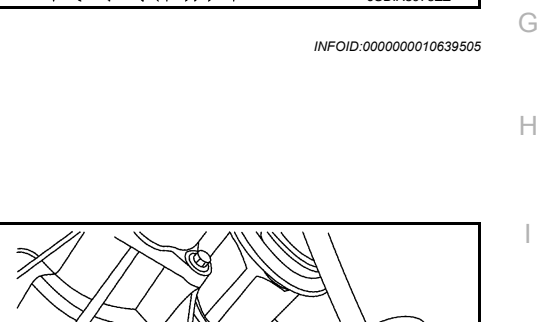

INFOID:000000010639504

A

В

Κ

# < REMOVAL AND INSTALLATION > REMOVAL AND INSTALLATION EARTH BRUSH

Exploded View

INFOID:000000010639506

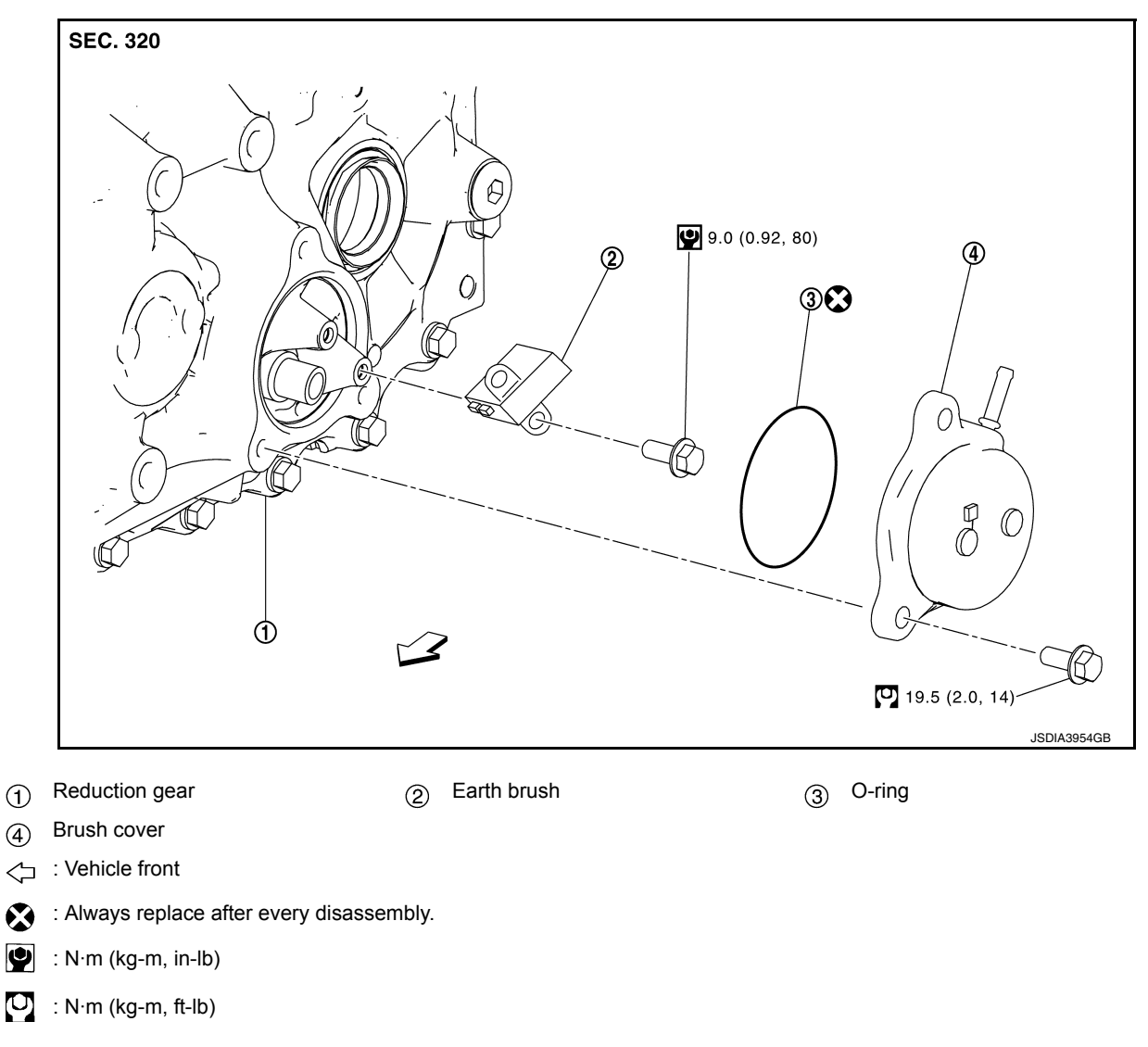

#### Removal and Installation

#### REMOVAL

- 1. Remove front under cover. Refer to EXT-23, "FRONT UNDER COVER : Removal and Installation".
- 2. Disconnect breather hose ① from brush cover ②, then remove the brush cover bolts (A) and remove brush cover.

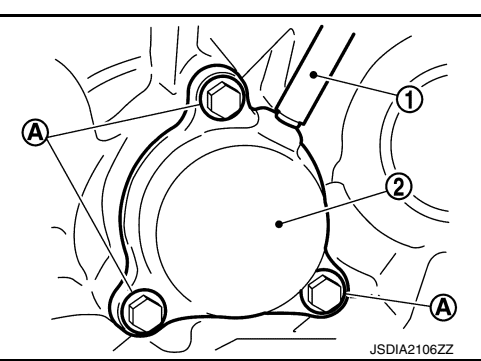

#### EARTH BRUSH

#### < REMOVAL AND INSTALLATION >

- Remove O-ring ①. Remove brush fixing bolts (A), then remove earth brush.
   CAUTION:
  - Carefully remove earth brush, because the spring in the earth brush pushes out the brush.
  - Do not touch brush area.

# [REDUCTION GEAR: RE1F61B]

А

В

ТΜ

Κ

L

JSDIA3956ZZ

INSTALLATION

Note the following, and install in the reverse order of removal. **CAUTION:** 

- Degrease shaft surface (brush contact surface) (A), and verify that there is no dust or other substance on it, then install the earth brush.
- Degrease brush surface, and verify that there is no dust or other substance on it, then install the earth brush.
- Do not reuse O-ring.
- Do not apply oil to O-ring. Verify that there is no oil on it, then install O-ring.
- Do not touch brush area.

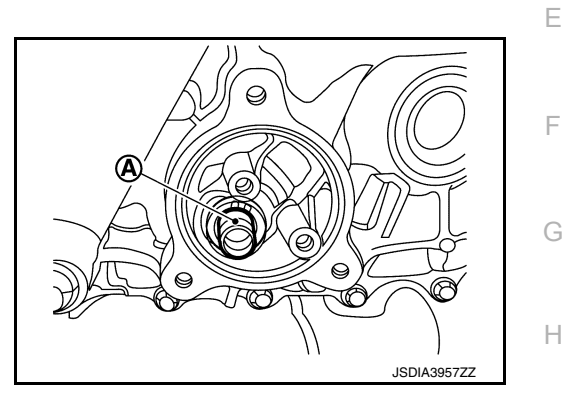

• When assembling earth brush, do not touch brush area (A), press earth brush (2) onto shaft (1) and fasten with brush fixing bolt.

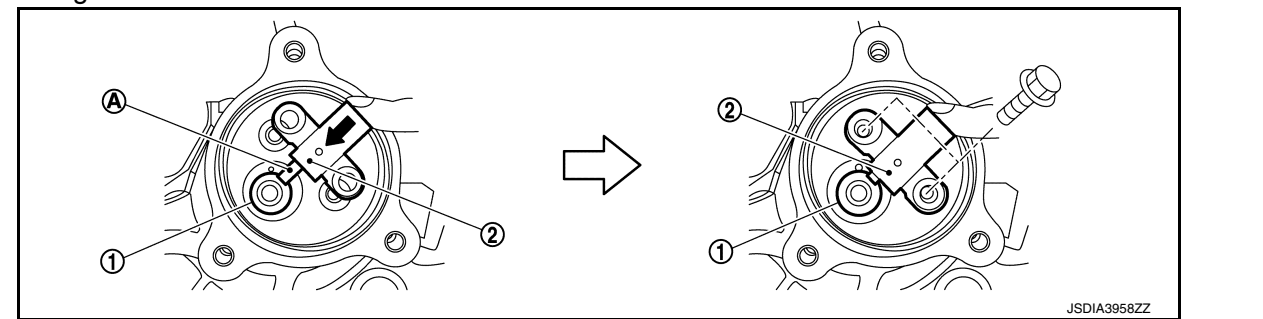

#### **CAUTION:**

Do not touch brush area (A).

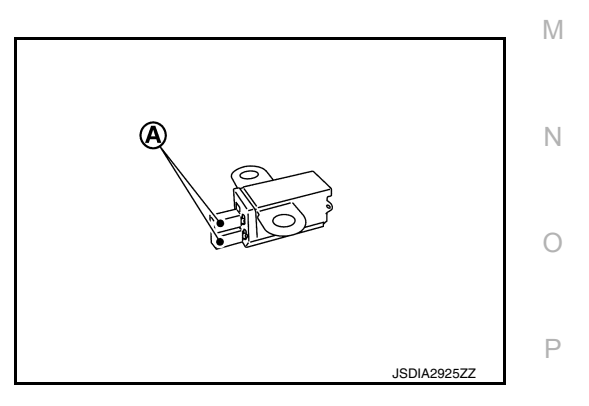

When Replacing With New Part

#### NOTE:

A new earth brush includes a stopper for preventing brush pop-out. Install with stopper attached.

#### EARTH BRUSH

#### < REMOVAL AND INSTALLATION >

When installing a new earth brush, pull out stopper (1) after installation, allowing brush to contact shaft.

#### CAUTION:

Before installation, degrease the stopper surface (shaft side) and check that the surface is free of foreign matter.

#### [REDUCTION GEAR: RE1F61B]

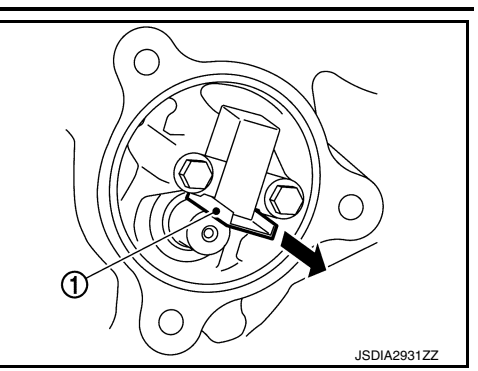

INFOID:000000010639508

#### Inspection

#### INSPECTION OF REDUCTION GEAR MAIN SHAFT

Check that there is no substance such as oil and dust on main shaft surface (A), and that no corrosion has occurred.

#### CAUTION:

- When substances such as oil and dust are adherent to the shaft surface (brush contact surface), remove them and degrease the shaft surface to install brush.
- When there is corrosion on shaft surface, remove corrosion to install brush.

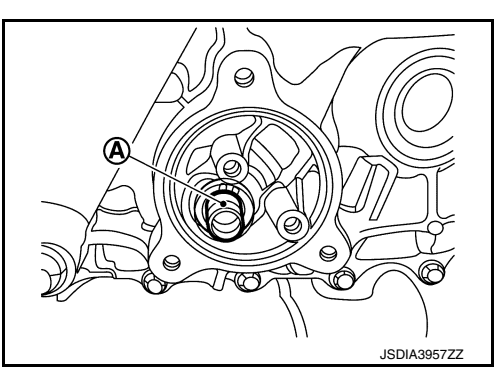

#### INSPECTION FOR BRUSH WEAR

Remove earth brush and measure amount of protrusion (A). If it is at or below limit value, replace earth brush.

#### Brush wear limit : TM-27, "Earth Brush"

#### **CAUTION:**

When reusing with original parts, never allow oil to contact brush area. Refer to TM-14, "Removal and Installation".

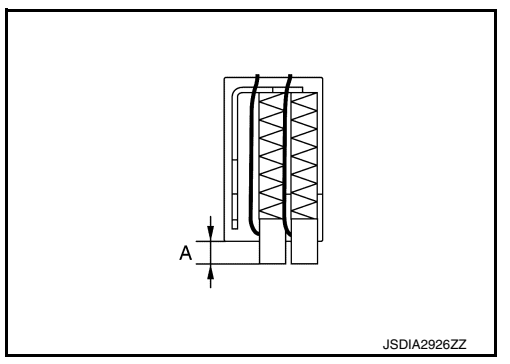

## < REMOVAL AND INSTALLATION >

# BREATHER HOSE

**Exploded View** 

INFOID:000000010639509

А

[REDUCTION GEAR: RE1F61B]

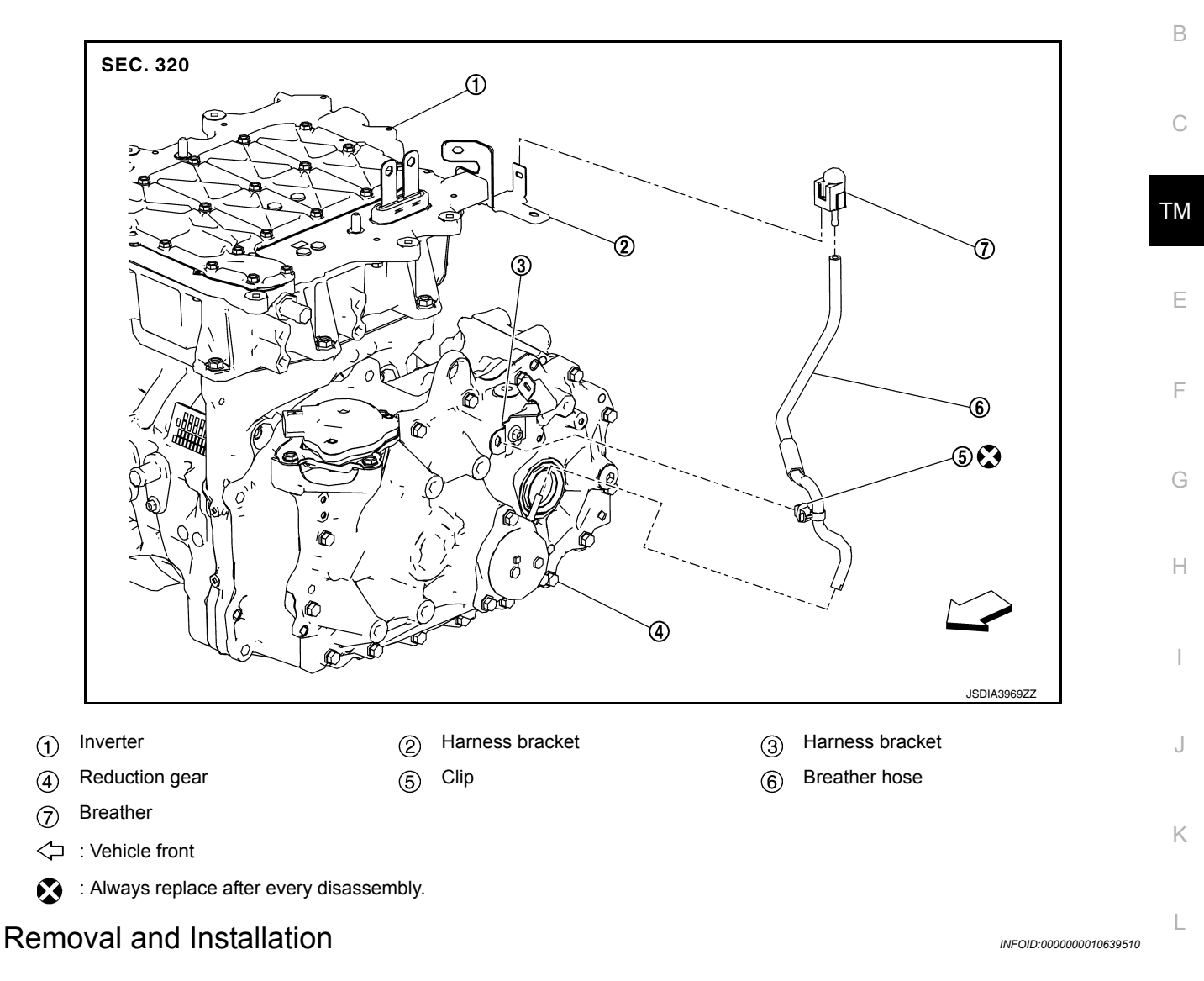

#### DANGER:

M

Since hybrid vehicles and electric vehicles contain a high voltage battery, there is the risk of electric shock, electric leakage, or similar accidents if the high voltage component and vehicle are handled incorrectly. Be sure to follow the correct work procedures when performing inspection and maintenance.

#### WARNING:

- Be sure to remove the service plug in order to disconnect the high voltage circuits before performing inspection or maintenance of high voltage system harnesses and parts.
- The removed service plug must always be carried in a pocket of the responsible worker or placed in the tool box during the procedure to prevent the plug from being connected by mistake.
- Be sure to wear insulating protective equipment consisting of glove, shoes, face shield and glasses
   P before beginning work on the high voltage system.
- Do not allow workers other than the responsible person to touch the vehicle containing high voltage parts. To keep others from touching the high voltage parts, these parts must be covered with an insulating sheet except when using them.

Refer to <u>TM-5, "High Voltage Precautions"</u>.

#### CAUTION:

#### **BREATHER HOSE**

#### < REMOVAL AND INSTALLATION >

Do not bring the vehicle into the READY status with the service plug removed unless otherwise instructed in the Service Manual. A malfunction may occur if this is not observed.

#### REMOVAL

#### WARNING:

Disconnect the high voltage. Refer to GI-33, "How to Disconnect High Voltage"

- 1. Check voltage in high voltage circuit. (Check that condenser are discharged.)
- a. Lift up the vehicle and remove the Li-ion battery under covers. Refer to EVB-181, "Exploded View".
- b. Disconnect high voltage harness connector and PTC heater harness connector from front side of Li-ion battery. Refer to EVB-181, "Removal and Installation".
- c. Measure voltage between high voltage harness connector terminals and PTC heater harness connector terminals.

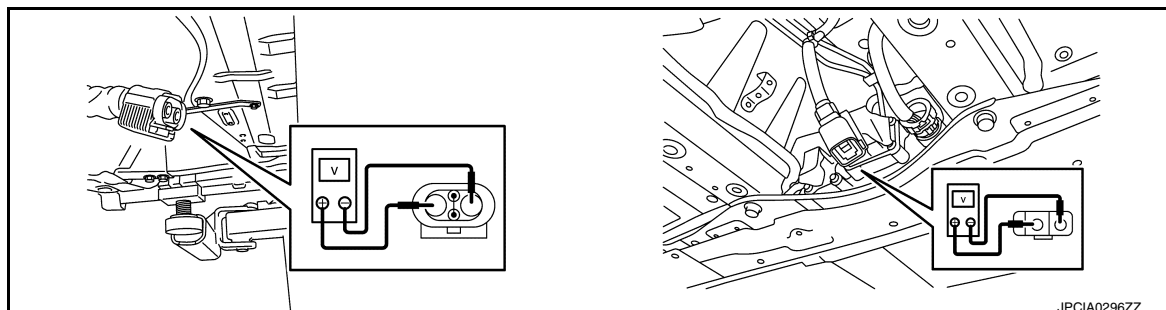

#### **DANGER:**

Touching high voltage components without using the appropriate protective equipment will cause electrocution.

#### Standard

#### : 5 V or less

#### **CAUTION:**

For voltage measurements, use a tester which can measure to 500 V or higher.

- 2. Remove front under cover. Refer to EXT-23, "FRONT UNDER COVER : Removal and Installation".
- 3. Remove clip (A) of normal charge port from harness bracket.

#### WARNING:

To prevent electric shock hazards, be sure to put on insulating protective gear before beginning work on the high voltage system.

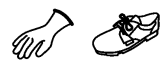

4. Remove acoustic insulator mounting screw (A).

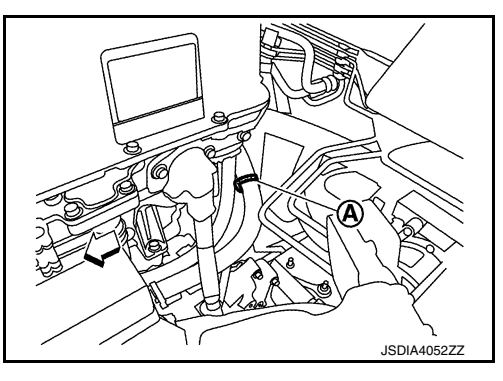

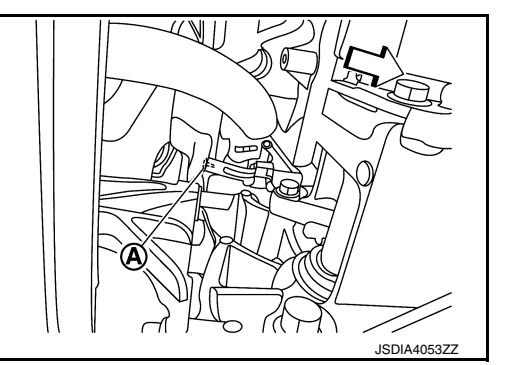

#### **BREATHER HOSE**

#### < REMOVAL AND INSTALLATION >

5. Remove harness bracket mounting bolt (A).

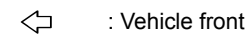

#### WARNING:

To prevent electric shock hazards, be sure to put on insulating protective gear before beginning work on the high voltage system.

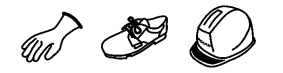

6. Remove breather ① from harness bracket ②.

#### WARNING:

To prevent electric shock hazards, be sure to put on insulating protective gear before beginning work on the high voltage system.

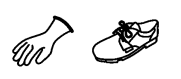

7. Remove clip (A) of breather hose from harness bracket and pull out breather hose (1) from brush cover tube of reduction gear.

#### **INSTALLATION**

#### WARNING:

To prevent electric shock hazards, be sure to put on insulating protective gear before beginning work on the high voltage system.

#### **CAUTION:**

- Do not reuse resin clip (hose clip).
- Be careful not to be crushed or blocked by folding or bending the hose when installing the breather hose.
- Ensure the breather is securely installed to the bracket.
- Ensure the clips are securely installed to the brackets.

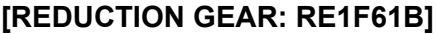

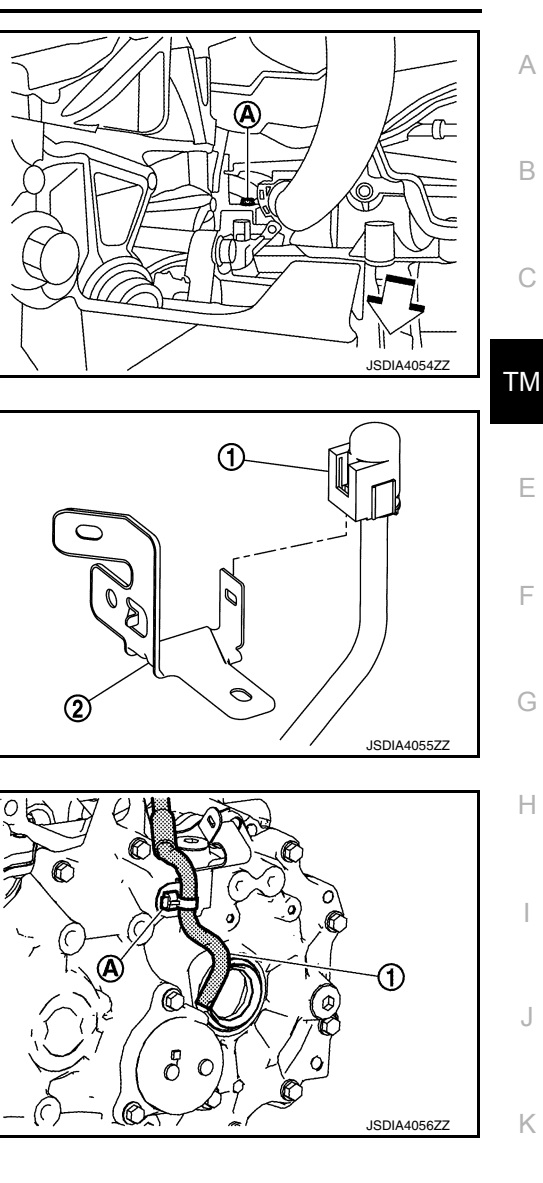

Μ

Ο

Ρ

#### **BREATHER HOSE**

#### < REMOVAL AND INSTALLATION >

- $\bullet$  Install breather hose so that the paint mark A is facing leftward.

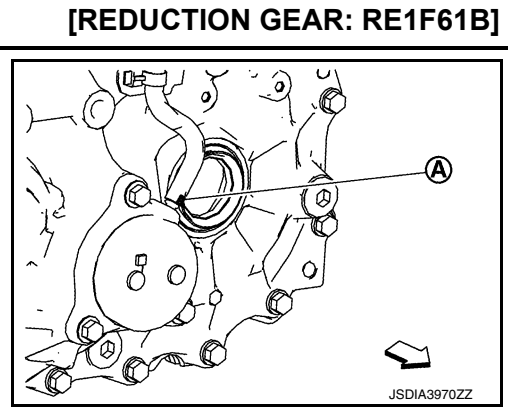

• As shown in figure, fit breather hose onto brush cover tube part all the way to its base (A).

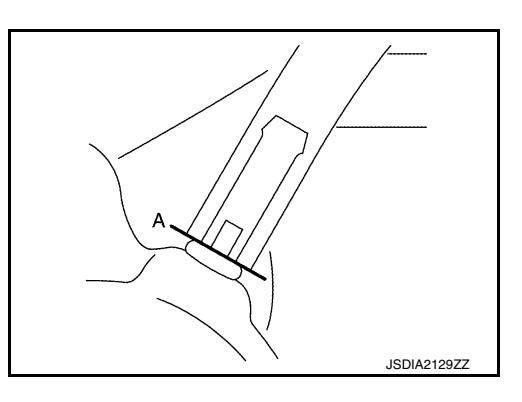

# < UNIT REMOVAL AND INSTALLATION >

#### [REDUCTION GEAR: RE1F61B]

# UNIT REMOVAL AND INSTALLATION REDUCTION GEAR

**Exploded View** 

INFOID:000000010639511 B

А

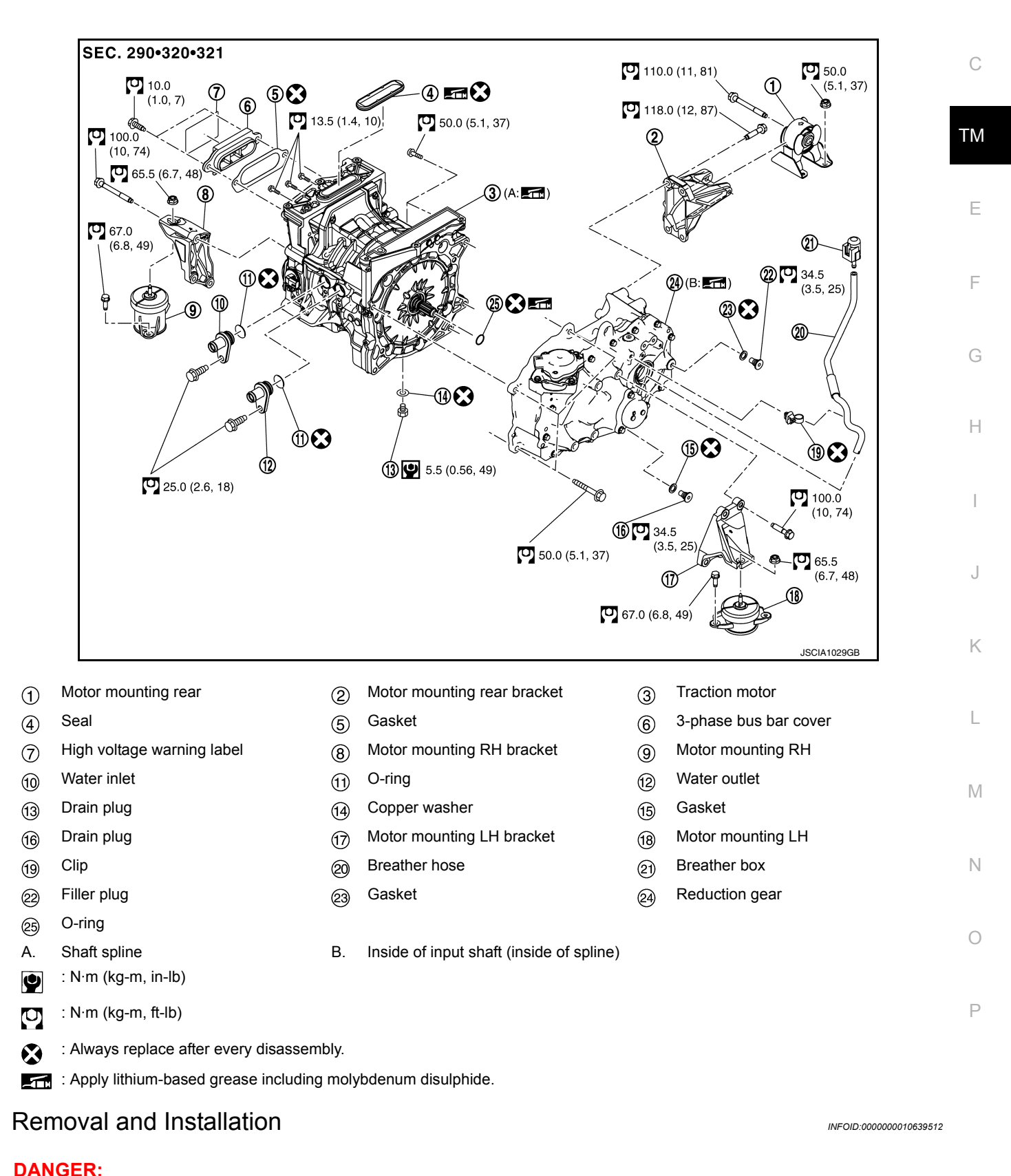

#### \_\_\_\_\_

#### < UNIT REMOVAL AND INSTALLATION >

Since hybrid vehicles and electric vehicles contain a high voltage battery, there is the risk of electric shock, electric leakage, or similar accidents if the high voltage component and vehicle are handled incorrectly. Be sure to follow the correct work procedures when performing inspection and maintenance.

#### WARNING:

- Be sure to remove the service plug in order to disconnect the high voltage circuits before performing inspection or maintenance of high voltage system harnesses and parts.
- The removed service plug must always be carried in a pocket of the responsible worker or placed in the tool box during the procedure to prevent the plug from being connected by mistake.
- Be sure to wear insulating protective equipment consisting of glove, shoes, face shield and glasses before beginning work on the high voltage system.
- Do not allow workers other than the responsible person to touch the vehicle containing high voltage parts. To keep others from touching the high voltage parts, these parts must be covered with an insulating sheet except when using them.
- Refer to TM-5, "High Voltage Precautions".

#### CAUTION:

Do not bring the vehicle into the READY status with the service plug removed unless otherwise instructed in the Service Manual. A malfunction may occur if this is not observed.

#### REMOVAL

#### WARNING:

#### Disconnect the high voltage. Refer to GI-33, "How to Disconnect High Voltage".

- 1. Check voltage in high voltage circuit. (Check that condenser are discharged.)
- a. Lift up the vehicle and remove the Li-ion battery under covers. Refer to EVB-181. "Exploded View".
- b. Disconnect high voltage harness connector and PTC heater harness connector from front side of Li-ion battery. Refer to EVB-181, "Removal and Installation".
- c. Measure voltage between high voltage harness connector terminals and PTC heater harness connector terminals.

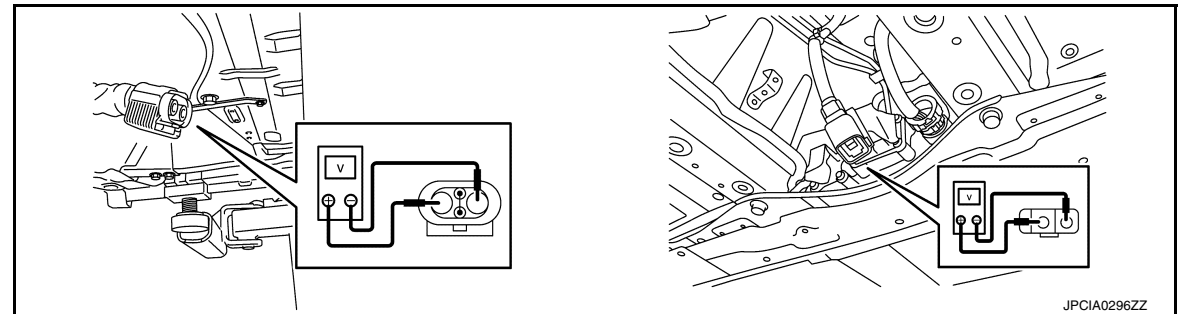

#### DANGER:

Touching high voltage components without using the appropriate protective equipment will cause electrocution.

#### Standard

: 5 V or less

#### CAUTION:

For voltage measurements, use a tester which can measure to 500 V or higher.

2. Remove front under cover. Refer to EXT-23, "FRONT UNDER COVER : Removal and Installation".

#### **REDUCTION GEAR**

#### < UNIT REMOVAL AND INSTALLATION >

3. Remove drain bolt (1) of traction motor to drain coolant. WARNING:

To prevent electric shock hazards, be sure to put on insulating protective gear before beginning work on the high voltage system.

- Drain reduction gear oil. Refer to TM-13, "Draining and Refill-4 ing".
- 5. Remove electric power train and reduction gear from vehicle together as suspension member assembly. Refer to FSU-21, "Removal and Installation".
- Remove PDM (Power Delivery Module). Refer to VC-111, "Removal and Installation". 6.
- Remove traction motor inverter. Refer to TMS-103, "Removal and Installation". 7.
- Remove joint bolt (+) of motor mounting rear bracket and motor 8. mounting rear.

#### WARNING:

To prevent electric shock hazards, be sure to put on insulating protective gear before beginning work on the high voltage system.

mounting LH. WARNING:

age system.

mounting RH.

WARNING:

age system.

9.

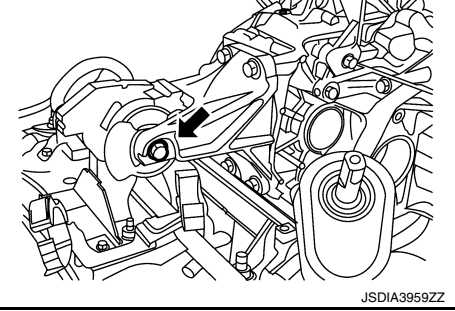

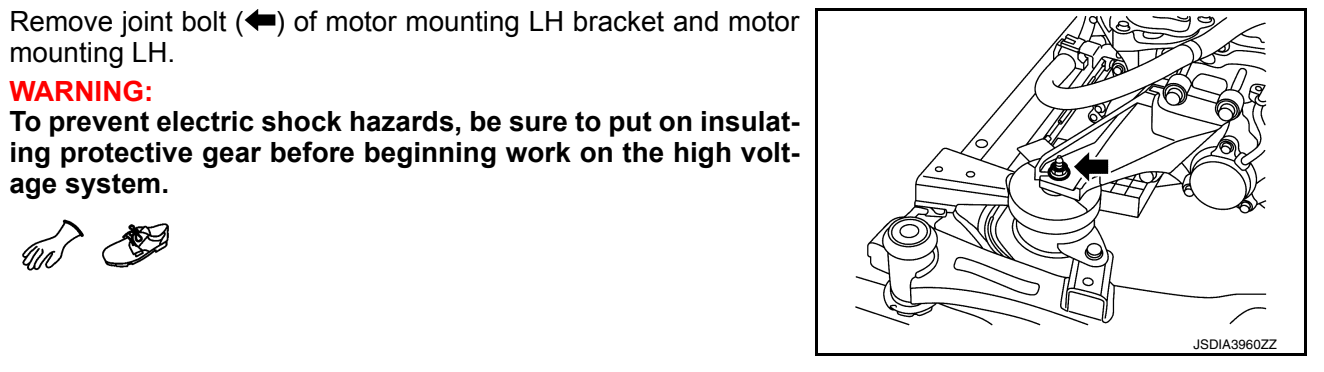

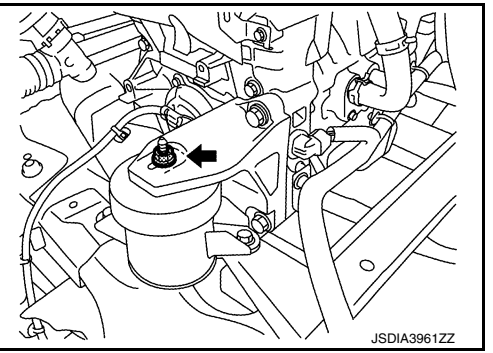

Ν

Μ

Ο

11. Hook the sling belt to each motor mounting bracket and prepare to disconnect the traction motor and reduction gear from the front suspension member assembly.

10. Remove joint bolt (+) of motor mounting RH bracket and motor

To prevent electric shock hazards, be sure to put on insulating protective gear before beginning work on the high volt-

12. Hoist the traction motor and reduction gear and disconnect them from the front suspension member assembly.

#### WARNING:

To prevent electric shock hazards, be sure to put on insulating protective gear before beginning work on the high voltage system.

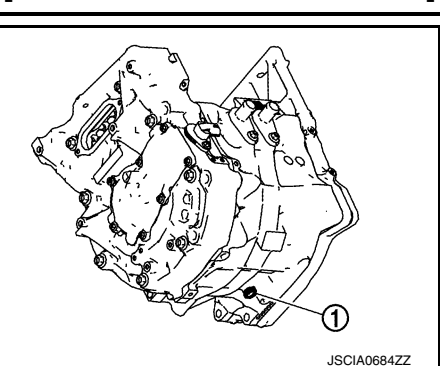

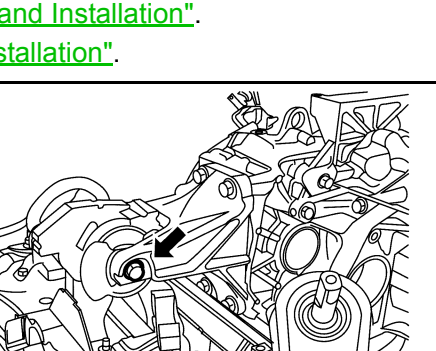

#### [REDUCTION GEAR: RE1F61B]

А

В

ТΜ

Ε

Н

Κ

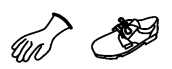

#### CAUTION:

When hoisting the traction motor and reduction gear, insert a long bolt into the motor mounting bracket to prevent the sling belt from slipping out. At that time, be sure to install a nut.

13. Remove support bearing bracket of drive shaft (right side). Refer to <u>FAX-19, "RIGHT SIDE : Removal and</u> <u>Installation"</u>.

#### WARNING:

To prevent electric shock hazards, be sure to put on insulating protective gear before beginning work on the high voltage system.

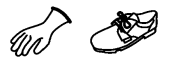

14. Remove motor mounting LH bracket ①.

#### WARNING:

To prevent electric shock hazards, be sure to put on insulating protective gear before beginning work on the high voltage system.

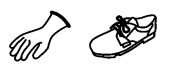

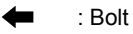

15. Remove motor mounting rear bracket ①.

#### WARNING:

To prevent electric shock hazards, be sure to put on insulating protective gear before beginning work on the high voltage system.

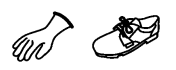

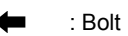

16. Remove motor mounting RH bracket ①.

#### WARNING:

To prevent electric shock hazards, be sure to put on insulating protective gear before beginning work on the high voltage system.

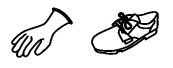

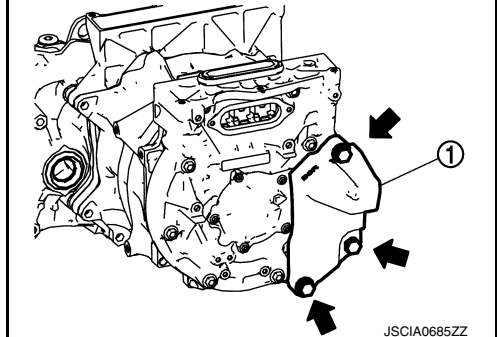

- E : Bolt
- 17. Remove joint bolts traction motor and reduction gear.

#### WARNING:

To prevent electric shock hazards, be sure to put on insulating protective gear before beginning work on the high voltage system.

18. Separate traction motor from reduction gear. **WARNING:** 

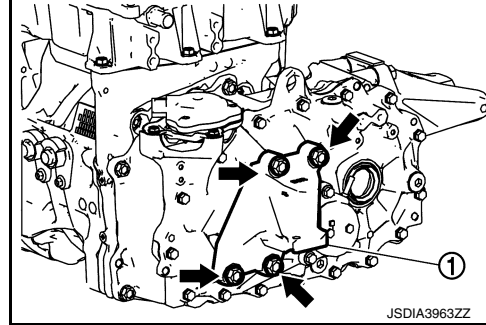

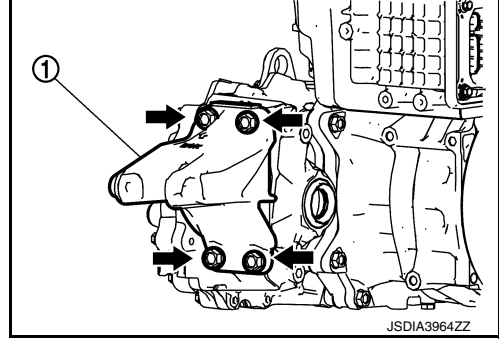

#### < UNIT REMOVAL AND INSTALLATION >

#### [REDUCTION GEAR: RE1F61B]

To prevent electric shock hazards, be sure to put on insulating protective gear before beginning work on the high voltage system.

#### INSTALLATION

Note the following, and install in the reverse order of removal.

#### WARNING:

To prevent electric shock hazards, be sure to put on insulating protective gear before beginning work on the high voltage system.

#### CAUTION:

When assembling the reduction gear and traction motor, clean the mating surface and be sure that no  $\Box$  dust, dirt, or foreign material is between the surfaces.

• Before installing reduction gear and traction motor, apply grease to full periphery of shaft spline (A), and also inject grease [minimum 10 g (0.4 oz), maximum less than 20 g (0.7 oz)] into reduction gear input shaft (inside spline) (B). Take care to prevent damage to O-ring (1) when installing.

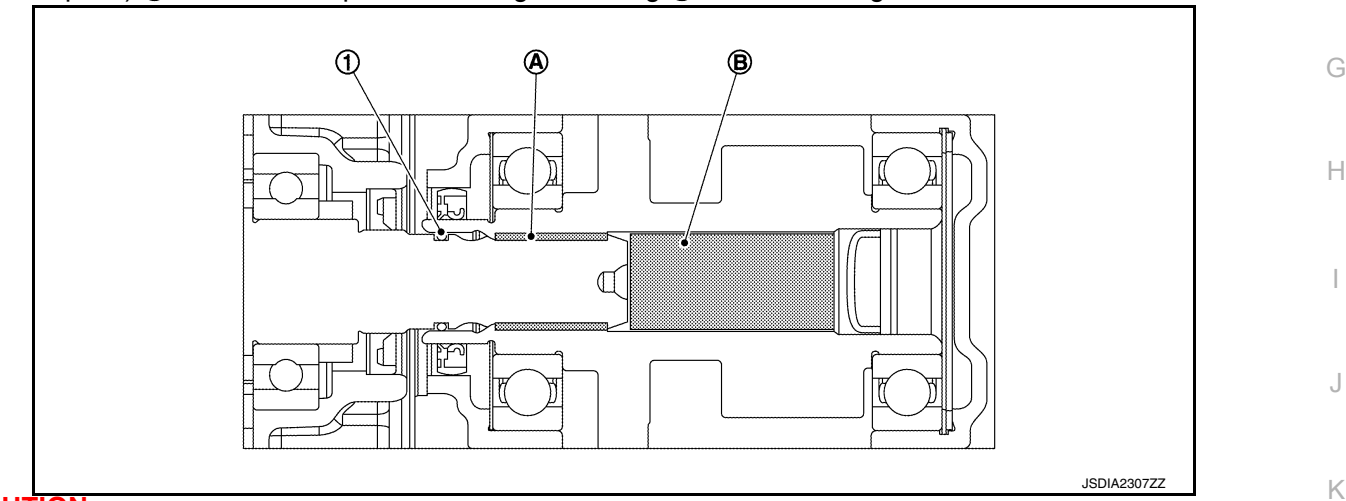

#### CAUTION:

- Before applying grease, clean old grease and wear particles, that are adhered to the grease applying parts.
- When installing O-ring, clean the O-ring installation groove completely, and then install.
- When all parts are installed, be sure to check equipotential of traction motor, PDM (Power Delivery Module), and traction motor inverter.
- Traction motor: Refer to TM-25, "Inspection and Adjustment".
- PDM (Power Delivery Module): Refer to <u>VC-125</u>, "Inspection".
- Traction motor inverter: Refer to TMS-107, "Inspection and Adjustment".

#### Inspection and Adjustment

#### INSPECTION AFTER INSTALLATION

After installing traction motor, measure resistance below.

- Between traction motor (aluminum part) and body (ground bolt).
- Between traction motor (aluminum part) and other high voltage system.

#### WARNING:

To prevent electric shock hazards, be sure to put on insulating protective gear before beginning work on the high voltage system.

Standard : Less than 0.1  $\Omega$ 

INFOID:000000010639513

В

С

ТΜ

F

L

Μ

Ν

P

#### < UNIT REMOVAL AND INSTALLATION >

If result deviates from standard values, check that no paint, oil, dirt, or other substance is adhering to bolts or conductive mounting parts. If any such substance is adhering, clean the surrounding area and remove the substance.

#### ADJUSTMENT AFTER INSTALLATION

It is necessary to perform writing of the traction motor resolver offset to the traction motor inverter after the traction motor is replaced. Refer to <u>TMS-39</u>, "Work Procedure".

#### SERVICE DATA AND SPECIFICATIONS (SDS) D SPECIFICATIONS (SDS) [REDUCTION GEAR: RE1F61B]

#### < SERVICE DATA AND SPECIFICATIONS (SDS)

# SERVICE DATA AND SPECIFICATIONS (SDS) SERVICE DATA AND SPECIFICATIONS (SDS)

#### **General Specifications**

INFOID:000000010639514 B

А

| Reduction gear model   |                      | RE1F61B                |     |
|------------------------|----------------------|------------------------|-----|
| Gear ratio             |                      | 8.193                  | - C |
|                        | Input gear           | 17                     | -   |
| Number of teeth        | Main gear (IN / OUT) | 32 / 17                | TM  |
|                        | Final gear           | 74                     |     |
| Oil capacity (Approx.) | ℓ (US pt, I          | mp pt) 1.41 (3, 2-1/2) |     |
| Earth Brush            |                      | INFOID:00000001063951  | 5   |
|                        |                      | Unit: mm (in           | ) F |
|                        | Item                 | Limit                  | -   |
| Brush wear amount      |                      | 4.0 (0.157)            | -   |

Н

J

Κ

Μ

Ν

Ο

Ρ

< PRECAUTION >

# PRECAUTION

PRECAUTIONS

Precaution for Technicians Using Medical Electric

INFOID:000000010639516

#### OPERATION PROHIBITION

#### WARNING:

- Parts with strong magnet is used in this vehicle.
- Technicians using a medical electric device such as pacemaker must never perform operation on the vehicle, as magnetic field can affect the device function by approaching to such parts.

#### NORMAL CHARGE PRECAUTION

#### WARNING:

- If a technician uses a medical electric device such as an implantable cardiac pacemaker or an implantable cardioverter defibrillator, the possible effects on the devices must be checked with the device manufacturer before starting the charge operation.
- As radiated electromagnetic wave generated by PDM (Power Delivery Module) at normal charge operation may affect medical electric devices, a technician using a medical electric device such as implantable cardiac pacemaker or an implantable cardioverter defibrillator must not approach motor room [PDM (Power Delivery Module)] at the hood-opened condition during normal charge operation.

#### PRECAUTION AT TELEMATICS SYSTEM OPERATION

#### WARNING:

- If a technician uses implantable cardiac pacemaker or implantable cardioverter defibrillator (ICD), avoid the device implanted part from approaching within approximately 220 mm (8.66 in) from interior/exterior antenna.
- The electromagnetic wave of TCU might affect the function of the implantable cardiac pacemaker or the implantable cardioverter defibrillator (ICD), when using the service, etc.
- If a technician uses other medical electric devices than implantable cardiac pacemaker or implantable cardioverter defibrillator (ICD), the electromagnetic wave of TCU might affect the function of the device. The possible effects on the devices must be checked with the device manufacturer before TCU use.

#### PRECAUTION AT INTELLIGENT KEY SYSTEM OPERATION

#### WARNING:

- If a technician uses implantable cardiac pacemaker or implantable cardioverter defibrillator (ICD), avoid the device implanted part from approaching within approximately 220 mm (8.66 in) from interior/exterior antenna.
- The electromagnetic wave of Intelligent Key might affect the function of the implantable cardiac pacemaker or the implantable cardioverter defibrillator (ICD), at door operation, at each request switch operation, or at engine starting.
- If a technician uses other medical electric devices than implantable cardiac pacemaker or implantable cardioverter defibrillator (ICD), the electromagnetic wave of Intelligent Key might affect the function of the device. The possible effects on the devices must be checked with the device manufacturer before Intelligent Key use.

Point to Be Checked Before Starting Maintenance Work

INFOID:000000010639517

The high voltage system may starts automatically. It is required to check that the timer air conditioner and timer charge (during EVSE connection) are not set before starting maintenance work. NOTE:

If the timer air conditioner or timer charge (during EVSE connection) is set, the high voltage system starts automatically even when the power switch is in OFF state.

#### Precaution for Supplemental Restraint System (SRS) "AIR BAG" and "SEAT BELT PRE-TENSIONER"

The Supplemental Restraint System such as "AIR BAG" and "SEAT BELT PRE-TENSIONER", used along with a front seat belt, helps to reduce the risk or severity of injury to the driver and front passenger for certain types of collision. This system includes seat belt switch inputs and dual stage front air bag modules. The SRS

#### < PRECAUTION >

#### [ELECTRIC SHIFT]

А

В

Е

F

Н

K

INFOID:000000010639519

PIIB3706.I

INFOID:000000010639520

system uses the seat belt switches to determine the front air bag deployment, and may only deploy one front air bag, depending on the severity of a collision and whether the front occupants are belted or unbelted. Information necessary to service the system safely is included in the SR and SB section of this Service Manual.

#### WARNING:

- To avoid rendering the SRS inoperative, which could increase the risk of personal injury or death in the event of a collision which would result in air bag inflation, all maintenance must be performed by an authorized NISSAN/INFINITI dealer.
- Improper maintenance, including incorrect removal and installation of the SRS, can lead to personal injury caused by unintentional activation of the system. For removal of Spiral Cable and Air Bag Module, see the SR section.
- Do not use electrical test equipment on any circuit related to the SRS unless instructed to in this Service Manual. SRS wiring harnesses can be identified by yellow and/or orange harnesses or harness connectors.

PRECAUTIONS WHEN USING POWER TOOLS (AIR OR ELECTRIC) AND HAMMERS

#### WARNING:

- When working near the Airbag Diagnosis Sensor Unit or other Airbag System sensors with the Ignition ON or engine running, DO NOT use air or electric power tools or strike near the sensor(s) with a hammer. Heavy vibration could activate the sensor(s) and deploy the air bag(s), possibly causing serious injury.
- When using air or electric power tools or hammers, always switch the Ignition OFF, disconnect the battery and wait at least three minutes before performing any service.

#### Precaution for Procedure without Cowl Top Cover

When performing the procedure after removing cowl top cover, cover the lower end of windshield with urethane, etc to prevent damage to windshield.

#### Precautions for Removing Battery Terminal

 When removing the 12V battery terminal, turn OFF the power switch and wait at least 5 minutes.
 NOTE:

ECU may be active for several minutes after the power switch is turned OFF. If the battery terminal is removed before ECU stops, then a DTC detection error or ECU data corruption may occur.

- Always disconnect the battery terminal within 60 minutes after turning OFF the power switch. Even when the power switch is OFF, the 12V battery automatic charge control may automatically start after a lapse of 60 minutes from power switch OFF.
- Disconnect 12V battery terminal according to the following steps.

#### WORK PROCEDURE

1

- Check that EVSE is not connected. **NOTE:** If EVSE is connected, the air conditioning system may be automatically activated by the timer A/C function.
- 2. Turn the power switch OFF  $\rightarrow$  ON  $\rightarrow$  OFF. Get out of the vehicle. Close all doors (including back door).
- 3. Check that the charge status indicator lamp does not blink and wait for 5 minutes or more. **NOTE:**

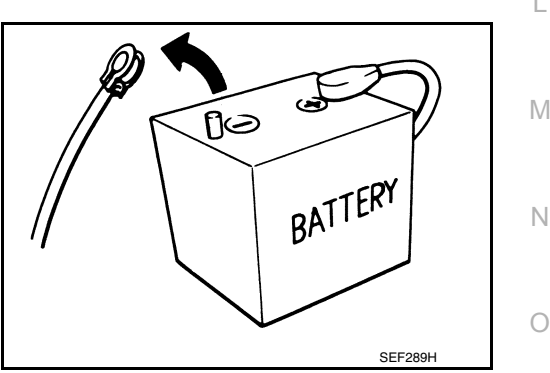

Ρ

< PRECAUTION >

If the battery is removed within 5 minutes after the power switch is turned OFF, plural DTCs may be detected.

- 4. Remove 12V battery terminal within 60 minutes after turning the power switch  $OFF \rightarrow ON \rightarrow OFF$ . CAUTION:
  - After all doors (including back door) are closed, if a door (including back door) is opened before battery terminals are disconnected, start over from Step 1.
  - After turning the power switch OFF, if "Remote A/C" is activated by user operation, stop the air conditioner and start over from Step 1.
     NOTE:

Once the power switch is turned ON  $\rightarrow$  OFF, the 12V battery automatic charge control does not start for approximately 1 hour.

• For vehicles with the 2-batteries, be sure to connect the main battery and the sub battery before turning ON the power switch.

#### NOTE:

If the power switch is turned ON with any one of the terminals of main battery and sub battery disconnected, then DTC may be detected.

• After installing the 12V battery, always check "Self Diagnosis Result" of all ECUs and erase DTC. **NOTE:** 

The removal of 12V battery may cause a DTC detection error.

#### **General Precautions**

- Never turn the power switch ON while the selector lever is in the D or R position. Otherwise, the vehicle may start abruptly resulting in an accident.
- Never shift the selector lever to the R position while the vehicle is moving forward, or to the D position while moving backward, or press the P position switch while the vehicle is in motion. Otherwise, excessive force may be applied to the drive system causing damage.
- Never allow the vehicle to coast backward while the selector lever is in the D position or forward while the selector lever is in the R position.
- Part A shown in the figure contains a strong magnet. Persons with an electro-medical apparatus should keep away from this area. Otherwise, the magnet may cause the electro-medical apparatus to malfunction.
- Keep magnetic objects, such as magnetic cards, and metal products (e.g. watches) away from the area surrounding the magnet.

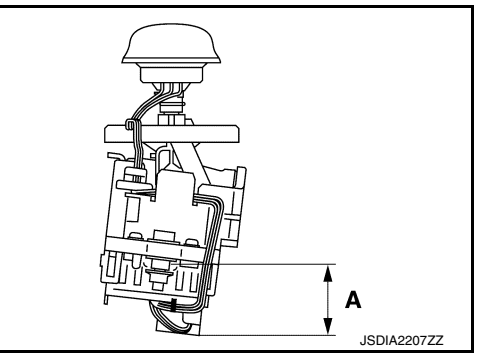

# SYSTEM DESCRIPTION DESCRIPTION

#### Description

- Instead of the conventional mechanical shift mechanism, the electric shift system is adopted which electrically detects shifting operation and locks/unlocks the parking mechanism by operating the parking actuator.
- The electric shift control module is build into the VCM. **NOTE:**

In this section, the electric shift control module built in VCM is referred to as "Electric shift control module" for describing its functions.

- The momentary-type selector lever is adopted for mouse-like fine shift operability.
- The automatic P position function, which automatically shifts the gear to the P position if the power switch is turned OFF in the each position, is adopted.
- For improved functionality and operability, the P position switch, which allows direct switching to the P position at the touch of the switch, is provided on the top of the selector lever.

[ELECTRIC SHIFT]

С

А

В

F

- J
- Κ

L

Μ

Ν

0

Ρ

#### < SYSTEM DESCRIPTION >

### **COMPONENT PARTS**

#### **Component Parts Location**

INFOID:000000010639523

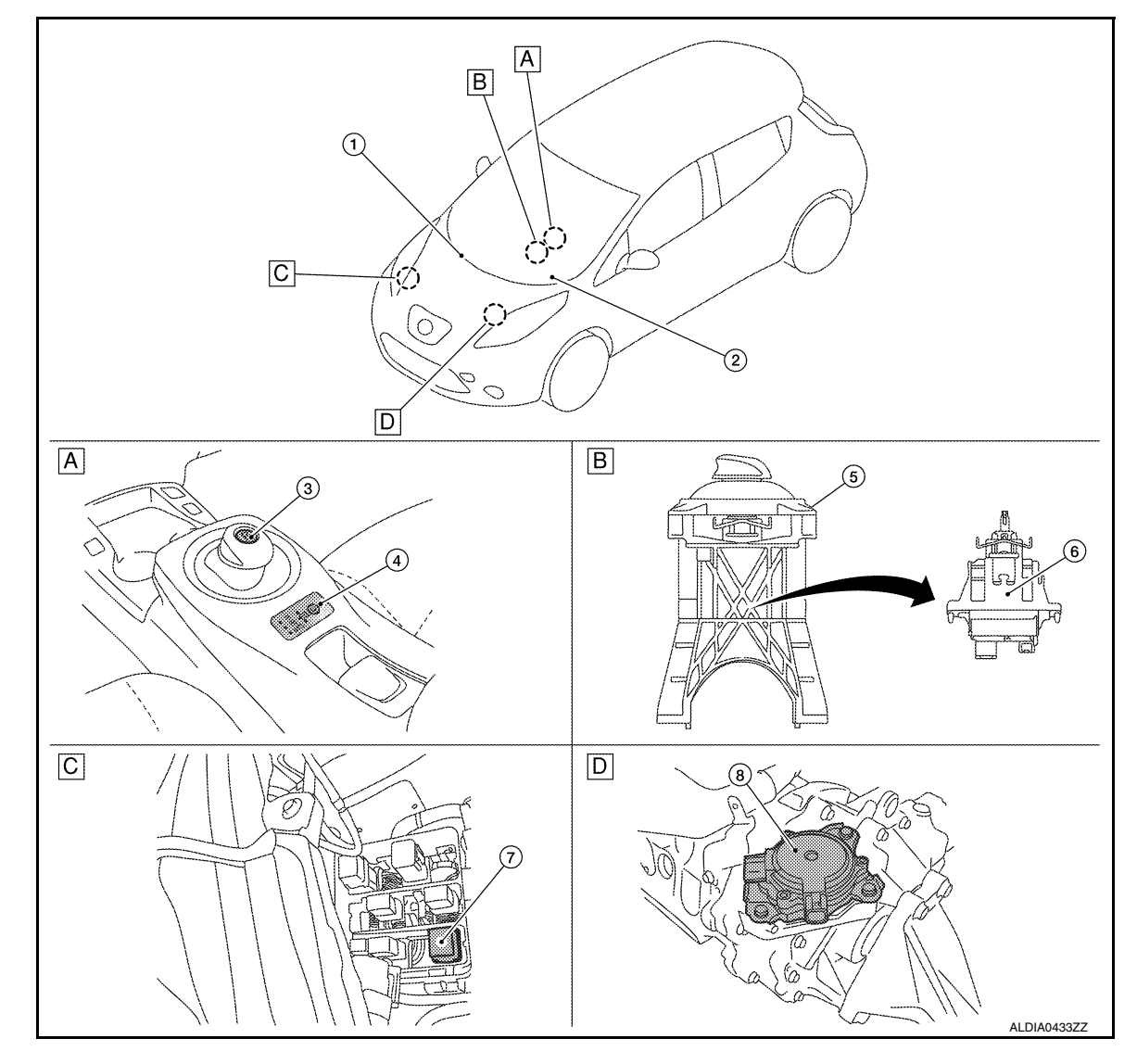

A Finisher

B Electric shift selector

C Motor room, RH

D Reduction gear, upper

| No. | Name                          |                                                                                                 | Function                                                                                                    |  |
|-----|-------------------------------|-------------------------------------------------------------------------------------------------|----------------------------------------------------------------------------------------------------|--|
| 1   | ① VCM                         |                                                                                                 | <ul> <li>Refer to <u>EVC-18. "VCM"</u> for details.</li> <li>Refer to <u>EVC-15. "Component Parts Location"</u> for detailed installation location.</li> </ul>                                                                                                    |  |
|     |                               | Electric shift control module                                                                   | TM-33, "Electric Shift Control Module"                                                                                                    |  |
| 2   | Combii<br>(Electri<br>sage, s | nation meter<br>ic shift warning lamp, electric shift warning mes-<br>shift position indicator) | <ul> <li>Refer to <u>MWI-6, "METER SYSTEM : Component Parts Location"</u> for detailed installation location.</li> <li>Refer to <u>TM-35</u>, "<u>Electric Shift Warning Lamp</u>" for details of electric shift warning lamp.</li> <li>Refer to <u>TM-36</u>, "<u>Electric Shift Warning Message</u>" for details of electric shift warning message.</li> <li>Refer to <u>TM-38</u>, "<u>Shift Position Indicator</u>" for details of shift position indicator.</li> </ul> |  |
| 3   | P posit                       | ion switch                                                                                      | TM-35, "P Position Switch"                                                                                                    |  |

#### < SYSTEM DESCRIPTION >

#### [ELECTRIC SHIFT]

| No. | Name                     | Function                          | Δ |
|-----|--------------------------|-----------------------------------|---|
| 4   | Selector indicator       | TM-35, "Selector Indicator"       | A |
| (5) | Electric shift selector  | TM-34, "Electric Shift Selector"  |   |
| 6   | Electric shift sensor    | TM-35. "Electric Shift Sensor"    | В |
| 7   | Parking actuator relay A | TM-34, "Parking Actuator Relay A" |   |
| 8   | Parking actuator         | TM-33, "Parking Actuator"         | С |

#### Electric Shift Control Module

• The electric shift control module is build into the VCM.

INFOID:000000010639524

INFOID:000000010639525

- ТΜ
- Е

Н

Κ

describing its functions.
The electric shift control module is started by the power switch signal and wake-up signal transmitted from BCM.

• The electric shift control module determines the shift position based on the shift position data (ON/OFF signal) from the electric shift sensor, and transmits the shift position data to VCM and traction motor inverter via EV system CAN.

In this section, the electric shift control module built in VCM is referred to as "Electric shift control module" for

• The electric shift control module operates the parking actuator based on the signal from the P position switch.

#### **Parking Actuator**

NOTE:

- The parking actuator ① is installed above the reduction gear.
- The parking actuator is operated by the signal from the electric shift control module and locks/unlocks the parking mechanism in the reducer.
- The parking actuator consists of the motor, encoder, and actuator reduction gear.

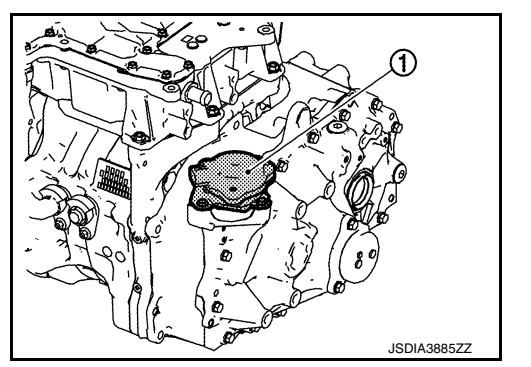

#### MOTOR

- A 3-phase SR motor is used.
- Coil is placed on the stator core around the motor and the current that passes through the coil in sequence generates the rotating force for the inner rotor core.

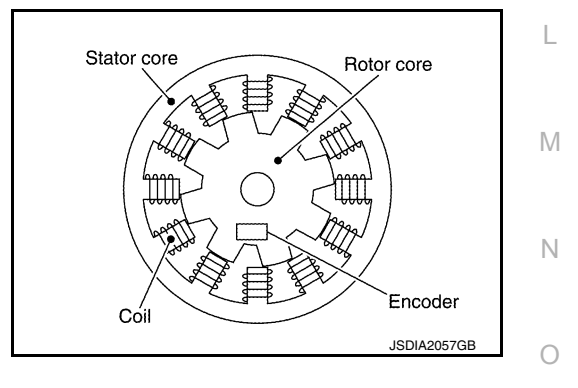

#### ENCODER

- The Hall IC type rotation angle sensor is used for higher accuracy in the detection of the rotor rotation angle.
- It detects the rotor rotation angle and outputs pulse signals to the electric shift control module.
- The electric shift control module controls the timing of the current feed to the coils optimally based on the signal from the encoder.

#### ACTUATOR REDUCTION GEAR

The actuator reduction gear consists of a cycloidal gear and includes a motor with its torque amplified for secure operation under high torque-requiring conditions.

#### < SYSTEM DESCRIPTION >

#### Parking Actuator Relay A

Parking actuator relay A is turned ON by the electric shift control module when the power switch is turned ON and supplies power to motor coil A located in the parking actuator.

#### **Electric Shift Selector**

The electric shift selector consists of the selector lever, electric shift sensor, P position switch and others.

| Shift position           | Operation/Function                                                                                                    |                           |  |
|--------------------------|----------------------------------------------------------------------------------------------------|---------------------------|--|
| H<br>(Home position)     | The selector lever automatically moves back to the home position after it is operated.                                                                                                    |                           |  |
| P<br>(P position switch) | Completely stop the vehicle and push the P posi-<br>tion switch on the top of the selector lever while<br>depressing the brake pedal.                                                                                                    |                           |  |
| R                        | While depressing the brake pedal, slide the selector lever forward along the gate.                                                                                                    | Ī                         |  |
| Ν                        | While depressing the brake pedal, slide the selector lever to the left and hold it for approx. 1 second.                                                                                                    |                           |  |
| D/ECO or B               | <ul> <li>While depressing the brake pedal, slide the selector lever backward along the gate.</li> <li>If the selector lever is slid backward again while driving in the D position, the vehicle switches to ECO mode or B position.</li> <li>To switch from ECO mode or B position to the D position driving, slide the selector lever backward again.</li> <li>Refer to EVC-51. "ECO MODE/B MODE SYS-TEM : System Description" for ECO mode and B position details.</li> </ul> | D<br>ECO/E<br>JSDIA4246ZZ |  |

#### **OPERATIONAL CONDITIONS FOR SHIFT**

| : Hold : Current shift position : Be able to shift |                     |                              |                     |            |   |           |         |                                                   |                                                                                                    |  |
|----------------------------------------------------|---------------------|------------------------------|---------------------|------------|---|-----------|---------|---------------------------------------------------|----------------------------------------------------------------------------------------------------|--|
|                                                    | Operation           | Vehicle<br>speed             | Stop lamp<br>switch |            |   | Shift pos | Demerke |                                                   |                                                                                                    |  |
| POWER SW                                           |                     |                              |                     | Р          | R | Ν         | D       | ECO/B                                             | Remarks                                                                                                    |  |
| OFF/ACC                                            | Selector le-<br>ver | _                            | _                   |            |   |           | _       |                                                   |                                                                                                    |  |
|                                                    | P position<br>SW    | _                            | _                   |            |   |           | _       | _                                                 |                                                                                                    |  |
| ON<br>(Not driving)                                | Selector le-<br>ver | _                            | ON                  | •          | _ | 0         |         |                                                   | <ul> <li>Shifted to N position<br/>even when shifted to R<br/>or D position</li> <li>Shift position warning<br/>buzzer: Two short<br/>beeps</li> </ul> |  |
|                                                    |                     | _                            | OFF                 |            |   |           |         | Shift position warning<br>buzzer: Two short beeps |                                                                                                    |  |
|                                                    | P position<br>SW    |                              | _                   | $\bigcirc$ |   |           |         |                                                   | _                                                                                                    |  |
| READY                                              | Selector le-<br>ver | _                            | ON                  |            | 0 | 0         | 0       | $\bigcirc^*$                                      | _                                                                                                    |  |
|                                                    |                     | _                            | OFF                 |            |   |           | _       | Shift position warning<br>buzzer: Two short beeps |                                                                                                    |  |
|                                                    | P position<br>SW    | 5 km/h<br>(3 MPH)<br>or less | _                   | 0          |   |           |         |                                                   |                                                                                                    |  |
|                                                    |                     | 5 km/h<br>(3 MPH)<br>or more |                     |            |   |           |         |                                                   | Shift position warning<br>buzzer: Two short beeps                                                                                                    |  |

INFOID:000000010639526

#### < SYSTEM DESCRIPTION >

\*: Direct shifting to the ECO mode or B position from the P position is not possible.

#### **Electric Shift Sensor**

 The electric shift sensor integrates 6 non-contact sensors (Hall IC) and transmits ON/OFF signals to the electric shift control module.

• The electric shift control module determines the shift position from the combination of the ON/OFF signals.

| Electric shift control | Selector lever | P position | Electric shift sensor |       |       |       |       |       |       | P position SW            |  |
|------------------------|----------------|------------|-----------------------|-------|-------|-------|-------|-------|-------|--------------------------|--|
| position               | position       | SW         | No. 1                 | No. 2 | No. 3 | No. 4 | No. 5 | No. 6 | No. 1 | No. 2<br>ON<br>OFF<br>ON |  |
| Н                      | Н              | No push    | OFF                   | OFF   | ON    | OFF   | OFF   | ON    | OFF   | ON                       |  |
| Р                      | Н              | Push       | OFF                   | OFF   | ON    | OFF   | OFF   | ON    | ON    | OFF                      |  |
| R                      | R              | No push    | ON                    | ON    | OFF   | OFF   | OFF   | OFF   | OFF   | ON                       |  |
| Ν                      | N              | No push    | OFF                   | ON    | ON    | ON    | OFF   | OFF   | OFF   | ON                       |  |
| D                      | D              | No push    | OFF                   | OFF   | OFF   | ON    | ON    | OFF   | OFF   | ON                       |  |

#### P Position Switch

INFOID:000000010639529

- The P position switch allows direct one-touch switching to the P position from any position while the vehicle is stopped.
- The P position switch does not have a function to cancel the P position.
- The P position switch transmits the ON/OFF signals of 2 contact switches to the electric shift control module.

| Electric shift control<br>module recognition<br>position | Selector lever position | P position<br>SW | Electric shift sensor |       |       |       |       |       |       | P position SW |    |
|----------------------------------------------------------|-------------------------|------------------|-----------------------|-------|-------|-------|-------|-------|-------|---------------|----|
|                                                          |                         |                  | No. 1                 | No. 2 | No. 3 | No. 4 | No. 5 | No. 6 | No. 1 | No. 2         | L  |
| Н                                                        | Н                       | No push          | OFF                   | OFF   | ON    | OFF   | OFF   | ON    | OFF   | ON            |    |
| Р                                                        | Н                       | Push             | OFF                   | OFF   | ON    | OFF   | OFF   | ON    | ON    | OFF           | D. |
| R                                                        | R                       | No push          | ON                    | ON    | OFF   | OFF   | OFF   | OFF   | OFF   | ON            | IV |
| Ν                                                        | Ν                       | No push          | OFF                   | ON    | ON    | ON    | OFF   | OFF   | OFF   | ON            |    |
| D                                                        | D                       | No push          | OFF                   | OFF   | OFF   | ON    | ON    | OFF   | OFF   | ON            | N  |

#### Selector Indicator

The selector indicator is located in the finisher area and the lamp for the currently selected shift position illumi-

Electric Shift Warning Lamp

DESIGN/PURPOSE

#### TM-35

# [ELECTRIC SHIFT]

INFOID:000000010639528

А

F

Н

Κ

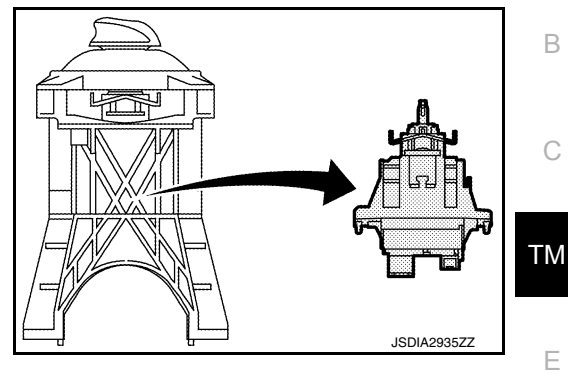

INFOID:000000010639531

#### < SYSTEM DESCRIPTION >

#### [ELECTRIC SHIFT]

The electric shift warning lamp warns the driver of a malfunction in the electric shift system.

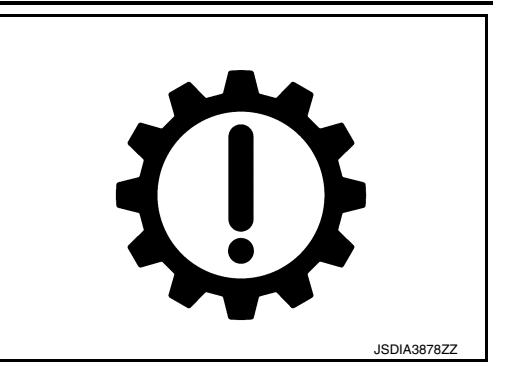

BULB CHECK For 2 seconds after the ignition switch is turned ON.

SYNCHRONIZATION WITH MASTER WARNING LAMP Applicable

Refer to <u>MWI-31</u>, "MASTER WARNING LAMP : System Description" for details of master warning lamp.

OPERATION AT COMBNATION METER CNA COMMUNICATION CUT-OFF OR UNUSUAL SIGNAL For actions on CAN communications blackout in the combination meter, refer to <u>MWI-64</u>, "Fail-Safe".

#### SYSTEM DIAGRAM

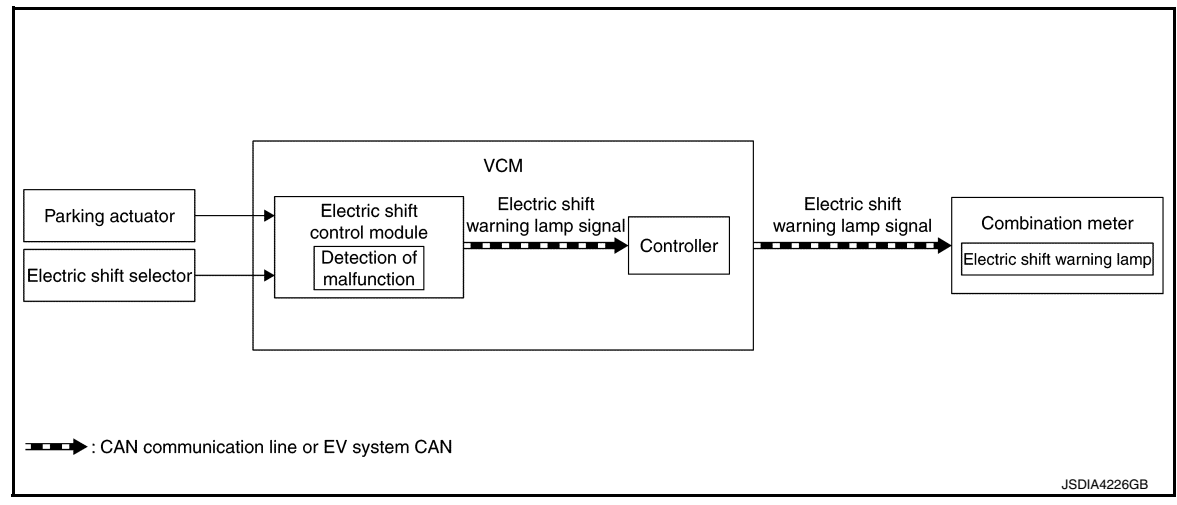

#### SIGNAL PATH

- The electric shift control module transmits an electric shift warning lamp signal to the controller of VCM when detecting a malfunction in the electric shift system.
- VCM transmits that signal to combination meter.
- The combination meter turns ON the electric shift warning lamp when receiving an electric shift warning lamp signal.

#### LIGHTING CONDITION

- A malfunction is detected in the electric shift system.
- For the relationship between warning lamp and DTC, refer to TM-50, "DTC Index".

#### SHUTOFF CONDITION Erase DTC

#### Electric Shift Warning Message

DESIGN/PURPOSE

Electric Shift Warning A
# [ELECTRIC SHIFT]

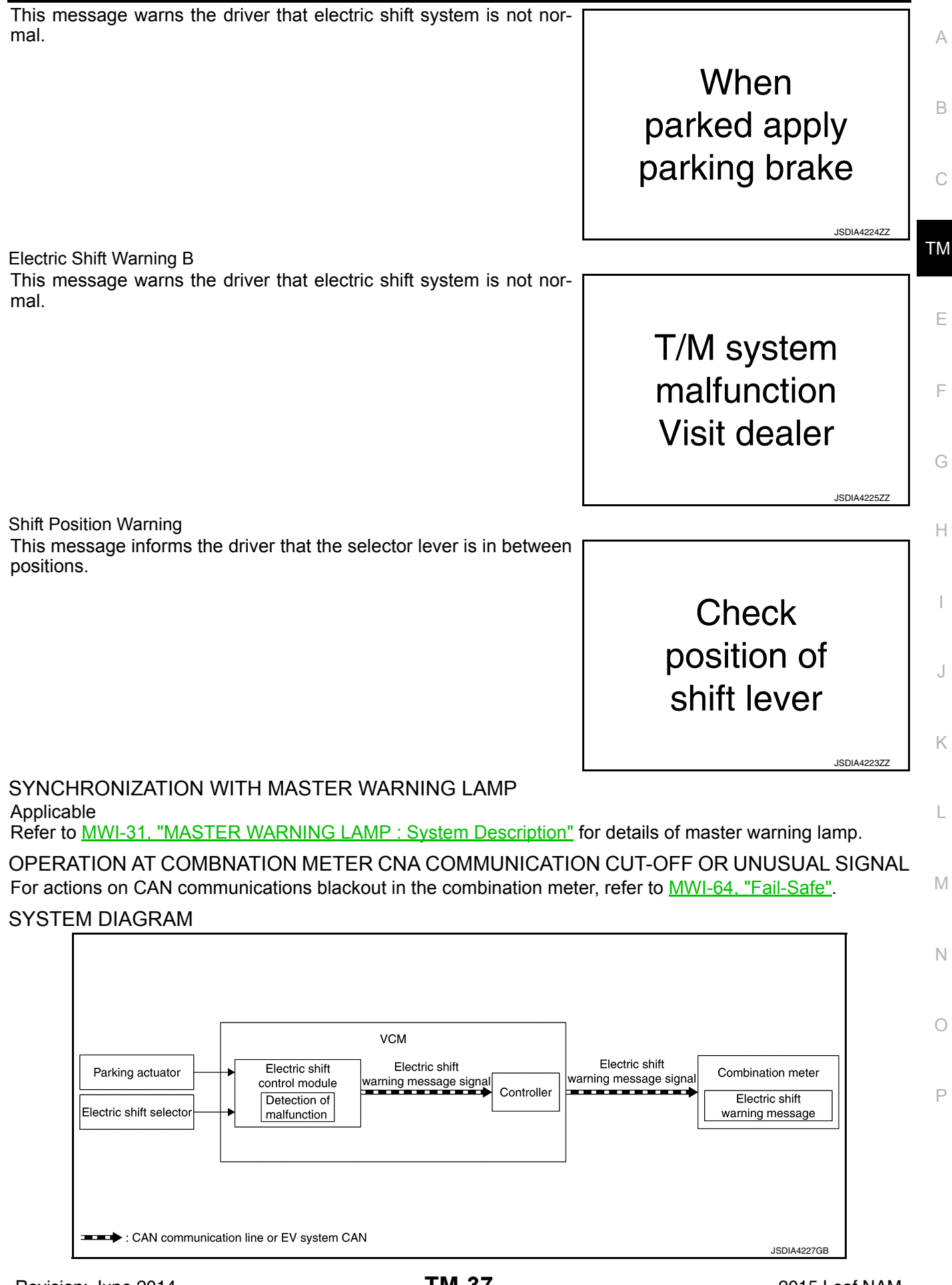

< SYSTEM DESCRIPTION >

# < SYSTEM DESCRIPTION >

### SIGNAL PATH

- The electric shift control module transmits an electric shift warning lamp signal to the controller of VCM when detecting a malfunction in the electric shift system.
- VCM transmits that signal to combination meter.
- The combination meter indicates the each message when receiving an electric shift warning message signal.

### WARNING/INDICATOR OPERATIONG CONDITION

#### Electric Shift Warning A

When the electric shift system detects DTC of master warning lamp (red).

Electric Shift Warning B

When the electric shift system detects DTC of master warning lamp (yellow).

Shift Position Warning When selector lever is in between positions for 1 second.

### WARNING/INDICATOR CANCEL CONDITION

### Electric Shift Warning A

When any of the following conditions are satisfied.

- Erase DTC
- After operating the parking brake with the power switch ON, turn OFF the power switch.

Electric Shift Warning B Erase DTC

Shift Position Warning Optimizing selector lever position

Shift Position Indicator

### DESIGN/PURPOSE

The shift position indicator displays the shift position of transmission.

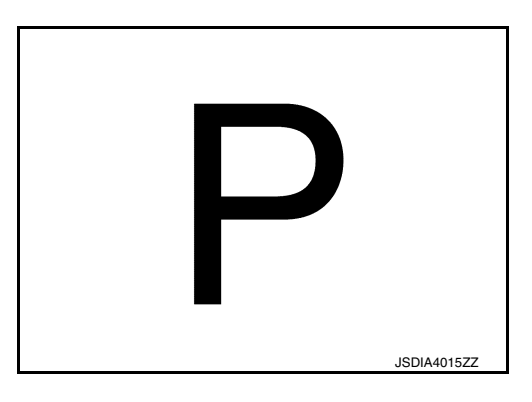

INFOID:000000010639533

# SYNCHRONIZATION WITH MASTER WARNING LAMP Not applicable

OPERATION AT COMBNATION METER CNA COMMUNICATION CUT-OFF OR UNUSUAL SIGNAL For actions on CAN communications blackout in the combination meter, refer to <u>MWI-64</u>, "Fail-Safe".

# < SYSTEM DESCRIPTION >

Н

INFOID:0000000010639534

### SYSTEM DIAGRAM

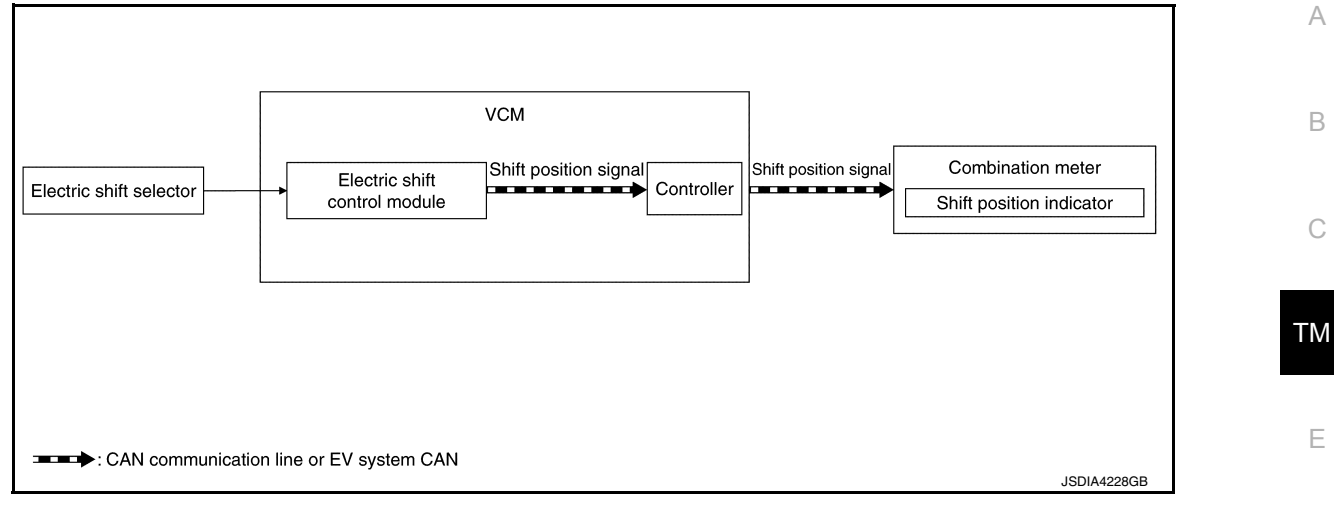

### SIGNAL PATH

- The electric shift control module judges the shift position by the information from electric shift selector. Then
  electric shift control module transmits shift position signal to VCM.
- VCM transmits that signal to combination meter.
- The combination meter indicates the current shift position when receiving shift position signal.

# WARNING/INDICATOR OPERATIONG CONDITION Power switch: ON

WARNING/INDICATOR CANCEL CONDITION Power switch: OFF

# Shift Position Warning Buzzer

### PURPOSE

The shift position warning buzzer warns the driver that the sift position does not change to the selected position.

### SYSTEM DIAGRAM

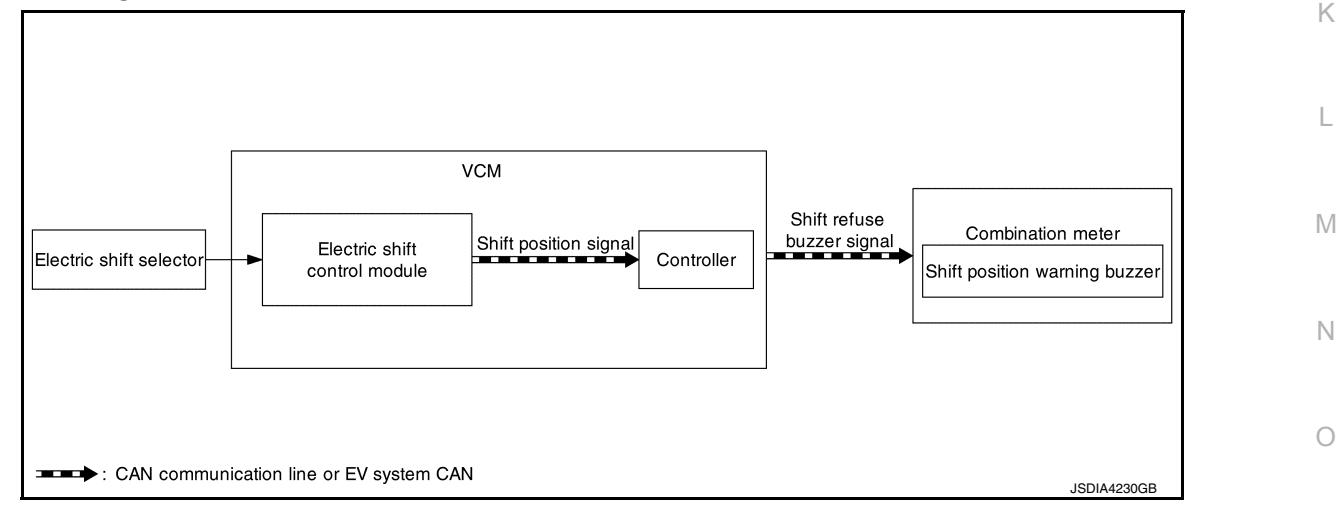

SIGNAL PATH

- Electric shift control module and VCM judge that the shift position can be switched according to a signal transmitted from the electric control shift selector.
- When electric shift control module and VCM judge that the shift position cannot be switched, electric shift control module transmits a shift refuse buzzer signal to the combination meter.
- When receiving a shift refuse buzzer signal, the combination meter activates the shift position warning buzzer.

### WARNING OPERATING CONDITION

# < SYSTEM DESCRIPTION >

When any of the following conditions are satisfied.

- When shifted from P position to other position while the power switch is ON.
- When shifted from P position to other position without depressing the brake pedal while the power switch is in READY.
- When operating the P position switch while driving at 5 km/h (4 MPH) or more.
- When shifted to R position while driving with the lever in D position.

• When shifted to D position while driving with the lever in R position.

### WARNING CANCEL CONDITION

When falling outside the warning operating conditions.

### SOUND SPECIFICATION

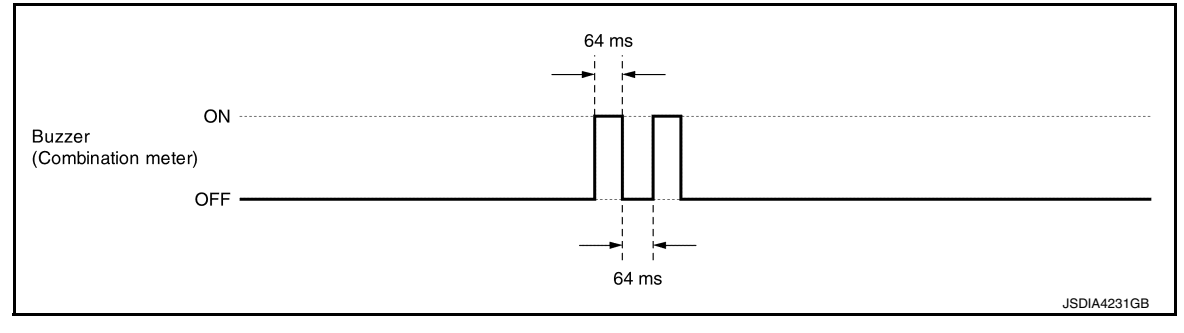

### < SYSTEM DESCRIPTION >

# STRUCTURE AND OPERATION

# **Operating Principle**

### PARKING MECHANISM

- The parking mechanism consists of the manual shaft, manual plate, detent spring, parking rod, parking pawl and parking gear, and it is locked/unlocked by the operation of the parking actuator.
- · If the parking actuator is operated by the signal from the electric shift control module, the manual shaft and manual plate that is mechanically connected to the parking actuator rotates sliding the parking rod. The sliding parking rod pushes up the parking pawl, which engages with the parking gear locking the parking mechanism.

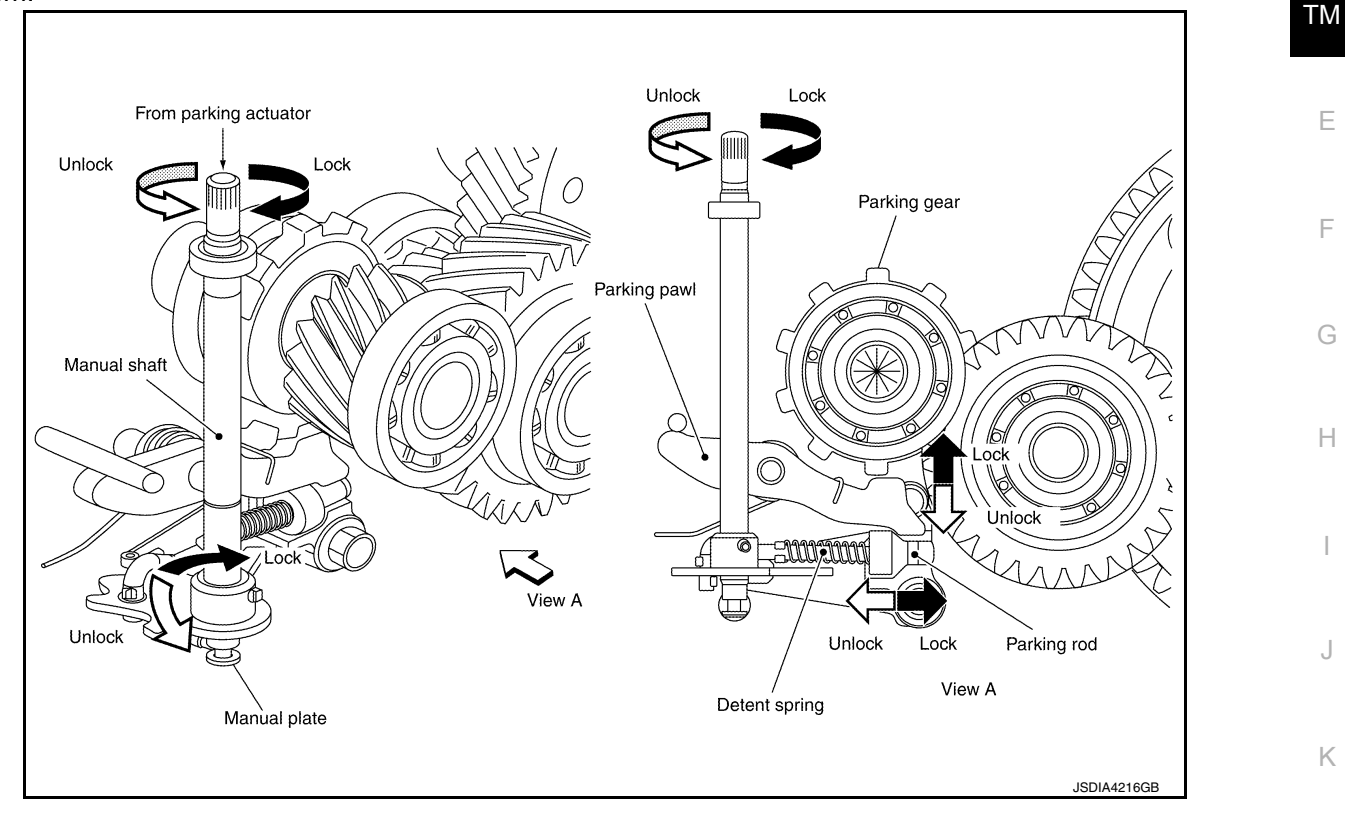

INFOID:000000010639535

В

С

Ε

F

Н

Κ

L

Μ

Ν

Ο

Ρ

# < SYSTEM DESCRIPTION >

# SYSTEM ELECTRIC SHIFT SYSTEM

# **ELECTRIC SHIFT SYSTEM : System Description**

INFOID:000000010639536

- The electric shift system detects each shift position electrically. In addition, in P position, the electric shift system activates the parking actuator, according to electrical signals received from the P position switch and brings the vehicle into the parking state.
- In the event of a malfunction in the electric shift system, the shift position indicator (in the combination meter) turns OFF and only the selector indicator (in the electric shift selector area) indicates the shift position.
- In the event of a malfunction in the electric shift system, the system enters fail-safe mode. Refer to <u>TM-49</u>. <u>"Fail-Safe"</u>.

# SYSTEM DIAGRAM

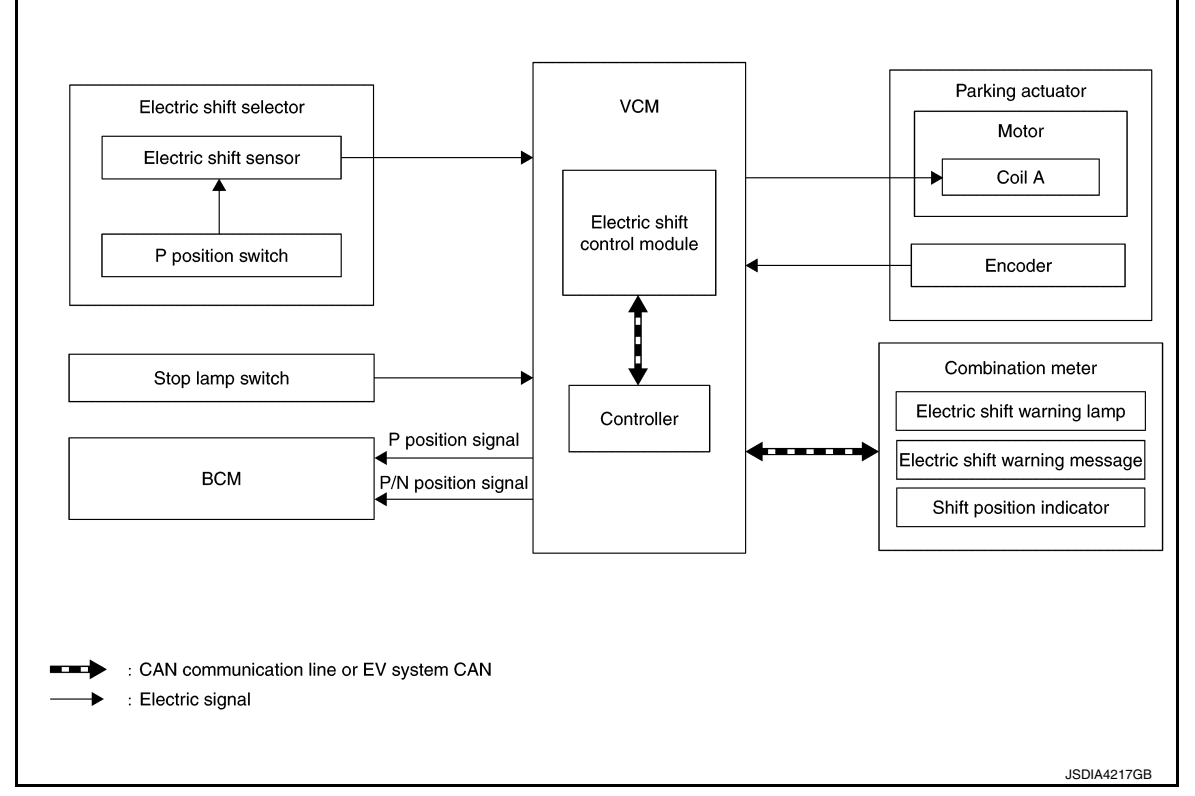

# ELECTRIC SHIFT SYSTEM : Fail-Safe

INFOID:000000010639537

| DTC                            | Vehicle behavior                                                                                                    |                                                                |  |
|--------------------------------|----------------------------------------------------------------------------------------------------|----------------------------------------------------------------|--|
| P0571                          | No impact to vehicle behavior                                                                                                    |                                                                |  |
| P0705                          | When shifting to the R position and the D position, the reaction becomes slower and it takes approximately 1 sec-<br>ond to complete shifting |                                                                |  |
| P0706                          | Shifting to the R position, N position and D position is prohibited                                                                           |                                                                |  |
| D0790                          | Malfunction in P position                                                                                                    | Shifting from the P position to another position is prohibited |  |
| F 07 60                        | Malfunction in position other than P                                                                                                    | Shifting to the P position is prohibited                       |  |
| P1722                          | No impact to vehicle behavior                                                                                                    |                                                                |  |
| Malfunction in P position Shif |                                                                                                    | Shifting from the P position to another position is prohibited |  |
| F 1002                         | Malfunction in position other than P                                                                                                    | Shifting to the P position is prohibited                       |  |
| D1002                          | Malfunction in P position                                                                                                    | Shifting from the P position to another position is prohibited |  |
| F 1003                         | Malfunction in position other than P                                                                                                    | Shifting to the P position is prohibited                       |  |

# SYSTEM

### < SYSTEM DESCRIPTION >

[ELECTRIC SHIFT]

| DTC    | Vehicle behavior                                                                         |                                                                                            |                     |
|--------|------------------------------------------------------------------------------------------|--------------------------------------------------------------------------------------------|---------------------|
| P1804  | No impact to vehicle behavior                                                            |                                                                                            |                     |
| P1811  | Automatic P position system is disabled                                                  |                                                                                            |                     |
| P1895  | No impact to vehicle behavior                                                            |                                                                                            | В                   |
| P1896  | When shifting to the R position and the ond to complete shifting                         | D position, the reaction becomes slower and it takes approximately 1 sec-                  |                     |
| P1897  | No impact to vehicle behavior                                                            |                                                                                            | С                   |
| P1800  | Malfunction in P position Shifting from the P position to another position is prohibited |                                                                                            |                     |
| F 1099 | Malfunction in position other than P                                                     | Shifting to the P position is prohibited                                                   | <b>T</b> N <i>A</i> |
| P1804  | Malfunction in P position                                                                | Shifting from the P position to another position is prohibited                             | I IVI               |
| FIOSA  | Malfunction in position other than P                                                     | Shifting to the P position is prohibited                                                   |                     |
| P189D  | No impact to vehicle behavior                                                            |                                                                                            | E                   |
| D1942  | Malfunction in P position                                                                | Shifting from the P position to another position is prohibited                             |                     |
| PTOAS  | Malfunction in position other than P                                                     | Shifting to the P position is prohibited                                                   |                     |
| D1944  | Malfunction in P position                                                                | Shifting from the P position to another position is prohibited                             | F                   |
| FT0A4  | Malfunction in position other than P                                                     | Shifting to the P position is prohibited                                                   |                     |
| P18A7  | Shifting operation is prohibited                                                         |                                                                                            | G                   |
| P18A8  | Pushing the P position switch does not switch the to the P position                      |                                                                                            | 0                   |
| P1840  | Malfunction in P position                                                                | Shifting from the P position to another position is prohibited                             |                     |
| 1 1043 | Malfunction in position other than P Shifting to the P position is prohibited            |                                                                                            | Н                   |
| P18AB  | Automatic P position system may be disabled                                              |                                                                                            |                     |
| P18AC  | No impact to vehicle behavior                                                            |                                                                                            | 1                   |
| P18AE  | No impact to vehicle behavior                                                            |                                                                                            | 1                   |
| P18AF  | No impact to vehicle behavior                                                            |                                                                                            |                     |
| D18B0  | Malfunction in P position                                                                | Shifting from the P position to another position is prohibited                             | J                   |
| FIODU  | Malfunction in position other than P                                                     | Shifting to the P position is prohibited                                                   |                     |
| D19D1  | Malfunction in P position                                                                | Shifting from the P position to another position is prohibited                             | V                   |
| FIODI  | Malfunction in position other than P                                                     | Shifting to the P position is prohibited                                                   | N                   |
| P18B2  | Malfunction in P position                                                                | Shifting from the P position to another position is prohibited                             |                     |
| 1 1002 | Malfunction in position other than P                                                     | Shifting to the P position is prohibited                                                   | L                   |
| 111000 | EV system CAN with VCM blocked                                                           | EV system CAN with VCM blocked Shifting to the R position and the D position is prohibited |                     |
|        | Other than the above No impact to vehicle behavior                                       |                                                                                            |                     |
| U1010  | Shifting to the R position and the D position is prohibited                              |                                                                                            |                     |
| U1086  | No impact to vehicle behavior                                                            |                                                                                            |                     |

# **ELECTRIC SHIFT SYSTEM : Protection Control**

If shifting from the P position to another position and shifting from another position to the P position are repeated within a short period of time, it may become impossible to shift for system protection. In this case, the system automatically returns to the normal state allowing shifting after approximately 10 seconds. WARNING/INDICATOR/CHIME LIST

# WARNING/INDICATOR/CHIME LIST : Warning Lamp/Indicator Lamp

INFOID:000000010639539

INFOID:000000010639538

Ν

Ρ

| Name Design Arrangement/Function |            | Arrangement/Function                                                                             |
|----------------------------------|------------|--------------------------------------------------------------------------------------------------|
| Electric shift warning lamp      | $\bigcirc$ | Regarding the arrangement. Refer to <u>MWI-6. "METER SYSTEM : Combination</u><br><u>Meter"</u> . |
|                                  |            | Regarding the function. Refer to TM-35. "Electric Shift Warning Lamp".                           |

# SYSTEM

### < SYSTEM DESCRIPTION >

| Name                | Design | Arrangement/Function                                                                                   |  |
|---------------------|--------|----------------------------------------------------------------------------------------------------|--|
| Macter warning Jamp |        | Regarding the arrangement. Refer to <u>MWI-6</u> , " <u>METER SYSTEM</u> : Combination <u>Meter</u> ". |  |
| master warning lamp |        | Regarding the function. Refer to <u>MWI-31</u> , "MASTER WARNING LAMP : Sys-<br>tem Description".      |  |

WARNING/INDICATOR/CHIME LIST : Warning/Indicator (On Information Display)

INFOID:000000010639540

| Name                           | Function                                          |
|--------------------------------|---------------------------------------------------|
| Shift position indicator       | Refer to TM-38, "Shift Position Indicator".       |
| Electric shift warning message | Refer to TM-36. "Electric Shift Warning Message". |

# WARNING/INDICATOR/CHIME LIST : Warning Chime

INFOID:000000010639541

| Name                          | Function                                         |
|-------------------------------|--------------------------------------------------|
| Shift position warning buzzer | Refer to TM-39, "Shift Position Warning Buzzer". |

#### DIAGNOSIS SYSTEM (ELECTRIC SHIFT) А DIAGNOSIS DESCRIPTION DIAGNOSIS DESCRIPTION : System Description INFOID:000000010639542 This is an on-board trouble diagnosis system which automatically detects malfunction. Detected malfunction is memorized in ECU as DTC. Diagnosis information can be confirmed using CONSULT. DIAGNOSIS DESCRIPTION : DTC INFOID:000000010639543 • DTC (P0571, P0705, P0780, etc.) is specified by SAE J2012/ISO 15031-6. Electric shift control module memorizes DTC when malfunction is detected. It can memorize plural DTCs. ТΜ **DIAGNOSIS DESCRIPTION : Counter System** INFOID:000000010639544 Counter system counts up at every operation of power switch from OFF to ON under condition that the same Ε malfunction is not detected. On the other hand, if the same DTC as memorized one is detected again, the count is reset and the counter system counts up again from "0". CONSULT Function INFOID:000000010639545 APPLICABLE ITEMS Mode Function description All DTC Reading Display all DTCs or diagnostic items that all ECUs are recording and judging Н Self Diagnostic Results Retrieve DTC from ECU and display diagnostic items. Data Monitor Monitor the input/output signal of the control unit in real time. CAN Diagnosis This mode displays a network diagnosis result about CAN by diagram. It monitors the status of CAN communication. CAN Diagnosis Support Monitor ECU Identification Display the ECU identification number (part number etc.) of the selected system. SELF DIAGNOSTIC RESULTS Display Item List Κ Refer to TM-50, "DTC Index". How to Read DTC DTC is displayed on "Self Diagnostic results" of CONSULT. L When DTC is currently detected, "CRNT" is displayed. If "PAST" is displayed, it shows a malfunction occurred in the past. The trip number of drive without malfunction of concerned DTC can be confirmed with "IGN counter" inside "FFD". Μ How to Erase DTC NOTE: If the power switch is kept ON after repair operation, operate the power switch to OFF. Operate the power switch to ON again after waiting at least 10 seconds. Ν Touch "SHIFT" of CONSULT. 1 2. Touch "Self Diagnostic Result". 3. Touch "Erase". (DTC memorized in electric shift control module is erased.) Ο **IGN** Counter IGN counter is displayed in "FFD". It displays the number of operations of power switch from OFF to ON after DTC recovery to normal. Ρ • If malfunction (DTC) is currently detected, "0" is displayed. The displayed number counts up at each operation of power switch from OFF to ON after recovery to normal, such as $1 \rightarrow 2 \rightarrow 3...38 \rightarrow 39$ . • If the number of operation exceeds 39, the displayed number will be fixed at "39" until the self diagnosis result is erased.

DIAGNOSIS SYSTEM (ELECTRIC SHIFT)

< SYSTEM DESCRIPTION >

[ELECTRIC SHIFT]

# **DIAGNOSIS SYSTEM (ELECTRIC SHIFT)**

### < SYSTEM DESCRIPTION >

[ELECTRIC SHIFT]

| Monitored item (Unit)      |               | Remarks                                                                                                    |  |
|----------------------------|---------------|----------------------------------------------------------------------------------------------------|--|
| SHIFT SENSOR 1             |               | Displays the signal value of electric shift sensor No. 1                                                                        |  |
| SHIFT SENSOR 2             |               | Displays the signal value of electric shift sensor No. 2                                                                        |  |
| SHIFT SENSOR 3             |               | Displays the signal value of electric shift sensor No. 3                                                                        |  |
| SHIFT SENSOR 4             |               | Displays the signal value of electric shift sensor No. 4                                                                        |  |
| SHIFT SENSOR 5             |               | Displays the signal value of electric shift sensor No. 5                                                                        |  |
| SHIFT SENSOR 6             |               | Displays the signal value of electric shift sensor No. 6                                                                        |  |
| P POSITION SWITCH 1        |               | Displays the signal value of P position switch No. 1                                                                            |  |
| P POSITION SWITCH 2        |               | Displays the signal value of P position switch No. 2                                                                            |  |
| BRAKE SWITCH               |               | Displays the signal value of the stop lamp switch.                                                                              |  |
| PARKING ACTUATOR RELAY A   |               | Displays the command value from the electric shift control module to parking actuator relay A                                   |  |
| P/N POSITION CONDITION     |               | Displays the P position and N position status recognized by the electric shift control module                                   |  |
| NOT P POSITION CONDITION   |               | Displays a status other than the P position recognized by the electric shift con-<br>trol module                                |  |
| IGNITION SWITCH            |               | Displays the input status of the power switch                                                                                   |  |
| BRAKE SWITCH (CAN)         |               | Displays the signal value of the stop lamp switch received from VCM                                                             |  |
| MAIN POWER VOLTAGE         | (V)           | Monitors the voltage value of the main power supply for the electric shift con-<br>trol module and displays the monitored value |  |
| MOTOR A U VOLTAGE          | (V)           | Displays the motor A U-phase terminal voltage A/D converted value                                                               |  |
| MOTOR A V VOLTAGE (V)      |               | Displays the motor A V-phase terminal voltage A/D converted value                                                               |  |
| MOTOR A W VOLTAGE (V)      |               | Displays the motor A W-phase terminal voltage A/D converted value                                                               |  |
| RANGE POSITION             |               | Displays the position recognized by the electric shift control module                                                           |  |
| SHIFT POSITION JUDGMENT    |               | Displays the shift input position recognized by the electric shift control module                                               |  |
| TARGET SHIFT POSITION      |               | Displays the target shift position recognized by the electric shift control module                                              |  |
| ECO MODE REQUEST           |               | Displays the ECO mode status recognized by the electric shift control module                                                    |  |
| ACTUAL P POSITION          |               | Displays the P position status recognized by the electric shift control module                                                  |  |
| VEHICLE SPEED (VDC)        | (km/h or mph) | Displays the signal value of the vehicle speed received from ABS actuator control unit                                          |  |
| VEHICLE SPEED (VCM)        | (km/h or mph) | Displays the vehicle speed signal value received from VCM                                                                       |  |
| E-SHIFT WARNING LAMP       |               | Displays the electric shift warning lamp signal status transmitted from the elec-<br>tric shift control module                  |  |
| E-SHIFT WARNING MSG        |               | Displays the master warning message status transmitted from the electric shift control module                                   |  |
| ECU POWER 1                | (V)           | Monitors the power supply of electric shift control module and displays the monitored value                                     |  |
| ECU POWER 2 (V)            |               | Monitors the power supply of electric shift control module and displays the monitored value                                     |  |
| SHIFT SENSOR 1 VOLTAGE (V) |               | Displays the voltage value of electric shift sensor No. 1                                                                       |  |
| SHIFT SENSOR 2 VOLTAGE (V) |               | Displays the voltage value of electric shift sensor No. 2                                                                       |  |
| SHIFT SENSOR 3 VOLTAGE     | (V)           | Displays the voltage value of electric shift sensor No. 3                                                                       |  |
| SHIFT SENSOR 4 VOLTAGE     | (V)           | Displays the voltage value of electric shift sensor No. 4                                                                       |  |
| SHIFT SENSOR 5 VOLTAGE (V) |               | Displays the voltage value of electric shift sensor No. 5                                                                       |  |
| SHIFT SENSOR 6 VOLTAGE     | (V)           | Displays the voltage value of electric shift sensor No. 6                                                                       |  |
| P POSITION SW 1 VOLTAGE    | (V)           | Displays the voltage value of P position switch No. 1                                                                           |  |
| P POSITION SW 2 VOLTAGE    | (V)           | Displays the voltage value of P position switch No. 2                                                                           |  |

# ECU DIAGNOSIS INFORMATION ELECTRIC SHIFT CONTROL MODULE

# **Reference Value**

# CONSULT DATA MONITOR STANDARD VALUE

| Monitor item             | Condition                                          | Value / Status (Approx.) |   |
|--------------------------|----------------------------------------------------|--------------------------|---|
| SHIFT SENSOR 1           | Selector lever is held in R position               | ON                       |   |
|                          | Other than the above                               | OFF                      | Μ |
|                          | Selector lever is held in R and N positions        | ON                       |   |
|                          | Other than the above                               | OFF                      |   |
|                          | Selector lever is held in H (Home) and N positions | ON                       |   |
|                          | Other than the above                               | OFF                      |   |
|                          | Selector lever is held in N and D positions        | ON                       | F |
|                          | Other than the above                               | OFF                      |   |
|                          | Selector lever is held in D position               | ON                       | _ |
| SHIFT SENSOR 5           | Other than the above                               | OFF                      | G |
|                          | Selector lever in H (Home) position                | ON                       |   |
| Shiri Sensor 0           | Other than the above                               | OFF                      | Н |
|                          | P position switch is pushed                        | ON                       |   |
| P POSITION SWITCH I      | Other than the above                               | OFF                      |   |
|                          | P position switch is pushed                        | OFF                      |   |
| F FOSITION SWITCH 2      | Other than the above                               | ON                       |   |
|                          | Brake pedal is depressed                           | ON                       | . |
| BRAKE SWITCH             | Brake pedal is released                            | OFF                      | 0 |
| PARKING ACTUATOR RELAY A | Power switch is ON                                 | ON                       |   |
|                          | Selector lever in P and N positions                | ON                       | Κ |
| P/N POSITION CONDITION   | Other than the above                               | OFF                      |   |
|                          | Selector lever in P position                       | OFF                      | 1 |
| NOT P POSITION CONDITION | Other than the above                               | ON                       | L |
| IGNITION SWITCH          | Power switch is ON                                 | ON                       |   |
|                          | Brake pedal is depressed                           | ON                       | M |
| BRAKE SWITCH (CAN)       | Brake pedal is released                            | OFF                      |   |
| MAIN POWER VOLTAGE       | Power switch is ON                                 | 9 – 16 V                 |   |
| MOTOR A U VOLTAGE        | No shifting                                        | 9 – 16 V                 | Ν |
| MOTOR A V VOLTAGE        | No shifting                                        | 9 – 16 V                 |   |
| MOTOR A W VOLTAGE        | No shifting                                        | 9 – 16 V                 | 0 |
|                          | Selector lever in P position                       | Р                        |   |
|                          | Selector lever in R position                       | R                        |   |
| RANGE POSITION           | Selector lever in N position                       | N                        | Ρ |
|                          | Selector lever in D position                       | D                        |   |
|                          | Selector lever in P position                       | Р                        |   |
|                          | Selector lever in R position                       | R                        |   |
| SHIFT POSITION JUDGMENT  | Selector lever in N position                       | N                        |   |
|                          | Selector lever in D position                       | D                        |   |

INFOID:000000010639546

А

В

#### < ECU DIAGNOSIS INFORMATION >

### [ELECTRIC SHIFT]

| Monitor item           | Condition                                                 | Value / Status (Approx.)               |
|------------------------|-----------------------------------------------------------|----------------------------------------|
|                        | Selector lever in P position                              | Р                                      |
|                        | Selector lever in R position                              | R                                      |
| TARGET SHIFT FOSTION   | Selector lever in N position                              | N                                      |
|                        | Selector lever in D position                              | D                                      |
|                        | During ECO mode driving                                   | ECO                                    |
| ECO MODE REQUEST       | Other than the above                                      | NORML                                  |
|                        | Selector lever in P position                              | Р                                      |
| ACTUAL P POSITION      | Other than the above                                      | NOT P                                  |
| VEHICLE SPEED (VDC)    | During driving                                            | Almost same as the speedometer display |
| VEHICLE SPEED (VCM)    | During driving                                            | Almost same as the speedometer display |
| E-SHIET WARNING LAMP   | Electric shift warning lamp: ON                           | ON                                     |
|                        | Electric shift warning lamp: OFF                          | OFF                                    |
|                        | Warning message is not displayed                          | _                                      |
|                        | Warning message:<br>"When Parked Apply Parking Brake"     | MSG1                                   |
| E-SHIFT WARNING MSG    | Warning message:<br>"T/M system malfunction visit dealer" | MSG2                                   |
|                        | Warning message:<br>"Check position of shift lever"       | MSG3                                   |
| ECU POWER 1            | Power switch is ON                                        | 9 – 16 V                               |
| ECU POWER 2            | Power switch is ON                                        | 9 – 16 V                               |
|                        | Selector lever is held in R and N positions               | 9 – 16 V                               |
| SHIFT SENSOR T VOLIAGE | Other than the above                                      | 0 V                                    |
|                        | Selector lever is held in H (Home) and N positions        | 9 – 16 V                               |
|                        | Other than the above                                      | 0 V                                    |
|                        | Selector lever is held in N and D positions               | 9 – 16 V                               |
|                        | Other than the above                                      | 0 V                                    |
| SHIET SENSOR 4 VOLTAGE | Selector lever is held in D position                      | 9 – 16 V                               |
|                        | Other than the above                                      | 0 V                                    |
| SHIET SENSOR 5 VOLTAGE | Selector lever in H (Home) position                       | 9 – 16 V                               |
|                        | Other than the above                                      | 0 V                                    |
|                        | Selector lever is held in R and N positions               | 9 – 16 V                               |
|                        | Other than the above                                      | 0 V                                    |
|                        | P position switch is pushed                               | 9 – 16 V                               |
|                        | Other than the above                                      | 0 V                                    |
|                        | P position switch is pushed                               | 0 V                                    |
|                        | Other than the above                                      | 9 – 16 V                               |

# TERMINAL LAYOUT

Refer to EVC-85, "Reference Value".

PHYSICAL VALUES Refer to <u>EVC-85, "Reference Value"</u>.

# < ECU DIAGNOSIS INFORMATION >

# Fail-Safe

INFOID:000000010639547

А

[ELECTRIC SHIFT]

| DTC                                                                                      | Vehicle behavior                                                                                                    |                                                                                                  |  |
|------------------------------------------------------------------------------------------|----------------------------------------------------------------------------------------------------|--------------------------------------------------------------------------------------------------|--|
| P0571                                                                                    | No impact to vehicle behavior                                                                                                    |                                                                                                  |  |
| P0705                                                                                    | When shifting to the R position and the D position, the reaction becomes slower and it takes approximately 1 sec-<br>ond to complete shifting |                                                                                                  |  |
| P0706                                                                                    | Shifting to the R position, N position an                                                                                                    | Shifting to the R position, N position and D position is prohibited                              |  |
|                                                                                          | Malfunction in P position       Shifting from the P position to another position is prohibited                                                |                                                                                                  |  |
| P0780                                                                                    | Malfunction in position other than P                                                                                                    | Shifting to the P position is prohibited                                                         |  |
| P1722                                                                                    | No impact to vehicle behavior                                                                                                    |                                                                                                  |  |
|                                                                                          | Malfunction in P position                                                                                                    | Shifting from the P position to another position is prohibited                                   |  |
| P1802                                                                                    | Malfunction in position other than P                                                                                                    | Shifting to the P position is prohibited                                                         |  |
|                                                                                          | Malfunction in P position                                                                                                    | Shifting from the P position to another position is prohibited                                   |  |
| P1803                                                                                    | Malfunction in position other than P                                                                                                    | Shifting to the P position is prohibited                                                         |  |
| P1804                                                                                    | No impact to vehicle behavior                                                                                                    |                                                                                                  |  |
| P1811                                                                                    | Automatic P position system is disabled                                                                                                    | t                                                                                                |  |
| P1895                                                                                    | No impact to vehicle behavior                                                                                                    |                                                                                                  |  |
| P1896                                                                                    | When shifting to the R position and the ond to complete shifting                                                                              | D position, the reaction becomes slower and it takes approximately 1 sec-                        |  |
| P1897                                                                                    | No impact to vehicle behavior                                                                                                    |                                                                                                  |  |
|                                                                                          | Malfunction in P position                                                                                                    | Shifting from the P position to another position is prohibited                                   |  |
| P 1899                                                                                   | Malfunction in position other than P                                                                                                    | Shifting to the P position is prohibited                                                         |  |
|                                                                                          | Malfunction in P position                                                                                                    | Malfunction in P position         Shifting from the P position to another position is prohibited |  |
| P TO9A                                                                                   | Malfunction in position other than P         Shifting to the P position is prohibited                                                         |                                                                                                  |  |
| P189D                                                                                    | No impact to vehicle behavior                                                                                                    |                                                                                                  |  |
| D18A3                                                                                    | Malfunction in P position Shifting from the P position to another position is prohibited                                                      |                                                                                                  |  |
| FIDAS                                                                                    | Malfunction in position other than P                                                                                                    | Shifting to the P position is prohibited                                                         |  |
| Malfunction in P position Shifting from the P position to another position is prohibited |                                                                                                    | Shifting from the P position to another position is prohibited                                   |  |
| F 16A4                                                                                   | Malfunction in position other than P                                                                                                    | Shifting to the P position is prohibited                                                         |  |
| P18A7                                                                                    | Shifting operation is prohibited                                                                                                    |                                                                                                  |  |
| P18A8                                                                                    | Pushing the P position switch does not switch the to the P position                                                                           |                                                                                                  |  |
| P1840                                                                                    | Malfunction in P position                                                                                                    | Shifting from the P position to another position is prohibited                                   |  |
| TIDAS                                                                                    | Malfunction in position other than P         Shifting to the P position is prohibited                                                         |                                                                                                  |  |
| P18AB                                                                                    | Automatic P position system may be disabled                                                                                                   |                                                                                                  |  |
| P18AC                                                                                    | No impact to vehicle behavior                                                                                                    |                                                                                                  |  |
| P18AE                                                                                    | No impact to vehicle behavior                                                                                                    | No impact to vehicle behavior                                                                    |  |
| P18AF                                                                                    | No impact to vehicle behavior                                                                                                    |                                                                                                  |  |
| P18P0                                                                                    | Malfunction in P position                                                                                                    | Shifting from the P position to another position is prohibited                                   |  |
| FIODU                                                                                    | Malfunction in position other than P                                                                                                    | Shifting to the P position is prohibited                                                         |  |
| P18R1                                                                                    | Malfunction in P position                                                                                                    | Shifting from the P position to another position is prohibited                                   |  |
|                                                                                          | Malfunction in position other than P                                                                                                    | Shifting to the P position is prohibited                                                         |  |
| P18P2                                                                                    | Malfunction in P position                                                                                                    | Shifting from the P position to another position is prohibited                                   |  |
| 1 1002                                                                                   | Malfunction in position other than P         Shifting to the P position is prohibited                                                         |                                                                                                  |  |
| 111000                                                                                   | EV system CAN with VCM blocked                                                                                                    | Shifting to the R position and the D position is prohibited                                      |  |
| 01000                                                                                    | Other than the above                                                                                                    | No impact to vehicle behavior                                                                    |  |

### < ECU DIAGNOSIS INFORMATION >

[ELECTRIC SHIFT]

| DTC   | Vehicle behavior                                            |
|-------|-------------------------------------------------------------|
| U1010 | Shifting to the R position and the D position is prohibited |
| U1086 | No impact to vehicle behavior                               |

# **Protection Control**

INFOID:000000010639548

If shifting from the P position to another position and shifting from another position to the P position are repeated within a short period of time, it may become impossible to shift for system protection. In this case, the system automatically returns to the normal state allowing shifting after approximately 10 seconds.

# **DTC Inspection Priority Chart**

INFOID:000000010639549

If some DTCs are displayed at the same time, perform inspections one by one based on the priority as per the following list.

| Priority | Detected items (DTC)                    | Reference     |
|----------|-----------------------------------------|---------------|
|          | P0706 TRANSMISSION RANGE SENSOR A       | <u>TM-71</u>  |
|          | P0780 SHIFT ERROR                       | <u>TM-74</u>  |
|          | P1802 CONTROL MODULE                    | <u>TM-77</u>  |
|          | P1803 CONTROL MODULE                    | <u>TM-78</u>  |
|          | P1897 ENCODER ERROR                     | <u>TM-86</u>  |
| 1        | P18A3 CONTROL MODULE                    | <u>TM-95</u>  |
|          | P18A4 CONTROL MODULE                    | <u>TM-96</u>  |
|          | P18A7 SHIFT SIGNAL OFF                  | <u>TM-97</u>  |
|          | P18A8 P POSITION SWITCH                 | <u>TM-101</u> |
|          | P18A9 PARKING ACTUATOR FUNCTION         | <u>TM-103</u> |
|          | P18AB IGNITION SWITCH                   | <u>TM-104</u> |
|          | P0571 BRAKE SWITCH A                    | <u>TM-66</u>  |
|          | P0705 TRANSMISSION RANGE SENSOR A       | <u>TM-68</u>  |
|          | P1722 VEHICLE SPEED                     | <u>TM-75</u>  |
|          | P1804 CONTROL MODULE                    | <u>TM-79</u>  |
|          | P1811 ELECTRIC SHIFT POWER SUPPLY RELAY | <u>TM-80</u>  |
|          | P1895 MOTOR SPEED                       | <u>TM-81</u>  |
|          | P1896 SHIFT POWER SUPPLY                | <u>TM-82</u>  |
|          | P1899 MOTOR A                           | <u>TM-88</u>  |
|          | P189A MOTOR A                           | <u>TM-90</u>  |
| 2        | P189D BACK UP VOLTAGE                   | <u>TM-93</u>  |
|          | P18AC PARKING ACTUATOR RELAY A          | <u>TM-106</u> |
|          | P18AE STUCK IN SHIFT                    | <u>TM-108</u> |
|          | P18AF CONTROL MODULE                    | <u>TM-109</u> |
|          | P18B0 CONTROL MODULE                    | <u>TM-110</u> |
|          | P18B1 CONTROL MODULE                    | <u>TM-111</u> |
|          | P18B2 CONTROL MODULE                    | <u>TM-112</u> |
|          | U1000 CAN COMM CIRCUIT                  | <u>TM-113</u> |
|          | U1010 CONTROL UNIT (CAN)                | <u>TM-114</u> |
|          | U1086 CAN ERROR                         | <u>TM-115</u> |

**DTC Index** 

NOTE:

INFOID:000000010639550

### < ECU DIAGNOSIS INFORMATION >

### [ELECTRIC SHIFT]

А

If some DTCs are displayed at the same time, perform inspections one by one based on the priority as per the following list. Refer to <u>TM-50</u>, "<u>DTC Inspection Priority Chart</u>".

|                   |                                        |                           |                            |                         |                                           | O: ON         | I   |
|-------------------|----------------------------------------|---------------------------|----------------------------|-------------------------|-------------------------------------------|---------------|-----|
| DTC <sup>*1</sup> | Item name                              | Electric shift            | Master war                 | ning lamp <sup>*3</sup> | Electric shift                            | 5 (           |     |
| CONSULT           | (CONSULT screen terms)                 | lamp <sup>*2</sup>        | Yellow                     | Red                     | sage <sup>*4</sup> type                   | Reference     | L   |
| P0571             | BRAKE SWITCH A                         |                           | 0                          |                         | В                                         | <u>TM-66</u>  |     |
| P0705             | TRANSMISSION RANGE SENSOR A            |                           | 0                          |                         | В                                         | <u>TM-68</u>  | . ( |
| P0706             | TRANSMISSION RANGE SENSOR A            | O<br>(Vehicle<br>stopped) | O<br>(During driv-<br>ing) | O<br>(After stop)       | During driving: B<br>After stop: A        | <u>TM-71</u>  | TN  |
| P0780             | SHIFT ERROR                            | 0                         | _                          | 0                       | А                                         | <u>TM-74</u>  | -   |
| P1722             | VEHICLE SPEED                          | _                         | 0                          | _                       | В                                         | <u>TM-75</u>  | E   |
| P1802             | CONTROL MODULE                         | 0                         | _                          | 0                       | А                                         | <u>TM-77</u>  | -   |
| P1803             | CONTROL MODULE                         | 0                         | _                          | 0                       | А                                         | <u>TM-78</u>  | F   |
| P1804             | CONTROL MODULE                         | 0                         | _                          | 0                       | А                                         | <u>TM-79</u>  |     |
| P1811             | ELECTRIC SHIFT POWER SUPPLY RE-<br>LAY | O<br>(Vehicle<br>stopped) | O<br>(During driv-<br>ing) | O<br>(After stop)       | During driving: B<br>After stop: A        | <u>TM-80</u>  |     |
| P1895             | MOTOR SPEED                            | _                         | 0                          | _                       | В                                         | <u>TM-81</u>  | F   |
| P1896             | SHIFT POWER SUPPLY                     | _                         | 0                          | _                       | В                                         | <u>TM-82</u>  | -   |
| P1897             | ENCODER ERROR                          | O<br>(Vehicle<br>stopped) | O<br>(During driv-<br>ing) | O<br>(After stop)       | During ready: B<br>Other than<br>ready: A | <u>TM-86</u>  |     |
| P1899             | MOTOR A                                | 0                         | _                          | 0                       | A                                         | <u>TM-88</u>  |     |
| P189A             | MOTOR A                                | O<br>(Vehicle<br>stopped) | O<br>(During driv-<br>ing) | O<br>(After stop)       | During driving: B<br>After stop: A        | <u>TM-90</u>  | k   |
| P189D             | BACK UP VOLTAGE                        | —                         | 0                          | -                       | В                                         | <u>TM-93</u>  |     |
| P18A3             | CONTROL MODULE                         | 0                         | _                          | 0                       | А                                         | <u>TM-95</u>  |     |
| P18A4             | CONTROL MODULE                         | 0                         | _                          | 0                       | А                                         | <u>TM-96</u>  |     |
| P18A7             | SHIFT SIGNAL OFF                       | O<br>(Vehicle<br>stopped) | O<br>(During driv-<br>ing) | O<br>(After stop)       | During driving: B<br>After stop: A        | <u>TM-97</u>  | Ν   |
| P18A8             | P POSITION SWITCH                      | O<br>(Vehicle<br>stopped) | O<br>(During driv-<br>ing) | O<br>(After stop)       | During driving: B<br>After stop: A        | <u>TM-101</u> | Ν   |
| P18A9             | PARKING ACTUATOR FUNCTION              | 0                         | —                          | 0                       | A                                         | <u>TM-103</u> |     |
| P18AB             | IGNITION SWITCH                        | O<br>(Vehicle<br>stopped) | O<br>(During driv-<br>ing) | O<br>(After stop)       | During driving: B<br>After stop: A        | <u>TM-104</u> | . ( |
| P18AC             | PARKING ACTUATOR RELAY A               | —                         | 0                          | —                       | В                                         | <u>TM-106</u> | F   |
| P18AE             | STUCK IN SHIFT                         | _                         | 0                          | _                       | В                                         | <u>TM-108</u> |     |
| P18AF             | CONTROL MODULE                         | _                         | 0                          |                         | В                                         | <u>TM-109</u> |     |
| P18B0             | CONTROL MODULE                         | O<br>(Vehicle<br>stopped) | O<br>(During driv-<br>ing) | O<br>(After stop)       | During driving: B<br>After stop: A        | <u>TM-110</u> |     |

# < ECU DIAGNOSIS INFORMATION >

# [ELECTRIC SHIFT]

| DTC <sup>*1</sup> | Item name              | Electric shift     | Master war | ming lamp <sup>*3</sup> | Electric shift          | Deference     |
|-------------------|------------------------|--------------------|------------|-------------------------|-------------------------|---------------|
| CONSULT           | (CONSULT screen terms) | lamp <sup>*2</sup> | Yellow     | Red                     | sage <sup>*4</sup> type | Reference     |
| P18B1             | CONTROL MODULE         | 0                  | _          | 0                       | А                       | <u>TM-111</u> |
| P18B2             | CONTROL MODULE         | 0                  | _          | 0                       | А                       | <u>TM-112</u> |
| U1000             | CAN COMM CIRCUIT       | —                  | 0          | _                       | В                       | <u>TM-113</u> |
| U1010             | CONTROL UNIT (CAN)     | _                  | 0          | _                       | В                       | <u>TM-114</u> |
| U1086             | CAN ERROR              | —                  | 0          | _                       | В                       | <u>TM-115</u> |

\*1: These numbers are prescribed by SAE J2012/ISO 15031-6.

\*2: Refer to <u>TM-35</u>, "Electric Shift Warning Lamp".
\*3: Refer to <u>MWI-31</u>, "MASTER WARNING LAMP : System Description".

\*4: Refer to TM-36, "Electric Shift Warning Message".

А

# WIRING DIAGRAM ELECTRIC SHIFT SYSTEM

Wiring Diagram

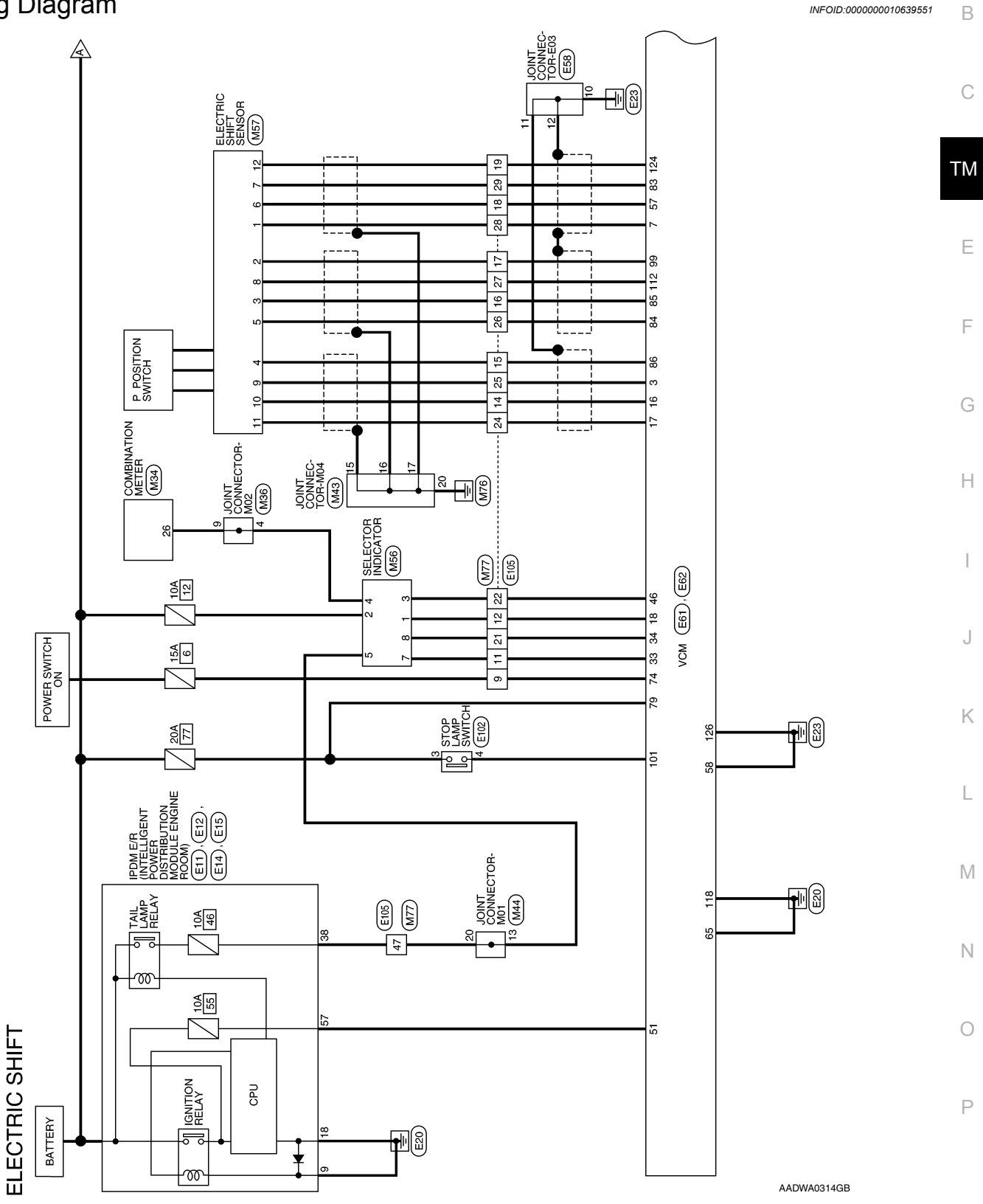

# **ELECTRIC SHIFT SYSTEM**

< WIRING DIAGRAM >

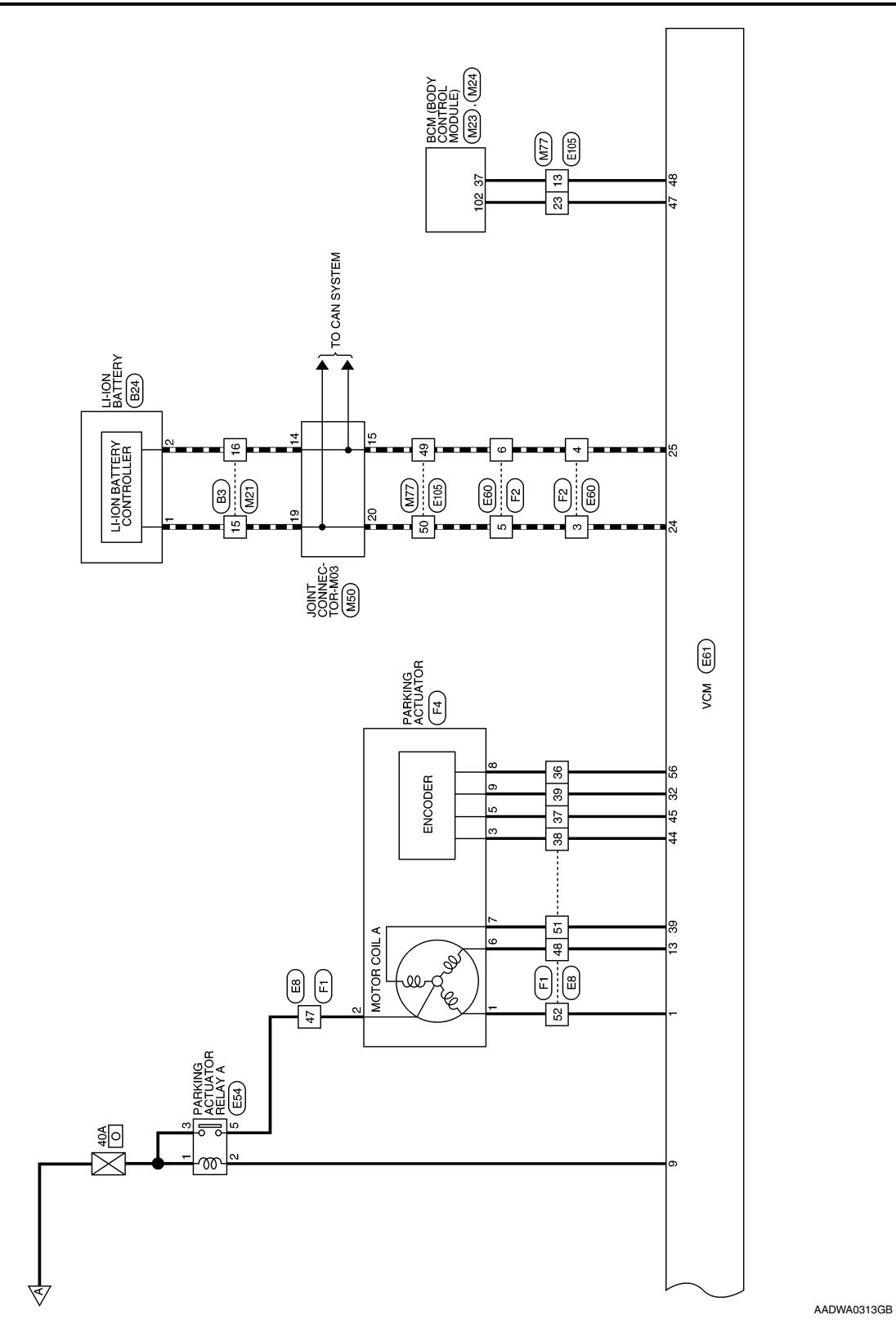

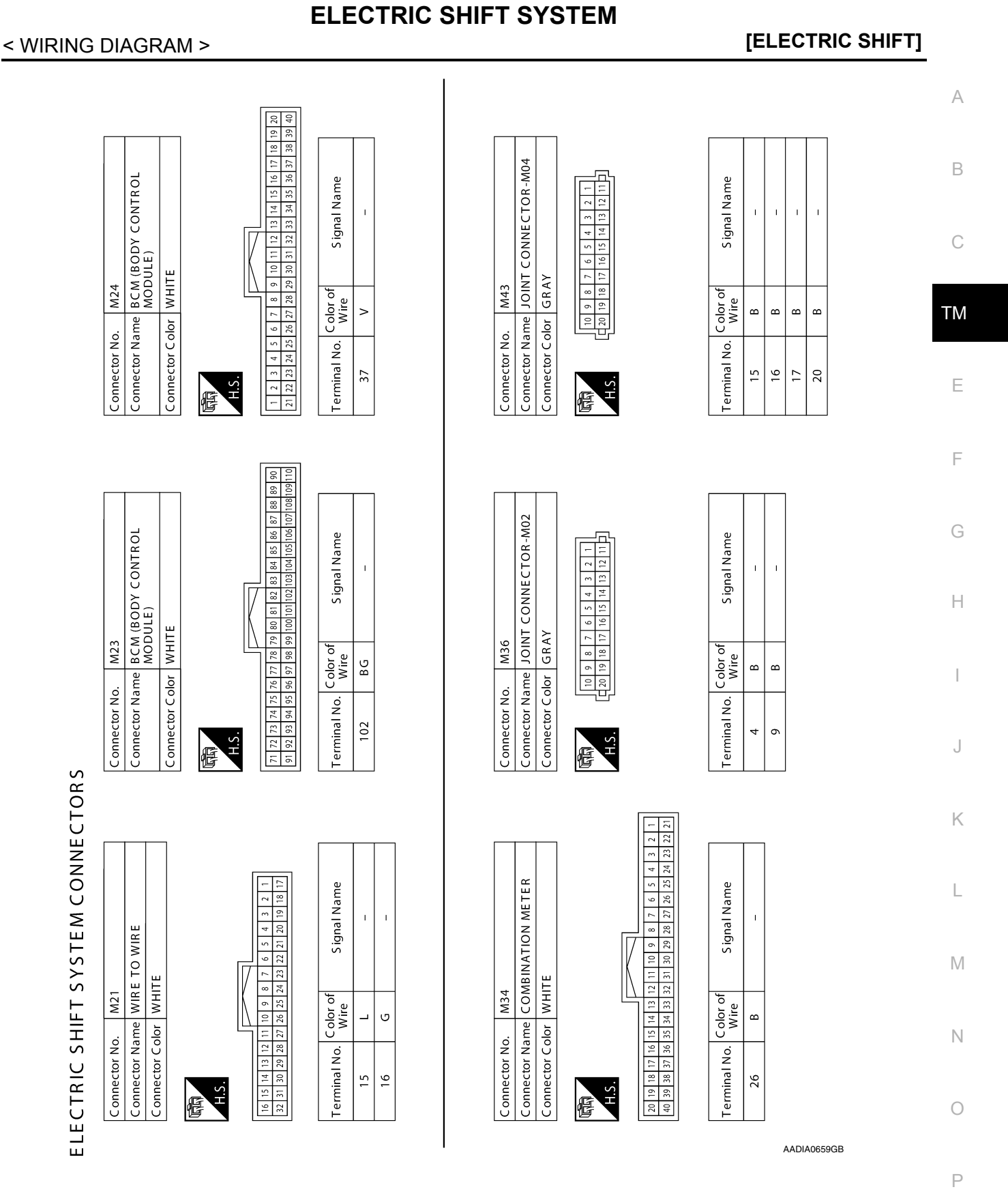

Revision: June 2014

2015 Leaf NAM

# **ELECTRIC SHIFT SYSTEM**

# < WIRING DIAGRAM >

| FI | FCT | RIC | SH  | FT1 |
|----|-----|-----|-----|-----|
|    |     | NIC | 311 |     |

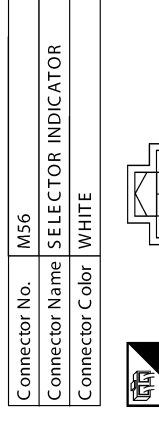

| S ignal Name      | I | I | I | 1 | I | I | I |
|-------------------|---|---|---|---|---|---|---|
| C olor of<br>Wire | Y | R | В | В | M | F | ٩ |
| Terminal No.      | 1 | 2 | 3 | 4 | 5 | 7 | 8 |

| S ignal Name      | I  | I  | I  | 1  |
|-------------------|----|----|----|----|
| C olor of<br>Wire | ט  | ט  | L  | _  |
| Terminal No.      | 14 | 15 | 19 | 20 |

| Connector N | No.   | Μ4   | 4  |    |    |    |    |    |    |     |  |
|-------------|-------|------|----|----|----|----|----|----|----|-----|--|
| Connector N | Vame  | q    | ž  | Ŭ  |    | z  |    | 10 | Ľ. | M01 |  |
| Connector ( | Color | GR   | AΥ |    |    |    |    |    |    |     |  |
|             |       |      |    |    |    |    |    |    |    |     |  |
| 佢           | 10    | 8    | 7  | 9  | s  | 4  | m  | ~  | -  |     |  |
| H C         |       | 9 18 | 17 | 16 | 15 | 14 | 13 | 12 | Ξ  |     |  |
|             |       |      | l  | l  |    |    | l  | l  | l  |     |  |

| S ignal Name      | I  |
|-------------------|----|
| C olor of<br>Wire | M  |
| Ferminal No.      | 13 |

1

≥

20

| S ignal Name      | I | 1 | I | I | 1 | I  | I  | 1  |
|-------------------|---|---|---|---|---|----|----|----|
| C olor of<br>Wire | Ð | ט | R | В | Ν | R  | В  | M  |
| Terminal No.      | 5 | 9 | 7 | 8 | 6 | 10 | 11 | 12 |

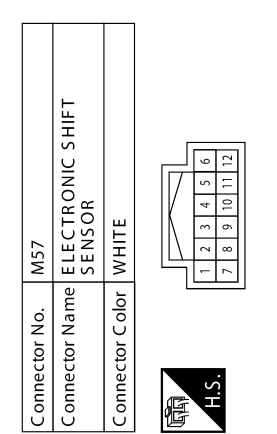

| S ignal Name      | I | I | I |   |  |
|-------------------|---|---|---|---|--|
| C olor of<br>Wire | В | R | W | ט |  |
| Terminal No.      | 1 | 2 | S | 4 |  |

AADIA0660GB

# ELECTRIC SHIFT SYSTEM

### < WIRING DIAGRAM >

# [ELECTRIC SHIFT]

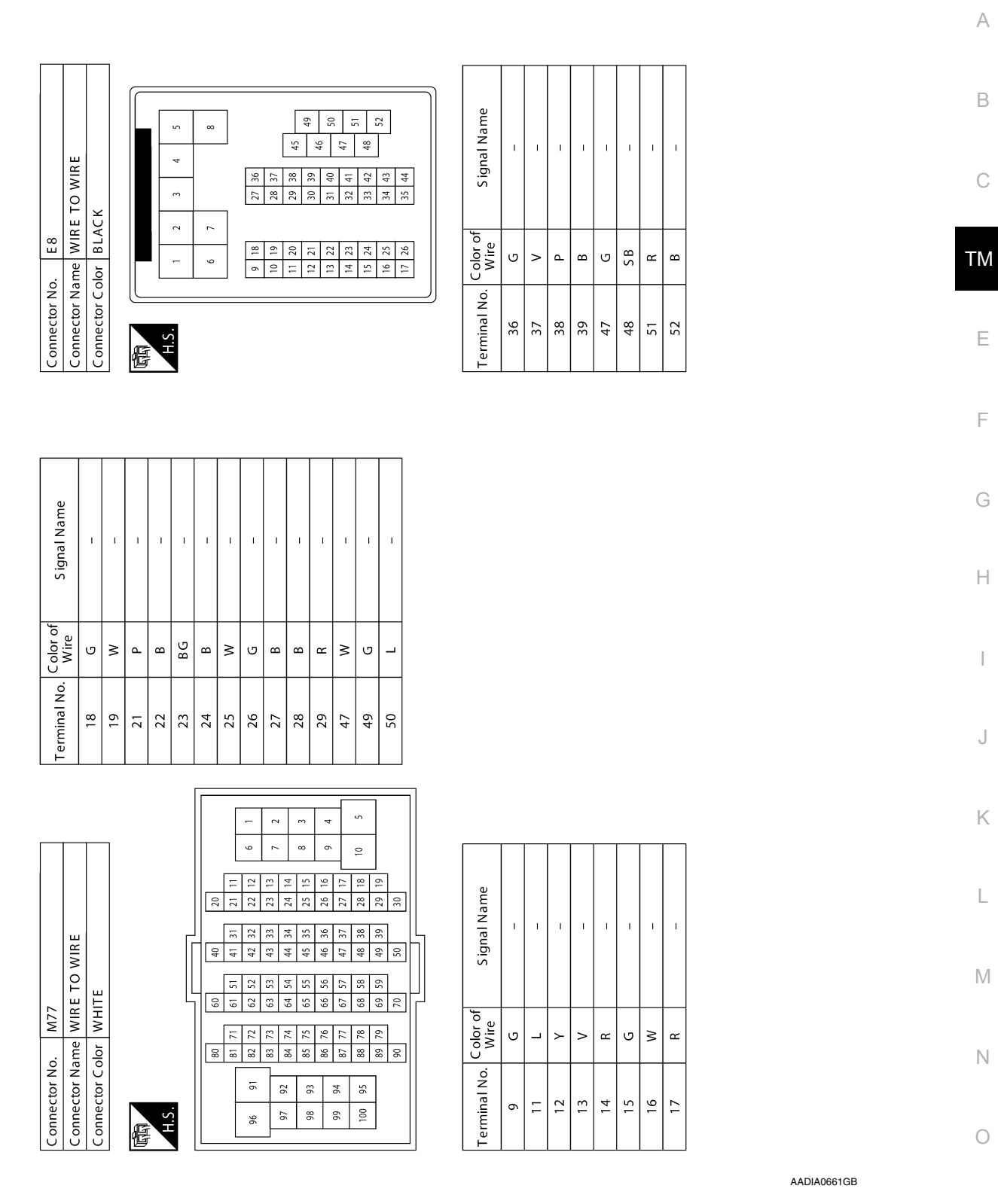

Ρ

### < WIRING DIAGRAM >

# **ELECTRIC SHIFT SYSTEM**

# [ELECTRIC SHIFT]

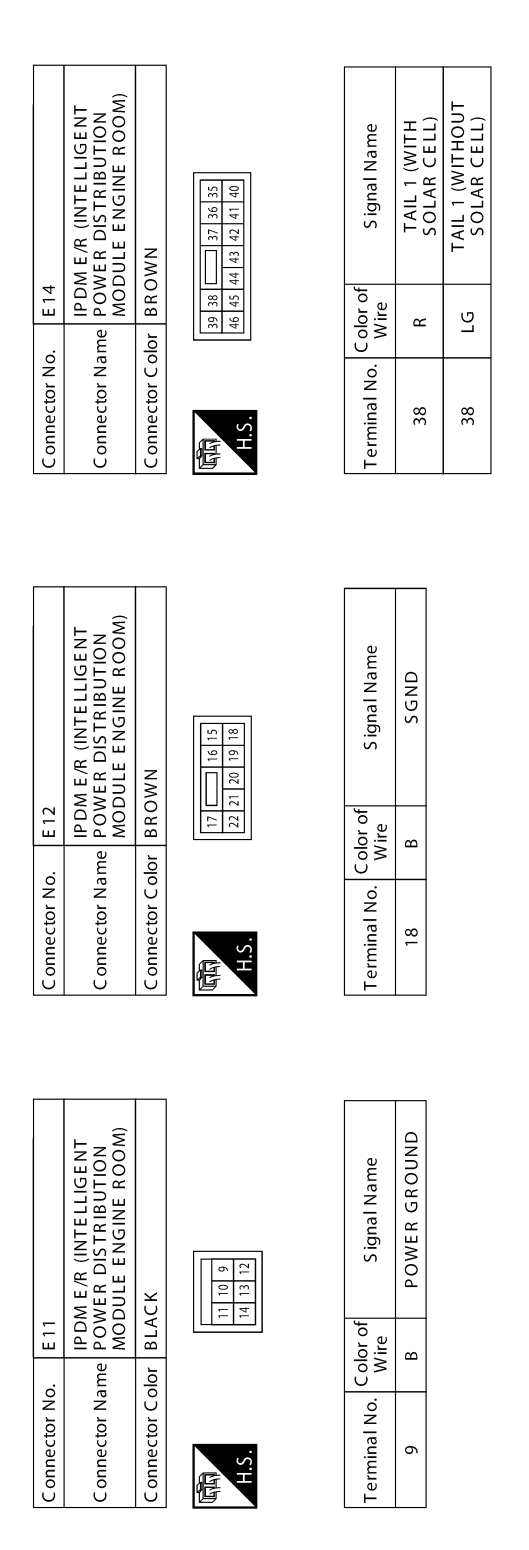

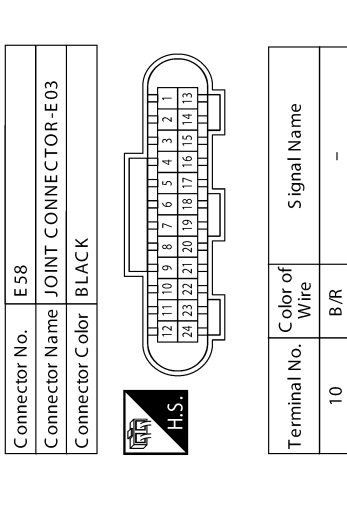

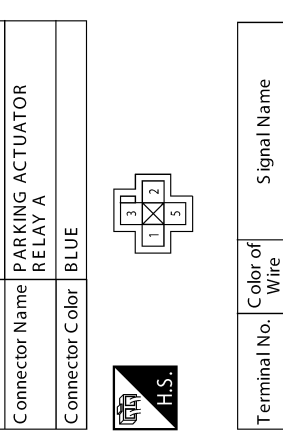

E 54

Connector No.

| S ignal Name     | Т | I  | T | Т |  |
|------------------|---|----|---|---|--|
| Color of<br>Wire | Γ | SB | Γ | Ð |  |
| Terminal No.     | 1 | 2  | 3 | 5 |  |

A/T ECU IGN

۲

57

ı. ī

SHIELD SHIELD

1 12

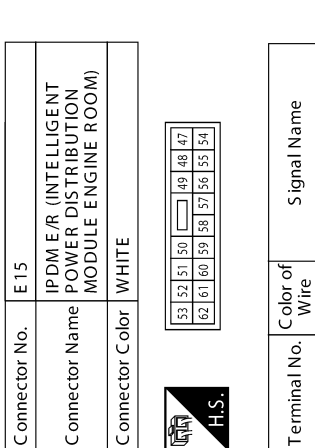

AADIA0662GB

| Terminal No. | Color of<br>Wire | S ignal Name                            |
|--------------|------------------|-----------------------------------------|
| 44           | d                | ENCODER SIGNAL B                        |
| 45           | >                | ENCODER SIGNAL A                        |
| 46           | B                | P POSITION OUTPUT<br>(SELECT INDICATOR) |
| 47           | PT               | P/N POSITION SIGNAL                     |
| 48           | M                | P POSITION SIGNAL                       |
| 51           | R                | POWER ON POWER<br>SUPPLY                |
| 56           | Ð                | ENCODER GROUND                          |
| 57           | 0                | ELECTRIC SHIFT<br>SENSOR GND 1          |
| 58           | B/R              | VCM GROUND                              |
| 65           | В                | VCM GROUND                              |
|              |                  |                                         |

3

12

÷ 10 6

~

E

| 14     |                        | 3<br>                                                 |
|--------|------------------------|-------------------------------------------------------|
| 27     | 15 16 17<br>28 29 30   | 18 19 20 21 22 23 24 25<br>31 32 33 34 35 36 37 38 39 |
| 40     |                        | 52                                                    |
| 53     | 41 42 43 .<br>54 55 56 | 44 45 46 47 48 49 50 51<br>57 58 59 60 61 62 63 64 65 |
|        |                        |                                                       |
| J      |                        |                                                       |
| al No. | Color of<br>Wire       | S ignal Name                                          |
|        | B                      | MOTOR COIL A<br>U-PHASE                               |
|        | Μ                      | ELECTRIC SHIFT<br>SENSOR NO. 5                        |
|        | νо                     | ELECTRIC SHIFT<br>SENSOR POWER<br>SUPPLY 1            |
|        | SB                     | PARKING ACTUATOR<br>RELAY A                           |
|        | 8 S                    | MOTOR COIL<br>A V-PHASE                               |
|        | R                      | ELECTRIC SHIFT<br>SENSOR NO. 3                        |
| ,      | B                      | ELECTRIC SHIFT<br>SENSOR NO. 1                        |
| 8      | Y                      | R POSITION OUTPUT<br>(SELECT INDICATOR)               |
| 1      | Γ                      | EV SYSTEM CAN-H                                       |
| 10     | Ð                      | EV SYSTEM CAN-L                                       |
| 4      | B                      | VENC                                                  |
| 3      | L                      | N POSITION OUTPUT<br>(SELECT INDICATOR)               |
| t I    | R                      | D POSITION OUTPUT<br>(SELECT INDICATOR)               |
| (      | R                      | MOTOR COIL<br>A W-PHASE                               |

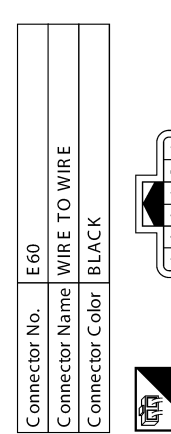

Connector Color BLACK Connector Name VCM Connector No. E61

| 2 3 4 5 6<br>8 9 10 11 12 | S ignal Name     |   |
|---------------------------|------------------|---|
|                           | Color of<br>Wire |   |
| H.S.                      | Terminal No.     | , |

| S ignal Name      | I | I | 1 | I |  |
|-------------------|---|---|---|---|--|
| C olor of<br>Wire | L | Ð | _ | b |  |
| Terminal No.      | 3 | 4 | 5 | 9 |  |

AADIA0663GB

Ρ

Ο

А

В

С

ТΜ

Е

F

G

Н

J

Κ

L

Μ

Ν

### 2015 Leaf NAM

AADIA0719GB

|          |          |          | 1 | $\sim$ |             |  |
|----------|----------|----------|---|--------|-------------|--|
|          |          |          |   |        | 78          |  |
|          |          |          |   |        | 75 76 77    |  |
|          |          | N        |   |        | 71 72 73 74 |  |
| E 62     | VCM      | BROW     |   |        | 68 69 70    |  |
| or No.   | or Name  | or Color |   |        | 66 67       |  |
| C onnect | C onnect | C onnect |   | 佢      | H S         |  |

|   | 78 | 5  | 4  | 104 | 117 |     | 130 |   |
|---|----|----|----|-----|-----|-----|-----|---|
| h | 77 | Π  | 90 | 103 | Π   | 116 | 129 | Γ |
| Ч | 76 |    | 89 | 102 |     | 115 | 128 | L |
|   | 75 |    | 88 | 101 |     | 114 | 127 |   |
|   | 74 |    | 87 | 100 |     | 113 | 126 |   |
| Ь | 73 |    | 86 | 66  |     | 11  | 125 | r |
|   | 72 |    | 85 | 98  |     | 111 | 124 |   |
| Ч | 7  | -  | 84 | 97  | _   | 110 | 123 | - |
|   | 20 |    | 83 | 96  |     | 109 | 122 |   |
|   | 69 |    | 82 | 95  |     | 108 | 121 | L |
| L | 68 |    | 81 | 94  |     | 107 | 120 |   |
|   | 67 | Ц  | 80 | 93  | Ц   | 106 | 119 |   |
| Γ | 66 | ¢, | 2  | 92  | 105 |     | 118 |   |
|   |    | _  | _  |     |     | _   |     | _ |

| Terminal No. | Color of<br>Wire | S ignal Name                               |
|--------------|------------------|--------------------------------------------|
| 74           | U                | POWER ON<br>POWER SUPPLY                   |
| 79           | ж                | 12V BATTERY<br>POWER SUPPLY                |
| 83           | 8                | ELECTRIC SHIFT<br>SENSOR POWER<br>SUPPLY 2 |
| 84           | M                | ELECTRIC SHIFT<br>SENSOR NO. 2             |
| 85           | פ                | ELECTRIC SHIFT<br>SENSOR NO. 4             |
| 86           | Ð                | ELECTRIC SHIFT<br>SENSOR NO. 6             |
| 66           | R                | P POSITION SW NO. 1                        |
| 101          | Р                | STOP LAMP SWITCH                           |
| 112          | B                | P POSITION SW NO. 2                        |
| 118          | В                | VCM GROUND                                 |
| 124          | МЛ               | ELECTRIC SHIFT<br>SENSOR GND 2             |
| 126          | B/R              | VCM GROUND                                 |
|              |                  |                                            |

Connector Name STOP LAMP SWITCH Connector Color WHITE 3 4 Connector No. E 102 倨

| S ignal Name     | I | I |
|------------------|---|---|
| Color of<br>Wire | R | Ь |
| Terminal No.     | 3 | 4 |

# ELECTRIC SHIFT SYSTEM

### < WIRING DIAGRAM >

# [ELECTRIC SHIFT]

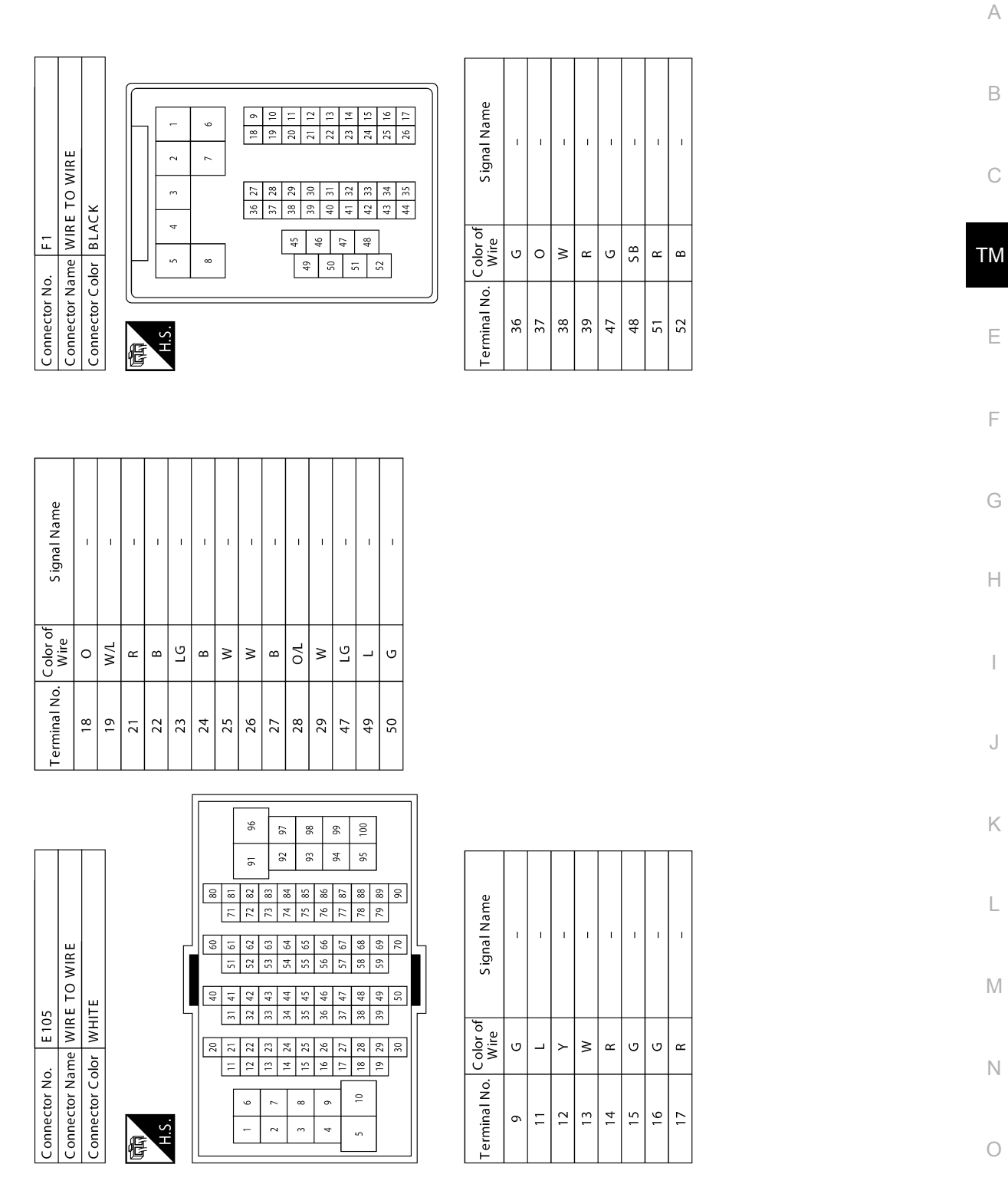

AADIA0753GB

Ρ

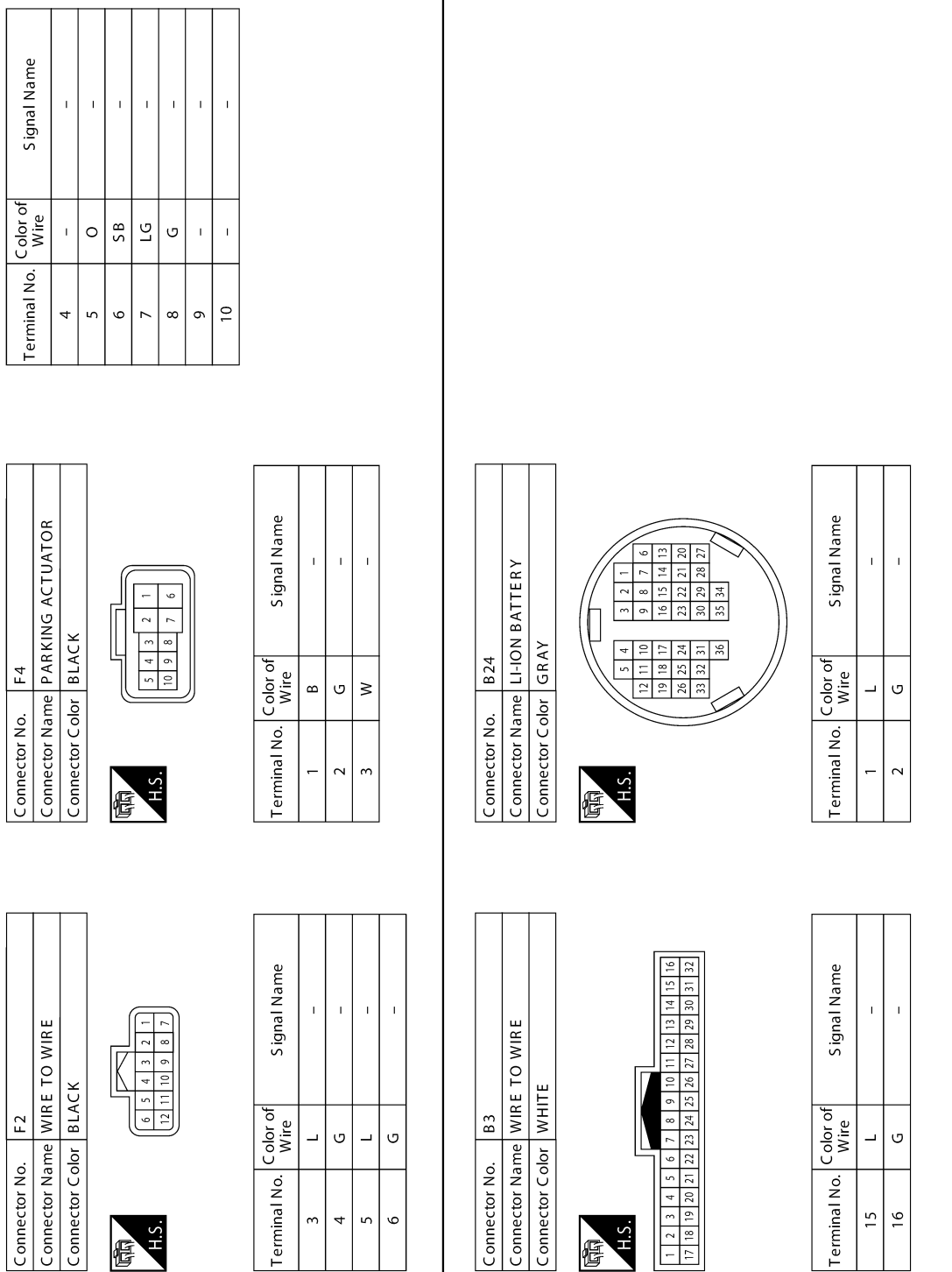

AADIA0754GB

### < WIRING DIAGRAM >

[ELECTRIC SHIFT]

| < BASIC INSPECTION > [LELOTING OF III ]]                                                                                                    |
|----------------------------------------------------------------------------------------------------|
| BASIC INSPECTION                                                                                                    |
| DIAGNOSIS AND REPAIR WORK FLOW                                                                                                    |
| Diagnosis Flow                                                                                                    |
| 1.OBTAIN INFORMATION ABOUT SYMPTOM                                                                                                    |
| Refer to <u>TM-64. "Question sheet"</u> and interview the customer to obtain the malfunction information (conditions and environment when the malfunction occurred) as much as possible when the customer brings in the vehicle.                                                                                                    |
| >> GO TO 2.                                                                                                    |
| 2. CHECK DTC IN VCM                                                                                                    |
| <ol> <li>Check DTC in VCM.</li> <li>Check related service bulletins for information.</li> </ol> Are any DTCs detected?                                                                                                    |
| YES >> Check the DTC. Refer to <u>EVC-103, "DTC Index"</u> .<br>NO >> GO TO 3.                                                                                                    |
| 3. CHECK DTC IN ELECTRIC SHIFT                                                                                                    |
| <ol> <li>Before checking the malfunction, check whether any DTC exists.</li> <li>If DTC exists, perform the following operations.</li> <li>Record the DTC and freeze frame data. (Print out the data using CONSULT and affix them to the Work Order Sheet.)</li> <li>Frase DTCs</li> </ol>                                                                                                    |
| <ul> <li>Check the relationship between the cause that is clarified with DTC and the malfunction information described by the customer.</li> <li>Check the information of related service bulletins and others also.</li> </ul>                                                                                                    |
| Do malfunction information and DTC exist?                                                                                                    |
| Malfunction information and DTC exists. >>GO TO 4.<br>Malfunction information exists, but no DTC. >>GO TO 5.<br>No malfunction information, but DTC exists. >>GO TO 6.                                                                                                    |
| 4.REPRODUCE MALFUNCTION SYMPTOM                                                                                                    |
| Check any malfunction described by a customer, except those with DTC on the vehicle.<br>Also investigate whether the symptom is a fail-safe or normal operation. Refer to <u>TM-49</u> , "Fail-Safe".<br>When a malfunction symptom is reproduced, the question sheet is effective. Refer to <u>TM-64</u> , "Question sheet".<br>Verify the relationship between the symptom and the conditions in which the malfunction described by the cus-<br>tomer occurs. |
|                                                                                                    |
| >> GO TO 6.                                                                                                    |
| <b>D.</b> REPRODUCE MALFUNCTION SYMPTOM                                                                                                    |
| Check the malfunction described by the customer on the vehicle.<br>Also investigate whether the symptom is a fail-safe or normal operation. Refer to <u>TM-49</u> , "Fail-Safe".<br>When a malfunction symptom is reproduced, the question sheet is effective. Refer to <u>TM-64</u> , "Question sheet".<br>Verify the relationship between the symptom and the conditions in which the malfunction described by the cus-<br>tomer occurs.                      |
| >> GO TO 8.                                                                                                    |

**O.**PERFORM "DTC CONFIRMATION PROCEDURE"

Perform "DTC CONFIRMATION PROCEDURE" of the appropriate DTC to check if DTC is detected again. Refer to TM-50, "DTC Inspection Priority Chart" when multiple DTCs are detected, and then determine the order for performing the diagnosis.

### NOTE:

If no DTC is detected, refer to the freeze frame data.

**IELECTRIC SHIETI** 

# DIAGNOSIS AND REPAIR WORK FLOW

< BASIC INSPECTION >

#### <u>Is any DTC detected?</u> YES >> GO TO 7.

NO >> Check according to <u>GI-53, "Intermittent Incident"</u>.

7. REPAIR OR REPLACE THE MALFUNCTIONING PARTS

Repair or replace the detected malfunctioning parts. Reconnect parts or connector after repairing or replacing, and then erase DTC if necessary.

# >> GO TO 8.

# **8.**FINAL CHECK

Perform "DTC CONFIRMATION PROCEDURE" again to make sure that the repair is correctly performed. Check that malfunctions are not reproduced when obtaining the malfunction information from the customer, referring to the symptom inspection result in step 4 or 5.

Is DTC or malfunction symptom reproduced?

YES >> GO TO 2.

NO >> Before delivering the vehicle to the customer, make sure that DTC is erased.

# Question sheet

INFOID:000000010639553

SEF907L

### DESCRIPTION

By understanding those conditions properly, a quick and exact diagnosis can be achieved.

In general, customers have their own criteria for a problem. Therefore, it is important to understand the symptom and status well enough by asking the customer about the concerns carefully. In order to systemize all the information for the diagnosis, prepare the guestion sheet referring to the guestion points.

| KEY | POINTS |  |
|-----|--------|--|
|     |        |  |
|     |        |  |

WHAT ..... Vehicle & engine model
WHEN ..... Date, Frequencies
WHERE..... Road conditions
HOW ..... Operating conditions, Weather conditions, Symptoms

# WORKSHEET SAMPLE

|                    |          |                | Qı            | uestion Sheet     |      |                     |                     |        |      |   |
|--------------------|----------|----------------|---------------|-------------------|------|---------------------|---------------------|--------|------|---|
| Customer name      | MR/MS    | Motor No.      |               |                   |      | Manuf. Date         |                     |        |      |   |
|                    |          | Incident Date  |               |                   |      | VIN                 |                     |        |      |   |
|                    |          | Model & Year   |               |                   |      | In Service Date     |                     |        |      |   |
|                    |          | Mileage        |               | km / M            | Vile |                     |                     |        |      |   |
| Symptoms           |          | □ Vehicle does | not move      | (  Any position   | ПP   | Particular position |                     |        | )    |   |
|                    |          | Does not shi   | ft P position |                   |      |                     |                     |        |      |   |
|                    |          | Does not shi   | ft R, N and D | positions         |      |                     |                     |        |      |   |
|                    |          | □ Others       |               |                   |      |                     |                     |        |      |   |
|                    |          |                |               |                   |      |                     |                     |        |      |   |
| Frequency          |          | □ All the time | □ Under ce    | ertain conditions |      | □ Sometimes (       | times               | a day) |      |   |
| Weather conditions |          | □ Not affected |               |                   |      |                     |                     |        |      |   |
|                    | Weather  | □ Fine         | □ Clouding    | □ Raining         |      | □ Snowing           | D Other (           |        |      | ) |
|                    | Temp.    | □ Hot          | □ Warm        | Cool              |      | □ Cold              | □ Temp.<br>[Approx. | °C (   | °F)] |   |
|                    | Humidity | □ High         | □ Middle      | □ Low             |      |                     |                     |        |      |   |
| Road conditions    |          | □ Not affected |               |                   |      |                     |                     |        |      |   |
|                    |          | □ In town      | □ In suburt   | os 🛛 Freeway      |      | □ Off road (Up /    | 'Down)              |        |      |   |

# DIAGNOSIS AND REPAIR WORK FLOW

# < BASIC INSPECTION >

# [ELECTRIC SHIFT]

|                    | Question Sheet       |                |                    |           |                             |                       |   |
|--------------------|----------------------|----------------|--------------------|-----------|-----------------------------|-----------------------|---|
| Driving conditions | □ Not affected       |                |                    |           |                             |                       | A |
|                    | □ At starting        | □ While idling | □ While engi       | ne racing | □ At racing                 | □ While cruis-<br>ing | D |
|                    | □ While accelerating |                | While decelerating |           | While turning (Right / Left |                       | D |
|                    | Vehicle speed [      |                | km/h (             | MPH)]     |                             |                       |   |
| Other conditions   |                      |                |                    |           |                             |                       | С |

ТΜ

Ε

F

G

Н

J

Κ

L

Μ

Ν

Ο

Ρ

# DTC/CIRCUIT DIAGNOSIS P0571 BRAKE SWITCH A

DTC Logic

INFOID:000000010639554

# DTC DETECTION LOGIC

| DTC   | CONSULT screen terms<br>(Trouble diagnosis content) | DTC detection condition                                                | Possible cause                                                                                                    |
|-------|-----------------------------------------------------|------------------------------------------------------------------------|----------------------------------------------------------------------------------------------------|
| P0571 | BRAKE SWITCH A<br>(Brake Switch "A" Circuit)        | It is detected that the stop lamp switch cannot be switched to ON/OFF. | <ul> <li>Stop lamp switch (ON stuck or OFF stuck)</li> <li>Electric shift control module</li> <li>Harness or connectors<br/>(Each circuit is open or shorted.)</li> </ul> |

# DTC CONFIRMATION PROCEDURE

### CAUTION:

### Always drive vehicle at a safe speed.

**1.**PREPARATION BEFORE WORK

If another "DTC CONFIRMATION PROCEDURE" occurs just before, power switch OFF and wait for at least 10 seconds, then perform the next test.

>> GO TO 2.

# 2. PERFORM DTC CONFIRMATION PROCEDURE

### With CONSULT

- 1. Set the vehicle to READY.
- Accelerate the vehicle up to 50 km/h (31 MPH) and then depress the brake pedal to decelerate and stop the vehicle.
- 3. Repeat step 2 five more times.
- Check DTC.

### Is "P0571" detected?

- YES >> Go to TM-66, "Diagnosis Procedure".
- NO-1 >> To check malfunction symptom before repair: Refer to GI-53, "Intermittent Incident".
- NO-2 >> Confirmation after repair: INSPECTION END

# **Diagnosis** Procedure

INFOID:000000010639555

# **1**.CHECK STOP LAMP SWITCH SIGNAL

### With CONSULT

- 1. Set the vehicle to READY.
- 2. Select "Data Monitor" in "SHIFT".
- 3. Select "BRAKE SWITCH" and "BRAKE SWITCH (CAN)".
- 4. Identify an abnormal signal value.

| Condition                | Item         |                    |  |  |  |
|--------------------------|--------------|--------------------|--|--|--|
| Condition                | BRAKE SWITCH | BRAKE SWITCH (CAN) |  |  |  |
| Brake pedal is depressed | ON           | ON                 |  |  |  |
| Brake pedal is released  | OFF          | OFF                |  |  |  |

Which signal value is abnormal?

BRAKE SWITCH>>GO TO 2.

BRAKE SWITCH (CAN)>>GO TO 5.

2.CHECK STOP LAMP SWITCH POWER SUPPLY CIRCUIT

1. Power switch OFF.

# P0571 BRAKE SWITCH A

### < DTC/CIRCUIT DIAGNOSIS >

[ELECTRIC SHIFT]

2. Disconnect the stop lamp switch connector. 3. Check the voltage between stop lamp switch vehicle side harness connector terminal and ground. А Stop lamp switch Ground Voltage Connector Terminal В E102 3 Ground 9 – 16 V Is the inspection result normal? YES >> GO TO 4. NO >> GO TO 3. **3**. DETECTION OF MALFUNCTION ITEMS ТΜ Check the following items: Harness open circuit or short circuit between the stop lamp switch vehicle side harness connector and 12V battery. Ε 12V battery 20A fuse (#77) (Refer to <u>PG-80, "Fuse"</u>.) Is the inspection result normal? F >> Repair or replace the malfunctioning parts. 4.CHECK STOP LAMP SWITCH SIGNAL INPUT CIRCUIT 1. Disconnect the VCM connector. Check the continuity between VCM vehicle side harness connector terminal and stop lamp switch vehicle 2. side harness connector terminal. Н VCM Stop lamp switch Continuity Terminal Connector Terminal Connector E62 101 E102 4 Existed Check the continuity between VCM vehicle side harness connector terminal and ground. 3. VCM Ground Continuity Connector Terminal E62 101 Ground Not existed Κ Is the inspection result normal? YES >> GO TO 5. NO >> Repair or replace the malfunctioning parts. 5.CHECK STOP LAMP SWITCH Check the stop lamp switch. Refer to BRC-100, "Component Inspection". Μ Is the inspection result normal? YES >> Replace the VCM due to malfunction in the electric shift control module built in VCM. Refer to EVC-425, "Removal and Installation". Ν NO >> Replace the stop lamp switch. Refer to <u>BRC-10, "Component Parts Location"</u>.

Ρ

# **P0705 TRANSMISSION RANGE SENSOR A**

# < DTC/CIRCUIT DIAGNOSIS >

# P0705 TRANSMISSION RANGE SENSOR A

# DTC Logic

INFOID:000000010639556

[ELECTRIC SHIFT]

# DTC DETECTION LOGIC

| DTC                           | CONSULT screen terms<br>[Trouble diagnosis content]                                     |                         |          | DTC detection condition                                                | Possible cause                                                                                                  |  |
|-------------------------------|-----------------------------------------------------------------------------------------|-------------------------|----------|------------------------------------------------------------------------|----------------------------------------------------------------------------------------------------|--|
| P0705                         | TRANSMISSION RANGE SENSOR A<br>[Transmission Range Sensor "A" Circuit<br>(PRNDL Input)] |                         | On<br>No | e of the electric shift sensors No. 1 to<br>. 6 is stuck at ON or OFF. | <ul> <li>Electric shift sensor</li> <li>Harness or connectors<br/>(Each circuit is open or shorted.)</li> </ul> |  |
| Position Pattern Table        |                                                                                         |                         |          |                                                                        |                                                                                                    |  |
| Electric shift control module |                                                                                         | Soloctor lover position |          | Electric sl                                                            | hift sensor                                                                                                    |  |

| Electric critic control module | Selector lever position |       |       |       |       |       |       |  |  |
|--------------------------------|-------------------------|-------|-------|-------|-------|-------|-------|--|--|
| recognition position           |                         | No. 1 | No. 2 | No. 3 | No. 4 | No. 5 | No. 6 |  |  |
| Н                              | Н                       | OFF   | OFF   | ON    | OFF   | OFF   | ON    |  |  |
| Р                              | Н                       | OFF   | OFF   | ON    | OFF   | OFF   | ON    |  |  |
| R                              | R                       | ON    | ON    | OFF   | OFF   | OFF   | OFF   |  |  |
| Ν                              | Ν                       | OFF   | ON    | ON    | ON    | OFF   | OFF   |  |  |
| D                              | D                       | OFF   | OFF   | OFF   | ON    | ON    | OFF   |  |  |

# DTC CONFIRMATION PROCEDURE

# **1.**PREPARATION BEFORE WORK

If another "DTC CONFIRMATION PROCEDURE" occurs just before, power switch OFF and wait for at least 10 seconds, then perform the next test.

### >> GO TO 2.

# 2. PERFORM DTC CONFIRMATION PROCEDURE

(I) With CONSULT

- 1. Set the vehicle to READY.
- 2. Select "Data Monitor" in "SHIFT".
- 3. Select "RANGE POSITION".
- 4. Shift the selector lever as follows. (Hold the selector lever at each position for 2 seconds or more.)
- $H \to N \to R \to N \to D \to N \to H$
- 5. Repeat step 4 five more times.
- 6. Check DTC.

### Is "P0705" detected?

- YES >> Go to TM-68, "Diagnosis Procedure".
- NO-1 >> To check malfunction symptom before repair: Refer to GI-53, "Intermittent Incident".
- NO-2 >> Confirmation after repair: INSPECTION END

# **Diagnosis** Procedure

INFOID:000000010639557

# 1.CHECK ELECTRIC SHIFT SENSOR INPUT SIGNAL

#### With CONSULT

- 1. Set the vehicle to READY.
- 2. Select "Data Monitor" in "SHIFT".
- Select "SHIFT SENSOR 1", "SHIFT SENSOR 2", "SHIFT SENSOR 3", "SHIFT SENSOR 4", "SHIFT SENSOR 5", and "SHIFT SENSOR 6".
- 4. Operate the selector lever to identify a electric shift sensor of which value does not change.

| Monitor item | Condition                            | Value / Status |
|--------------|--------------------------------------|----------------|
|              | Selector lever is held in R position | ON             |
|              | Other than the above                 | OFF            |

# **P0705 TRANSMISSION RANGE SENSOR A**

### < DTC/CIRCUIT DIAGNOSIS >

| Monitor item   | Condition                                          | Value / Status |    |
|----------------|----------------------------------------------------|----------------|----|
|                | Selector lever is held in R and N positions        | ON             | A  |
| SHIFT SENSOR 2 | Other than the above                               | OFF            | -  |
|                | Selector lever is held in H (Home) and N positions | ON             | В  |
| SHIFT SENSOR 3 | Other than the above                               | OFF            | -  |
|                | Selector lever is held in N and D positions        | ON             | -  |
| SHIFT SENSOR 4 | Other than the above                               | OFF            | С  |
| SHIFT SENSOR 5 | Selector lever is held in D position               | ON             | -  |
|                | Other than the above                               | OFF            | ΤN |
|                | Selector lever in H (Home) position                | ON             |    |
| SHIFT SENSOR 0 | Other than the above                               | OFF            | -  |

### Without CONSULT

1. Set the vehicle to READY.

2. Operate the selector lever.

3. Check the voltage between VCM vehicle side harness connector terminal and ground.

| Electric          | ric VCM<br>en-<br>Connector terminal Ground Condition |        | Orecured  | Quadition                                          | Voltage |   |
|-------------------|-------------------------------------------------------|--------|-----------|----------------------------------------------------|---------|---|
| snift sen-<br>sor |                                                       |        | Condition | (Approx.)                                          | G       |   |
| 1                 |                                                       | 17     |           | Selector lever is held in R position               | 0 V     |   |
| I                 |                                                       | 17     |           | Other than the above                               | 5 V     | Н |
| 3                 | E61                                                   | 16     |           | Selector lever is held in H (Home) and N positions | 0 V     |   |
|                   |                                                       |        |           | Other than the above                               | 5 V     |   |
| E                 |                                                       | 3      |           | Selector lever is held in D position               | 0 V     |   |
| 5                 |                                                       | 3      | Ground    | Other than the above                               | 5 V     |   |
| 2                 | 2 84                                                  |        |           | Selector lever is held in R and N positions        | 0 V     | J |
| 2                 |                                                       |        |           | Other than the above                               | 5 V     |   |
| 4                 | E62                                                   | 95     |           | Selector lever is held in N and D position         | 0 V     | K |
| 4                 | E02                                                   | E02 85 |           | Other than the above                               | 5 V     |   |
| 6                 |                                                       |        |           | Selector lever in H (Home) position                | 0 V     |   |
| 6                 |                                                       | 00     |           | Other than the above                               | 5 V     | L |

### >> GO TO 2.

# 2. CHECK HARNESS BETWEEN VCM AND ELECTRIC SHIFT SENSOR

1. Power switch OFF.

- 2. Disconnect the VCM connector.
- 3. Disconnect the electric shift sensor connector.
- 4. Check the continuity between the malfunctioning electric shift sensor identified at Step 1 and the harness connector terminal located on the vehicle side of the VCM.
- Ρ

Μ

Ν

0

Ε

F

[ELECTRIC SHIFT]

# P0705 TRANSMISSION RANGE SENSOR A

### < DTC/CIRCUIT DIAGNOSIS >

[ELECTRIC SHIFT]

| Electric shift sensor | VCM       |          | Electric sh | Continuity |            |
|-----------------------|-----------|----------|-------------|------------|------------|
|                       | Connector | terminal | Connector   | terminal   | Continuity |
| 1                     |           | 17       |             | 11         |            |
| 3                     | E61       | 16       |             | 10         |            |
| 5                     |           | 3        | M57         | 9          | Evisted    |
| 2                     |           | 84       | WIG /       | 5          | Existed    |
| 4                     | E62       | 85       |             | 3          |            |
| 6                     |           | 86       |             | 4          |            |

5. Check the continuity VCM vehicle side harness connector terminal and ground.

| Electric shift sensor | V         | СМ       | Ground | Continuity  |  |
|-----------------------|-----------|----------|--------|-------------|--|
|                       | Connector | terminal | Ground |             |  |
| 1                     |           | 17       |        |             |  |
| 3                     | E61       | 16       |        | Not evicted |  |
| 5                     |           | 3        | Cround |             |  |
| 2                     |           | 84       | Giouna | NOT EXISTED |  |
| 4                     | E62       | 85       |        |             |  |
| 6                     |           | 86       |        |             |  |

Is the inspection result normal?

YES >> Replace the electric shift sensor. Refer to <u>TM-121, "Exploded View"</u>.

NO >> Repair or replace damaged parts.

# **P0706 TRANSMISSION RANGE SENSOR A**

### < DTC/CIRCUIT DIAGNOSIS >

# P0706 TRANSMISSION RANGE SENSOR A

# DTC Logic

[ELECTRIC SHIFT]

INFOID:000000010639558

| DTC DET                                                                                                    | ECTION LO                                                                                   | GIC                     |                                                   |                                |                         |                                                                      |                                                | В                  |
|----------------------------------------------------------------------------------------------------|---------------------------------------------------------------------------------------------|-------------------------|---------------------------------------------------|--------------------------------|-------------------------|----------------------------------------------------------------------|------------------------------------------------|--------------------|
| DTC                                                                                                    | CONSULT screen terms<br>(Trouble diagnosis content)                                         |                         | DTC detection condition                           |                                |                         | Possible cause                                                       |                                                |                    |
| P0706                                                                                                    | TRANSMISSION RANGE SENSOR A<br>(Transmission range sensor "A" Circuit<br>Range/Performance) |                         | Two or more s<br>shift sensors N<br>at ON or OFF. | ensors out o<br>lo. 1 to No. 6 | f electric<br>are stuck | <ul> <li>Electric s</li> <li>Harness</li> <li>(Each circ)</li> </ul> | hift sensor<br>or connectors<br>cuit is open o | r shorted.)        |
| Position Patter                                                                                                    | n Table                                                                                     |                         |                                                   |                                |                         |                                                                      |                                                |                    |
| Electric shift                                                                                                    | control module                                                                              | Selector lever position |                                                   |                                | Electric                | shift sensor                                                         | -                                              |                    |
| recognit                                                                                                    | ion position                                                                                |                         | No. 1                                             | No. 2                          | No. 3                   | No. 4                                                                | No. 5                                          | No. 6              |
|                                                                                                    | Н                                                                                           | Н                       | OFF                                               | OFF                            | ON                      | OFF                                                                  | OFF                                            | ON                 |
|                                                                                                    | Р                                                                                           | Н                       | OFF                                               | OFF                            | ON                      | OFF                                                                  | OFF                                            | ON E               |
|                                                                                                    | R                                                                                           | R                       | ON                                                | ON                             | OFF                     | OFF                                                                  | OFF                                            | OFF                |
|                                                                                                    | Ν                                                                                           | N                       | OFF                                               | ON                             | ON                      | ON                                                                   | OFF                                            | OFF                |
|                                                                                                    | D                                                                                           | D                       | OFF                                               | OFF                            | OFF                     | ON                                                                   | ON                                             | OFF G              |
| I PREPA                                                                                                    | DTC CONFI                                                                                   | RMATION PROCEDU         | IRE" occurs                                       | just before                    | e, power s              | witch OFF                                                            | and wait f                                     | ior at least       |
| 2.PERFO                                                                                                    | S GO TO 2.<br>RM DTC CO                                                                     | NFIRMATION PROCE        | EDURE                                             |                                |                         |                                                                      |                                                |                    |
| Image: Contraction of the contraction proceedingJImage: Contraction of the contraction of the contract |                                                                                             |                         |                                                   |                                |                         |                                                                      |                                                |                    |
| Diagnosi                                                                                                    | is Procedu                                                                                  | ire                     |                                                   |                                |                         |                                                                      | INFOIL                                         | D:0000000010639559 |
| 1.снеск                                                                                                    | ELECTRIC                                                                                    | SHIFT SENSOR INPL       | JT SIGNAL                                         |                                |                         |                                                                      |                                                |                    |
| <ul> <li>With CONSULT</li> <li>Set the vehicle to READY.</li> <li>Select "Data Monitor" in "SHIFT".</li> <li>Select "SHIFT SENSOR 1", "SHIFT SENSOR 2", "SHIFT SENSOR 3", "SHIFT SENSOR 4", "SHIFT SENSOR 4", "SHIFT SENSOR 5", and "SHIFT SENSOR 6".</li> <li>Operate the selector lever to identify a electric shift sensor of which value does not change.</li> </ul>                                                                                                    |                                                                                             |                         |                                                   |                                |                         |                                                                      |                                                |                    |

| Monitor item | Condition                            | Value / Status |
|--------------|--------------------------------------|----------------|
|              | Selector lever is held in R position | ON             |
|              | Other than the above                 | OFF            |

А

# **P0706 TRANSMISSION RANGE SENSOR A**

### < DTC/CIRCUIT DIAGNOSIS >

# [ELECTRIC SHIFT]

| Monitor item   | Condition                                          | Value / Status |
|----------------|----------------------------------------------------|----------------|
|                | Selector lever is held in R and N positions        | ON             |
| SHIFT SENSOR 2 | Other than the above                               | OFF            |
| SHIFT SENSOR 3 | Selector lever is held in H (Home) and N positions | ON             |
| SHILL SENSOR 3 | Other than the above                               | OFF            |
|                | Selector lever is held in N and D positions        | ON             |
| SHILL SENSOR 4 | Other than the above                               | OFF            |
|                | Selector lever is held in D position               | ON             |
| SHIFT SENSOR 5 | Other than the above                               | OFF            |
|                | Selector lever in H (Home) position                | ON             |
| SHILL SENSOR 0 | Other than the above                               | OFF            |

### Without CONSULT

1. Set the vehicle to READY.

2. Operate the selector lever.

3. Check the voltage between VCM vehicle side harness connector terminal and ground.

| Electric<br>shift sen-<br>sor | VCM       |          |        |                                                    | Voltage   |
|-------------------------------|-----------|----------|--------|----------------------------------------------------|-----------|
|                               | Connector | terminal | Ground | Condition                                          | (Approx.) |
| 1                             | E61       | 17       | Ground | Selector lever is held in R position               | 0 V       |
|                               |           |          |        | Other than the above                               | 5 V       |
| 3                             |           | 16       |        | Selector lever is held in H (Home) and N positions | 0 V       |
|                               |           |          |        | Other than the above                               | 5 V       |
| 5                             |           | 3        |        | Selector lever is held in D position               | 0 V       |
|                               |           |          |        | Other than the above                               | 5 V       |
| 2                             | E62       | 84       |        | Selector lever is held in R and N positions        | 0 V       |
|                               |           |          |        | Other than the above                               | 5 V       |
| 4                             |           | 85       |        | Selector lever is held in N and D position         | 0 V       |
|                               |           |          |        | Other than the above                               | 5 V       |
| 6                             |           | 86       |        | Selector lever in H (Home) position                | 0 V       |
|                               |           |          |        | Other than the above                               | 5 V       |

### >> GO TO 2.

# 2. Check harness between VCM and electric shift sensor

1. Power switch OFF.

- 2. Disconnect the VCM connector.
- 3. Disconnect the electric shift sensor connector.
- 4. Check the continuity between the malfunctioning electric shift sensor identified at Step 1 and the harness connector terminal located on the vehicle side of the VCM.
## P0706 TRANSMISSION RANGE SENSOR A

#### < DTC/CIRCUIT DIAGNOSIS >

[ELECTRIC SHIFT]

Н

J

Κ

L

Μ

Ν

Ο

Ρ

| Electric shift sensor | ,         | VCM      |           | Electric shift sensor |            | Electric shift sensor |  | Α |
|-----------------------|-----------|----------|-----------|-----------------------|------------|-----------------------|--|---|
| Liectile shint sensor | Connector | terminal | Connector | terminal              | Continuity |                       |  |   |
| 1                     |           | 17       |           | 11                    |            | _                     |  |   |
| 3                     | E61       | 16       |           | 10                    | -          | В                     |  |   |
| 5                     |           | 3        | M57       | 9                     | Evictod    |                       |  |   |
| 2                     |           | 84       | 10137     | 5                     | Existed    | С                     |  |   |
| 4                     | E62       | 85       |           | 3                     | -          |                       |  |   |
| 6                     |           | 86       |           | 4                     | ]          |                       |  |   |

5. Check the continuity VCM vehicle side harness connector terminal and ground.

| Electric shift sensor | V         | СМ       | Ground | Ind Continuity |   |
|-----------------------|-----------|----------|--------|----------------|---|
|                       | Connector | terminal | Ground | Continuity     | E |
| 1                     |           | 17       |        |                | - |
| 3                     | E61       | 16       |        |                | F |
| 5                     |           | 3        | Cround | Not ovisted    |   |
| 2                     |           | 84       | Gibuna | NOL EXISTED    |   |
| 4                     | E62       | 85       |        |                | G |
| 6                     |           | 86       | 1      |                |   |

Is the inspection result normal?

YES >> Replace the electric shift sensor. Refer to <u>TM-121, "Exploded View"</u>.

NO >> Repair or replace damaged parts.

## P0780 SHIFT ERROR

## < DTC/CIRCUIT DIAGNOSIS >

# P0780 SHIFT ERROR

## DTC Logic

INFOID:000000010639560

[ELECTRIC SHIFT]

### DTC DETECTION LOGIC

| DTC   | CONSULT screen terms<br>(Trouble diagnosis content) | DTC detection condition                                                                                                    | Possible cause   |
|-------|-----------------------------------------------------|----------------------------------------------------------------------------------------------------|------------------|
| P0780 | SHIFT ERROR<br>(Shift Error)                        | In spite of the command from the electric shift con-<br>trol module, the parking actuator does not complete<br>the switching to the designated position (P position<br>or another position). | Parking actuator |

## DTC CONFIRMATION PROCEDURE

## **1.**PREPARATION BEFORE WORK

If another "DTC CONFIRMATION PROCEDURE" occurs just before, power switch OFF and wait for at least 10 seconds, then perform the next test.

#### >> GO TO 2.

## 2. PERFORM DTC CONFIRMATION PROCEDURE

#### With CONSULT

- 1. Set the vehicle to READY.
- 2. Shift the selector lever to N position and wait for 10 seconds or more.
- 3. Press the P position switch to shift to P position and wait for 10 seconds or more.
- 4. Check DTC.

#### Is "P0780" detected?

- YES >> Go to TM-74, "Diagnosis Procedure".
- NO-1 >> To check malfunction symptom before repair: Refer to GI-53, "Intermittent Incident".
- NO-2 >> Confirmation after repair: INSPECTION END

#### **Diagnosis** Procedure

INFOID:000000010639561

## **1.**REPLACE REDUCTION GEAR

Replace the reduction gear due to malfunction in the parking actuator. Refer to <u>TM-21, "Removal and Installa-</u> tion".

>> END

## < DTC/CIRCUIT DIAGNOSIS >

DTC DETECTION LOGIC

# **P1722 VEHICLE SPEED**

CONSULT screen terms

# DTC Logic

А

В

С

Μ

Ε

F

G

Н

J

Κ

L

Μ

Ν

Ο

Ρ

INFOID:000000010639562

[ELECTRIC SHIFT]

| DTC                                                                                                    | CONSULT screen terms<br>(Trouble diagnosis content)                                                                                                    | DTC detection condition                                                                                                    | Possible cause                                                                                                    |
|----------------------------------------------------------------------------------------------------|----------------------------------------------------------------------------------------------------|----------------------------------------------------------------------------------------------------|----------------------------------------------------------------------------------------------------|
| P1722                                                                                                    | VEHICLE SPEED<br>(Vehicle Speed Signal Circuit)                                                                                                    | <ul> <li>The electric shift control module detects a malfunction in the CAN communication signal with the ABS actuator and electric unit (control unit).</li> <li>The ABS actuator and electric unit (control unit) detects a malfunction with the wheel sensor.</li> </ul> | <ul> <li>ABS actuator and electric unit<br/>(control unit)</li> <li>VCM</li> <li>Electric shift control module</li> <li>Harness or connectors<br/>(Each circuit is open or shorted.)</li> </ul> |
| DTC CONI<br>CAUTION:<br>Always driv<br>1.PREPAR                                                                                                    | FIRMATION PROCEDUR<br>ve vehicle at a safe speed.<br>RATION BEFORE WORK                                                                                                    | E                                                                                                    |                                                                                                    |
| If another "I<br>10 seconds                                                                                                    | DTC CONFIRMATION PRO                                                                                                    | CEDURE" occurs just before, power s                                                                                                    | witch OFF and wait for at least                                                                                                    |
| >> 2.PERFOF                                                                                                    | GO TO 2.<br>RM DTC CONFIRMATION P                                                                                                    | ROCEDURE                                                                                                    |                                                                                                    |
| With COI<br>1. Set the<br>2. Drive th<br>3. Stop the<br>4. Check<br>Is "P1722" of<br>YES >><br>NO-1 >><br>NO-2 >>                                                                                                    | NSULT<br>vehicle to READY.<br>he vehicle at 30 km/h (19 MF<br>e vehicle.<br>DTC.<br><u>detected?</u><br>Go to <u>TM-75, "Diagnosis Pr</u><br>To check malfunction symp<br>Confirmation after repair: IN | PH) or more for 60 seconds.<br>T <u>ocedure"</u> .<br>tom before repair: Refer to <u>GI-53, "Inte</u><br>ISPECTION END                                                                                                    | rmittent Incident".                                                                                                    |
| Diagnosis                                                                                                    | s Procedure                                                                                                    |                                                                                                    | INFOID:000000010639563                                                                                                    |
| 1.снеск                                                                                                    | DTC OF ABS ACTUATOR A                                                                                                    | ND ELECTRIC UNIT (CONTROL UNI                                                                                                    | T)                                                                                                    |
| With COI Power Sector No Sector Sector No Sector Sector S | NSULT<br>switch ON.<br>n "Self Diagnostic Results" ir<br><u>detected?</u><br>Check DTC detected item.<br>GO TO 2.<br>DTC OF VCM                                                                         | n "ABS".<br>Refer to <u>BRC-56, "DTC Index"</u> .                                                                                                    |                                                                                                    |
|                                                                                                    | NSULT                                                                                                    |                                                                                                    |                                                                                                    |
| <ol> <li>Powers</li> <li>Perform</li> </ol>                                                                                                    | switch ON.<br>n "Self Diagnostic Results" ir                                                                                                    | ı "EV/HEV".                                                                                                    |                                                                                                    |
| Is any DTC                                                                                                    | detected?                                                                                                    |                                                                                                    |                                                                                                    |
| YES >><br>NO >>                                                                                                    | GO TO 3.                                                                                                    | Refer to <u>EVC-103, "DTC_Index"</u> .                                                                                                    |                                                                                                    |
| 3.снеск                                                                                                    | INTERMITTENT INCIDENT                                                                                                    |                                                                                                    |                                                                                                    |

Refer to GI-53, "Intermittent Incident".

Is the inspection result normal?

## **P1722 VEHICLE SPEED**

#### < DTC/CIRCUIT DIAGNOSIS >

- YES >> Replace the VCM due to malfunction in the electric shift control module built in VCM. Refer to <u>EVC-425, "Removal and Installation"</u>.
- NO >> Repair or replace damaged parts.

## P1802 CONTROL MODULE

### < DTC/CIRCUIT DIAGNOSIS >

# P1802 CONTROL MODULE

# DTC Logic

INFOID:000000010639564

А

| DTC DET                    | ECTION LOGIC                                                  |                                                                 |                                 |
|----------------------------|---------------------------------------------------------------|-----------------------------------------------------------------|---------------------------------|
| DTC                        | CONSULT screen terms<br>[Trouble diagnosis content]           | DTC detection condition                                         | Possible cause                  |
| P1802                      | CONTROL MODULE<br>[Control Module (RAM)]                      | A malfunction is detected in the electric shift control module. | Electric shift control module   |
| DTC CON                    | IFIRMATION PROCEDUR                                           | E                                                               |                                 |
| 1.PREPA                    | RATION BEFORE WORK                                            |                                                                 |                                 |
| If another '<br>10 seconds | DTC CONFIRMATION PRC<br>s, then perform the next test.        | CEDURE" occurs just before, power s                             | witch OFF and wait for at least |
| >:<br>2 =====0             | > GO TO 2.                                                    |                                                                 |                                 |
|                            |                                                               | ROCEDURE                                                        |                                 |
| With CO I. Power Chock     | switch OFF to ON and wait                                     | for 2 seconds or more.                                          |                                 |
| <u>Is "P1802"</u>          | detected?                                                     |                                                                 |                                 |
| YES >>                     | > Go to <u>TM-77, "Diagnosis P</u>                            | rocedure".                                                      |                                 |
| NO-1 >><br>NO-2 >>         | > To check main after symp<br>> Confirmation after repair: If | NSPECTION END                                                   | <u>rmittent incident"</u> .     |
| Diagnosi                   | is Procedure                                                  |                                                                 | INFOID:000000010639565          |
| 1.REPLA                    | CE VCM                                                        |                                                                 |                                 |
| Replace th                 | ne VCM due to malfunction                                     | in the electric shift control module bu                         | ilt in VCM. Refer to EVC-425.   |
|                            |                                                               |                                                                 |                                 |
| >:                         | > END                                                         |                                                                 |                                 |
|                            |                                                               |                                                                 |                                 |
|                            |                                                               |                                                                 |                                 |
|                            |                                                               |                                                                 |                                 |
|                            |                                                               |                                                                 |                                 |
|                            |                                                               |                                                                 |                                 |
|                            |                                                               |                                                                 |                                 |

Ρ

## P1803 CONTROL MODULE

#### < DTC/CIRCUIT DIAGNOSIS >

## P1803 CONTROL MODULE

## DTC Logic

INFOID:000000010639566

[ELECTRIC SHIFT]

### DTC DETECTION LOGIC

| DTC   | CONSULT screen terms<br>[Trouble diagnosis content] | DTC detection condition                                         | Possible cause                |
|-------|-----------------------------------------------------|-----------------------------------------------------------------|-------------------------------|
| P1803 | CONTROL MODULE<br>[Control Module (ROM)]            | A malfunction is detected in the electric shift control module. | Electric shift control module |

### DTC CONFIRMATION PROCEDURE

# **1.**PREPARATION BEFORE WORK

If another "DTC CONFIRMATION PROCEDURE" occurs just before, power switch OFF and wait for at least 10 seconds, then perform the next test.

#### >> GO TO 2.

# 2. PERFORM DTC CONFIRMATION PROCEDURE

(I) With CONSULT

- 1. Power switch OFF to ON and wait for 2 seconds or more.
- 2. Check DTC.

#### Is "P1803" detected?

YES >> Go to TM-78, "Diagnosis Procedure".

- NO-1 >> To check malfunction symptom before repair: Refer to GI-53, "Intermittent Incident".
- NO-2 >> Confirmation after repair: INSPECTION END

## Diagnosis Procedure

INFOID:000000010639567

## **1**.REPLACE VCM

Replace the VCM due to malfunction in the electric shift control module built in VCM. Refer to <u>EVC-425</u>. "<u>Removal and Installation</u>".

>> END

## P1804 CONTROL MODULE

### < DTC/CIRCUIT DIAGNOSIS >

# P1804 CONTROL MODULE

# DTC Logic

INFOID:000000010639568

А

| DTC                                                                                                    | CONSULT screen terms<br>[Trouble diagnosis content]                                                                                                    | DTC detection condition                                                                                                    | Possible cause                                                                                  |
|----------------------------------------------------------------------------------------------------|----------------------------------------------------------------------------------------------------|----------------------------------------------------------------------------------------------------|-------------------------------------------------------------------------------------------------|
| P1804                                                                                                    | CONTROL MODULE<br>[Control Module (EEPROM)]                                                                                                    | A malfunction is detected in the electric shift control module.                                                             | Electric shift control module                                                                   |
| DTC CON                                                                                                    | FIRMATION PROCEDUR                                                                                                    | RE                                                                                                    |                                                                                                 |
| <b>1.</b> PREPA                                                                                                    | RATION BEFORE WORK                                                                                                    |                                                                                                    |                                                                                                 |
| If another "<br>10 seconds                                                                                                    | DTC CONFIRMATION PRC<br>s, then perform the next test.                                                                                                    | OCEDURE" occurs just before, power s                                                                                        | witch OFF and wait for at least                                                                 |
| >>                                                                                                    | > GO TO 2.                                                                                                    |                                                                                                    |                                                                                                 |
| 2.PERFO                                                                                                    | RM DTC CONFIRMATION F                                                                                                    | PROCEDURE                                                                                                    |                                                                                                 |
| With CO<br>1. Power                                                                                                    | NSULT<br>switch OFF to ON and wait                                                                                                    | for 2 seconds or more.                                                                                                    |                                                                                                 |
| 2. Check                                                                                                    | DIC.                                                                                                    |                                                                                                    |                                                                                                 |
| 2. Check<br><u>Is "P1804"</u>                                                                                                    | detected?                                                                                                    |                                                                                                    |                                                                                                 |
| 2. Check<br><u>ls "P1804"</u><br>YES >><br>NO-1 >>                                                                                     | DTC.<br><u>detected?</u><br>> Go to <u>TM-79, "Diagnosis P</u><br>> To check malfunction symp                                                                                                    | <u>'rocedure"</u> .<br>otom before repair: Refer to <u>GI-53, "Inte</u>                                                     | rmittent Incident".                                                                             |
| 2. Check<br><u>ls "P1804"</u><br>YES >><br>NO-1 >><br>NO-2 >>                                                                          | DTC.<br><u>detected?</u><br>> Go to <u>TM-79, "Diagnosis P</u><br>> To check malfunction symp<br>> Confirmation after repair: II                                                                                                    | <u>Procedure"</u> .<br>Stom before repair: Refer to <u>GI-53, "Inte</u><br>NSPECTION END                                    | rmittent Incident".                                                                             |
| 2. Check<br><u>ls "P1804"</u><br>YES >><br>NO-1 >><br>NO-2 >><br>Diagnosi                                                              | DTC.<br><u>detected?</u><br>> Go to <u>TM-79, "Diagnosis P</u><br>> To check malfunction symp<br>> Confirmation after repair: If<br><b>is Procedure</b>                                                                                                    | <u>'rocedure"</u> .<br>otom before repair: Refer to <u>GI-53, "Inte</u><br>NSPECTION END                                    | r <u>mittent Incident"</u> .<br>INFOID:000000010639569                                          |
| 2. Check<br>I <u>s "P1804"</u><br>YES >><br>NO-1 >><br>NO-2 >><br>Diagnosi<br><b>1.</b> REPLA(                                         | DTC.<br><u>detected?</u><br>> Go to <u>TM-79, "Diagnosis P</u><br>> To check malfunction symp<br>> Confirmation after repair: If<br><b>is Procedure</b><br>CE VCM                                                                                                    | <u>Procedure"</u> .<br>otom before repair: Refer to <u>GI-53, "Inte</u><br>NSPECTION END                                    | r <u>mittent Incident"</u> .<br>INFOID:000000010639569                                          |
| 2. Check<br><u>Is "P1804"</u><br>YES >><br>NO-1 >><br>NO-2 >><br>Diagnosi<br><b>1</b> .REPLAC<br>Replace th                            | bTC.<br><u>detected?</u><br>> Go to <u>TM-79, "Diagnosis P</u><br>> To check malfunction symp<br>> Confirmation after repair: If<br><b>is Procedure</b><br>CE VCM<br>the VCM due to malfunction<br>and installation"                                                                                                    | Procedure".<br>btom before repair: Refer to <u>GI-53, "Inte</u><br>NSPECTION END<br>in the electric shift control module bu | r <u>mittent Incident"</u> .<br>INFOID:00000010639569<br>Iilt in VCM. Refer to <u>EVC-425.</u>  |
| 2. Check<br>Is "P1804"<br>YES >><br>NO-1 >><br>NO-2 >><br>Diagnosi<br><b>1</b> .REPLAC<br>Replace th<br>"Removal a                     | detected?<br>> Go to <u>TM-79</u> , " <u>Diagnosis P</u><br>> To check malfunction symp<br>> Confirmation after repair: If<br><b>is Procedure</b><br>CE VCM<br>the VCM due to malfunction<br>and Installation".                                                                                                    | Procedure".<br>ptom before repair: Refer to <u>GI-53, "Inte</u><br>NSPECTION END<br>in the electric shift control module bu | r <u>mittent Incident"</u> .<br>INFOID:000000010639569<br>illt in VCM. Refer to <u>EVC-425.</u> |
| 2. Check<br><u>Is "P1804"</u><br>YES >><br>NO-1 >><br>NO-2 >><br>Diagnosi<br><b>1</b> .REPLA(<br>Replace th<br><u>"Removal a</u><br>>> | <ul> <li>b) DTC.</li> <li><u>detected?</u></li> <li>&gt; Go to <u>TM-79</u>, "<u>Diagnosis P</u></li> <li>&gt; To check malfunction symp</li> <li>&gt; Confirmation after repair: If</li> <li><b>S</b> Procedure</li> <li>CE VCM</li> <li>De VCM due to malfunction and Installation".</li> <li>&gt; END</li> </ul>          | Procedure".<br>ptom before repair: Refer to <u>GI-53, "Inte</u><br>NSPECTION END<br>in the electric shift control module bu | rmittent Incident".<br>INFOID:000000010639569<br>illt in VCM. Refer to <u>EVC-425.</u>          |
| 2. Check<br><u>Is "P1804"</u><br>YES >><br>NO-1 >><br>NO-2 >><br>Diagnosi<br><b>1</b> .REPLAC<br>Replace th<br><u>"Removal a</u><br>>> | <ul> <li>b) DTC.</li> <li><u>detected?</u></li> <li>&gt; Go to <u>TM-79</u>, "<u>Diagnosis P</u></li> <li>&gt; To check malfunction symp</li> <li>&gt; Confirmation after repair: If</li> <li><b>s</b> Procedure</li> <li>CE VCM</li> <li>DE VCM due to malfunction</li> <li>and Installation".</li> <li>&gt; END</li> </ul> | Procedure".<br>otom before repair: Refer to <u>GI-53, "Inte</u><br>NSPECTION END                                            | <u>rmittent Incident"</u> .<br>INFOID:00000010639569<br>IIIt in VCM. Refer to <u>EVC-425.</u>   |
| 2. Check<br><u>Is "P1804"</u><br>YES >><br>NO-1 >><br>NO-2 >><br>Diagnosi<br><b>1</b> .REPLAC<br>Replace th<br><u>"Removal a</u><br>>> | bTC.<br><u>detected?</u><br>> Go to <u>TM-79</u> , " <u>Diagnosis P</u><br>> To check malfunction symp<br>> Confirmation after repair: If<br>is Procedure<br>CE VCM<br>te VCM due to malfunction<br>and Installation".<br>> END                                                                                              | Procedure".<br>otom before repair: Refer to <u>GI-53. "Inte</u><br>NSPECTION END<br>in the electric shift control module bu | rmittent Incident".<br>INFOID:00000010639569<br>iilt in VCM. Refer to <u>EVC-425,</u>           |
| 2. Check<br><u>Is "P1804"</u><br>YES >><br>NO-1 >><br>NO-2 >><br>Diagnosi<br><b>1</b> .REPLAC<br>Replace th<br><u>'Removal a</u><br>>> | bTC.<br><u>detected?</u><br>> Go to <u>TM-79</u> , " <u>Diagnosis P</u><br>> To check malfunction symp<br>> Confirmation after repair: If<br>is Procedure<br>CE VCM<br>te VCM due to malfunction<br>and Installation".<br>> END                                                                                              | Procedure".<br>otom before repair: Refer to <u>GI-53, "Inte</u><br>NSPECTION END<br>in the electric shift control module bu | rmittent Incident".<br>INFOID:00000010639569                                                    |
| 2. Check<br><u>Is "P1804"</u><br>YES >><br>NO-1 >><br>NO-2 >><br>Diagnosi<br><b>1</b> .REPLAC<br>Replace th<br><u>"Removal a</u><br>>> | bTC.<br><u>detected?</u><br>> Go to <u>TM-79, "Diagnosis P</u><br>> To check malfunction symp<br>> Confirmation after repair: If<br><b>is Procedure</b><br>CE VCM<br>te VCM due to malfunction<br>and Installation".<br>> END                                                                                                | Procedure".<br>otom before repair: Refer to <u>GI-53, "Inte</u><br>NSPECTION END<br>in the electric shift control module bu | illt in VCM. Refer to EVC-425.                                                                  |
| 2. Check<br><u>Is "P1804"</u><br>YES >><br>NO-1 >><br>NO-2 >><br>Diagnosi<br><b>1</b> .REPLAC<br>Replace th<br><u>"Removal a</u><br>>> | bTC.<br><u>detected?</u><br>> Go to <u>TM-79, "Diagnosis P</u><br>> To check malfunction symp<br>> Confirmation after repair: If<br><b>is Procedure</b><br>CE VCM<br>The VCM due to malfunction<br>and Installation".<br>> END                                                                                               | Procedure".<br>otom before repair: Refer to <u>GI-53, "Inte</u><br>NSPECTION END<br>in the electric shift control module bu | illt in VCM. Refer to <u>EVC-425.</u>                                                           |

Ο

## P1811 ELECTRIC SHIFT POWER SUPPLY RELAY

< DTC/CIRCUIT DIAGNOSIS >

# P1811 ELECTRIC SHIFT POWER SUPPLY RELAY

## DTC Logic

INFOID:000000010639570

[ELECTRIC SHIFT]

### DTC DETECTION LOGIC

| DTC   | CONSULT screen terms<br>(Trouble diagnosis content)                                   | DTC detection condition                                         | Possible cause                |
|-------|---------------------------------------------------------------------------------------|-----------------------------------------------------------------|-------------------------------|
| P1811 | ELECTRIC SHIFT POWER SUPPLY RE-<br>LAY<br>(Electric Shift Power Supply Relay Circuit) | A malfunction is detected in the electric shift control module. | Electric shift control module |

#### DTC CONFIRMATION PROCEDURE

## **1.**PREPARATION BEFORE WORK

If another "DTC CONFIRMATION PROCEDURE" occurs just before, power switch OFF and wait for at least 10 seconds, then perform the next test.

#### >> GO TO 2.

## 2.PERFORM DTC CONFIRMATION PROCEDURE

#### (P)With CONSULT

- 1. Power switch OFF to ON and wait for 2 seconds or more.
- 2. Power switch OFF and wait for 60 seconds or more.
- 3. Power switch ON and wait for 2 seconds or more.
- 4. Check DTC.

#### Is "P1811" detected?

- YES >> Go to TM-80, "Diagnosis Procedure".
- NO-1 >> To check malfunction symptom before repair: Refer to GI-53, "Intermittent Incident".
- NO-2 >> Confirmation after repair: INSPECTION END

#### **Diagnosis** Procedure

INFOID:000000010639571

## **1**.REPLACE VCM

Replace the VCM due to malfunction in the electric shift control module built in VCM. Refer to <u>EVC-425</u>, <u>"Removal and Installation"</u>.

>> END

## P1895 MOTOR SPEED

## < DTC/CIRCUIT DIAGNOSIS >

# P1895 MOTOR SPEED

CONSULT screen terms

(Trouble diagnosis content)

DTC DETECTION LOGIC

## **DTC Logic**

DTC

DTC detection condition Possible cause

| P1895                                                         | MOTOR SPEED<br>(Motor Speed Signal)                                                                                                    | The motor speed signal from the traction motor inverter is not normal.                | <ul> <li>Traction motor</li> <li>Traction motor inverter</li> <li>Electric shift control module</li> <li>Harness or connectors<br/>(CAN communication line is<br/>open or shorted.)</li> </ul> |
|---------------------------------------------------------------|----------------------------------------------------------------------------------------------------|---------------------------------------------------------------------------------------|----------------------------------------------------------------------------------------------------|
| DTC CON<br>CAUTION:<br>Always dri<br>1.PREPAI                 | FIRMATION PROCEDURE<br>ive vehicle at a safe speed.<br>RATION BEFORE WORK                                                                                                    | Ξ                                                                                     |                                                                                                    |
| If another "<br>at least 10                                   | DTC CONFIRMATION PROC<br>seconds, then perform the ne                                                                                                    | CEDURE" occurs just before, turn the po<br>ext test.                                  | ower switch OFF and wait for                                                                                                    |
| 2.PERFO                                                       | RM DTC CONFIRMATION PI                                                                                                    | ROCEDURE                                                                              |                                                                                                    |
| With CO<br>1. Set the<br>2. Drive t<br>3. Stop th<br>4. Check | NSULT<br>e vehicle to READY.<br>he vehicle at 30 km/h (19 MP<br>le vehicle.<br>DTC.                                                                                                    | H) or more for 60 seconds.                                                            |                                                                                                    |
| <u>ls "P1895"</u>                                             | detected?                                                                                                    |                                                                                       |                                                                                                    |
| YES >><br>NO-1 >><br>NO-2 >>                                  | <ul> <li>Go to <u>TM-81, "Diagnosis Presson of the second second secon</u></li></ul> | <u>ocedure"</u> .<br>om before repair: Refer to <u>GI-53, "Interm</u><br>SPECTION END | <u>iittent Incident"</u> .                                                                                                    |
| Diagnosi                                                      | s Procedure                                                                                                    |                                                                                       | INFOID:000000010639573                                                                                                    |

# Diagnosis Procedure

# 1. CHECK DTC OF TRACTION MOTOR INVERTER

# 

| 1. Power switch ON.<br>2. Perform "Self Diagnostic Results" in "MOTOR CONTROL"          | N |
|-----------------------------------------------------------------------------------------|---|
| Is any DTC detected?                                                                    |   |
| YES >> Check DTC detected item. Refer to <u>TMS-28, "DTC Index"</u> .<br>NO >> GO TO 2. | N |
| 2.CHECK INTERMITTENT INCIDENT                                                           |   |

Refer to GI-53, "Intermittent Incident".

Is the inspection result normal?

- YES >> Replace the VCM due to malfunction in the electric shift control module built in VCM. Refer to EVC-425, "Removal and Installation".
- NO >> Repair or replace damaged parts.

А

В

С

ТΜ

Ε

F

Н

Κ

L

#### < DTC/CIRCUIT DIAGNOSIS >

## P1896 SHIFT POWER SUPPLY

## **DTC Logic**

INFOID:000000010639574

[ELECTRIC SHIFT]

## DTC DETECTION LOGIC

| DTC           | CONSULT screen terms<br>(Trouble diagnosis content) | DTC detection condition                                                      | Possible cause                                                                         |
|---------------|-----------------------------------------------------|------------------------------------------------------------------------------|----------------------------------------------------------------------------------------|
| <b>D</b> 4000 | SHIFT POWER SUPPLY                                  | It is detected that electric shift sensors No. 1, 3, and 5 are stuck at OFF. | <ul><li>Electric shift sensor</li><li>Electric shift control module</li></ul>          |
| P1896         | (Electric Shift Sensor Power<br>Supply)             | It is detected that electric shift sensors No. 2, 4, and 6 are stuck at OFF. | <ul> <li>Harness or connectors<br/>(Each circuit is open or short-<br/>ed.)</li> </ul> |

#### Position Pattern Table

| Electric shift control module | Selector lever position | Electric shift sensor |       |       |       |       |                   |  |  |  |  |
|-------------------------------|-------------------------|-----------------------|-------|-------|-------|-------|-------------------|--|--|--|--|
| recognition position          |                         | No. 1                 | No. 2 | No. 3 | No. 4 | No. 5 | No. 6<br>ON<br>ON |  |  |  |  |
| Н                             | Н                       | OFF                   | OFF   | ON    | OFF   | OFF   | ON                |  |  |  |  |
| Р                             | Н                       | OFF                   | OFF   | ON    | OFF   | OFF   | ON                |  |  |  |  |
| R                             | R                       | ON                    | ON    | OFF   | OFF   | OFF   | OFF               |  |  |  |  |
| Ν                             | Ν                       | OFF                   | ON    | ON    | ON    | OFF   | OFF               |  |  |  |  |
| D                             | D                       | OFF                   | OFF   | OFF   | ON    | ON    | OFF               |  |  |  |  |

#### DTC CONFIRMATION PROCEDURE

## **1.**PREPARATION BEFORE WORK

If another "DTC CONFIRMATION PROCEDURE" occurs just before, power switch OFF and wait for at least 10 seconds, then perform the next test.

#### >> GO TO 2.

# **2.** PERFORM DTC CONFIRMATION PROCEDURE

#### () With CONSULT

- 1. Set the vehicle to READY.
- 2. Select "Data Monitor" in "SHIFT".
- 3. Select "RANGE POSITION".
- 4. Shift the selector lever as follows. (Hold the selector lever at each position for 2 seconds or more.)
- $H \to N \to R \to N \to D \to N \to H$
- 5. Repeat step 4 five times.
- 6. Check DTC.

#### Is "P1896" detected?

- YES >> Go to TM-82, "Diagnosis Procedure".
- NO-1 >> To check malfunction symptom before repair: Refer to GI-53, "Intermittent Incident".
- NO-2 >> Confirmation after repair: INSPECTION END

## **Diagnosis** Procedure

INFOID:000000010639575

## 1.CHECK ELECTRIC SHIFT SENSOR INPUT SIGNAL

#### With CONSULT

- 1. Set the vehicle to READY.
- 2. Select "Data Monitor" in "SHIFT".
- Select "SHIFT SENSOR 1", "SHIFT SENSOR 2", "SHIFT SENSOR 3", "SHIFT SENSOR 4", "SHIFT SENSOR 5", and "SHIFT SENSOR 6".
- 4. Operate the selector lever to identify a electric shift sensor of which value does not change.

## P1896 SHIFT POWER SUPPLY

#### < DTC/CIRCUIT DIAGNOSIS >

## [ELECTRIC SHIFT]

| Monitor item   | Condition                                          | Value / Status | Α  |
|----------------|----------------------------------------------------|----------------|----|
|                | Selector lever is held in R position               | ON             | _  |
| SHIFT SENSOR I | Other than the above                               | OFF            |    |
|                | Selector lever is held in R and N positions        | ON             | B  |
| SHIFT SENSOR 2 | Other than the above                               | OFF            | _  |
|                | Selector lever is held in H (Home) and N positions | ON             | С  |
| SHIFT SENSOR 3 | Other than the above                               | OFF            | _  |
|                | Selector lever is held in N and D positions        | ON             |    |
| SHIFT SENSOR 4 | Other than the above                               | OFF            | ΤM |
|                | Selector lever is held in D position               | ON             | _  |
| SHIFT SENSOR 5 | Other than the above                               | OFF            | F  |
|                | Selector lever in H (Home) position                | ON             |    |
| SHIFT SENSUR 0 | Other than the above                               | OFF            | _  |

#### Without CONSULT

1. Set the vehicle to READY.

2. Operate the selector lever.

3. Check the voltage between VCM vehicle side harness connector terminal and ground.

| Electric          | V          | CM       |        |                                                    | Voltage   |   |
|-------------------|------------|----------|--------|----------------------------------------------------|-----------|---|
| shift sen-<br>sor | Connector  | terminal | Ground | Condition                                          | (Approx.) | ŀ |
| 4                 |            | 47       |        | Selector lever is held in R position               | 0 V       |   |
| I                 |            | 17       |        | Other than the above                               | 5 V       | I |
| 3                 | E61        | 16       |        | Selector lever is held in H (Home) and N positions | 0 V       |   |
|                   |            |          |        | Other than the above                               | 5 V       | J |
| F                 |            | 2        |        | Selector lever is held in D position               | 0 V       |   |
| 5                 |            | 3        | Ground | Other than the above                               | 5 V       |   |
| 2                 |            | 94       |        | Selector lever is held in R and N positions        | 0 V       | K |
| 2                 |            | 04       |        | Other than the above                               | 5 V       |   |
| 4                 | <b>F62</b> | 95       |        | Selector lever is held in N and D position         | 0 V       | L |
| 4                 | E02        | 00       |        | Other than the above                               | 5 V       |   |
| 6                 |            | 96       | 1      | Selector lever in H (Home) position                | 0 V       |   |
| Ø                 |            | 00       |        | Other than the above                               | 5 V       | N |

#### >> GO TO 2.

 $2. {\sf CHECK} \ {\sf ELECTRIC} \ {\sf SHIFT} \ {\sf SENSOR} \ {\sf POWER} \ {\sf SUPPLY} \ {\sf CIRCUIT}$ 

1. Power switch OFF.

2. Disconnect the electric shift sensor connector.

3. Power switch ON.

4. Check the power circuit of the malfunctioning electric shift sensor identified at Step 1.

5. Check the voltage between electric shift sensor vehicle side harness connector terminal and ground.

| Electric shift sensor | Electric s | hift sensor | Ground | Voltage   |
|-----------------------|------------|-------------|--------|-----------|
|                       | Connector  | Terminal    | Ground | (Approx.) |
| 1, 3, 5               | M57        | 1           | Ground | 5 V       |
| 2, 4, 6               | 10107      | 7           |        | 5 V       |

Is the inspection result normal?

Ν

F

0

Ρ

## P1896 SHIFT POWER SUPPLY

< DTC/CIRCUIT DIAGNOSIS >

#### YES >> GO TO 4. NO >> GO TO 3.

**3.** CHECK HARNESS BETWEEN VCM AND ELECTRIC SHIFT SENSOR

1. Power switch OFF.

2. Disconnect the VCM connector.

 Check the continuity between VCM vehicle side harness connector terminal and electric shift sensor vehicle side harness connector terminal.

| Electric shift sensor | VCM       |          | Electric shift sensor |          | Continuity |  |
|-----------------------|-----------|----------|-----------------------|----------|------------|--|
|                       | Connector | Terminal | Connector             | Terminal | Continuity |  |
| 1, 3, 5               | E61       | 7        | M57                   | 1        | Eviate d   |  |
| 2, 4, 6               | E62       | 83       | IVID7                 | 7        | Existed    |  |

4. Check the continuity between VCM vehicle side harness connector terminal and ground.

| Electric shift sensor | VCM       |          | Ground | Continuity  |  |
|-----------------------|-----------|----------|--------|-------------|--|
|                       | Connector | Terminal | Ground | Continuity  |  |
| 1, 3, 5               | E61       | 7        | Ground | Not existed |  |
| 2, 4, 6               | E62       | 83       | Ground | NOT EXISTED |  |

Is the inspection result normal?

YES >> Replace the VCM due to malfunction in the electric shift control module built in VCM. Refer to <u>EVC-425, "Removal and Installation"</u>.

NO >> Repair or replace damaged parts.

4. CHECK ELECTRIC SHIFT SENSOR GROUND CIRCUIT

1. Power switch OFF.

2. Disconnect the VCM connector.

3. Check the continuity between VCM vehicle side harness connector terminal and electric shift sensor vehicle side harness connector terminal.

| Electric shift sensor | VCM       |          | Electric shift sensor |          | Continuity |  |
|-----------------------|-----------|----------|-----------------------|----------|------------|--|
|                       | Connector | Terminal | Connector             | Terminal | Continuity |  |
| 1, 3, 5               | E61       | 57       | M57                   | 6        | Existed    |  |
| 2, 4, 6               | E62       | 124      | IVIS7                 | 12       | LAISIEU    |  |

4. Check the continuity between VCM vehicle side harness connector terminal and ground.

| Electric shift sensor | V         | CM       | Ground | Continuity  |  |
|-----------------------|-----------|----------|--------|-------------|--|
| LIECTIC STIIL SENSO   | Connector | Terminal | Ground | Continuity  |  |
| 1, 3, 5               | E61       | 57       | Ground | Not existed |  |
| 2, 4, 6               | E62       | 124      | Ground | Not existed |  |

Is the inspection result normal?

YES >> GO TO 5.

NO >> Repair or replace damaged parts.

### 5.CHECK HARNESS BETWEEN VCM AND ELECTRIC SHIFT SENSOR

1. Check the continuity between VCM vehicle side harness connector terminal and electric shift sensor vehicle side harness connector terminal.

## P1896 SHIFT POWER SUPPLY

#### < DTC/CIRCUIT DIAGNOSIS >

## [ELECTRIC SHIFT]

Н

J

Κ

L

Μ

Ν

Ο

Ρ

| Electric shift sensor | N         | VCM      |           | Electric shift sensor |            | А |
|-----------------------|-----------|----------|-----------|-----------------------|------------|---|
| Liectric Shint Sensor | Connector | terminal | Connector | terminal              | Continuity |   |
| 1                     |           | 17       |           | 11                    |            |   |
| 3                     | E61       | 16       | *         | 10                    | Existed    | В |
| 5                     | -         | 3        | M57       | 9                     |            |   |
| 2                     |           | 84       | WO7       | 5                     |            | С |
| 4                     | E62       | 85       | *         | 3                     |            |   |
| 6                     |           | 86       |           | 4                     |            |   |

2. Check the continuity between VCM vehicle side harness connector terminals and ground.

| Electric shift sensor | V         | VCM      |         | Continuity  | _ |
|-----------------------|-----------|----------|---------|-------------|---|
|                       | Connector | terminal | Ground  | Continuity  | E |
| 1                     |           | 17       |         | Neteristed  | - |
| 3                     | E61       | 16       |         |             | F |
| 5                     |           | 3        | Cround  |             |   |
| 2                     |           | 84       | Gibulia | NOL EXISTED |   |
| 4                     | E62       | 85       |         |             | G |
| 6                     |           | 86       |         |             | _ |

Is the inspection result normal?

YES >> Replace the electric shift sensor. Refer to <u>TM-122</u>, "Disassembly and Assembly".

NO >> Repair or replace damaged parts.

## < DTC/CIRCUIT DIAGNOSIS >

## P1897 ENCODER ERROR

## DTC Logic

INFOID:000000010639576

[ELECTRIC SHIFT]

### DTC DETECTION LOGIC

| DTC   | CONSULT screen terms (Trouble diagnosis content) | DTC detection condition                                                                                                    | Possible cause                                                                                                    |
|-------|--------------------------------------------------|----------------------------------------------------------------------------------------------------|----------------------------------------------------------------------------------------------------|
| P1897 | ENCODER ERROR<br>(Encoder Error)                 | Encoder signals are not transmitted despite the ac-<br>tuation of parking actuator by the electric shift control<br>module. | <ul> <li>Encoder (Parking actuator)</li> <li>Harness or connectors<br/>(Each circuit is open or shorted.)</li> </ul> |

#### DTC CONFIRMATION PROCEDURE

## **1.**PREPARATION BEFORE WORK

If another "DTC CONFIRMATION PROCEDURE" occurs just before, power switch OFF and wait for at least 10 seconds, then perform the next test.

## >> GO TO 2.

## 2. PERFORM DTC CONFIRMATION PROCEDURE

#### ()With CONSULT

- 1. Set the vehicle to READY.
- 2. Shift the selector lever to N position and wait for 10 seconds or more.
- 3. Press the P position switch to shift to P position and wait for 10 seconds or more.
- 4. Check DTC.

#### Is "P1897" detected?

- YES >> Go to TM-86, "Diagnosis Procedure".
- NO-1 >> To check malfunction symptom before repair: Refer to GI-53, "Intermittent Incident".
- NO-2 >> Confirmation after repair: INSPECTION END

## **Diagnosis** Procedure

INFOID:000000010639577

# 1. CHECK ENCODER POWER SUPPLY CIRCUIT

- 1. Power switch OFF.
- 2. Disconnect the parking actuator connector.
- 3. Check the voltage between parking actuator vehicle side harness connector terminal and ground.

| Parking   | actuator | Ground | Condition       | Voltage   |
|-----------|----------|--------|-----------------|-----------|
| Connector | Terminal | Ground |                 | (Approx.) |
| F4        | 9        | Ground | Power switch ON | 5 V       |

Is the inspection result normal?

NO >> GO 10 4.

2.CHECK HARNESS BETWEEN VCM AND ENCODER

- 1. Power switch OFF.
- 2. Disconnect the VCM connector.
- Check the continuity between VCM vehicle side harness connector terminals and parking actuator vehicle side harness connector terminals.

| Continuity | Parking actuator |           | VCM      |           |
|------------|------------------|-----------|----------|-----------|
| Continuity | Terminal         | Connector | Terminal | Connector |
|            | 3                |           | 44       |           |
| Existed    | 5                | F4        | 45       | E61       |
| -          | 8                |           | 56       |           |

# P1897 ENCODER ERROR

#### < DTC/CIRCUIT DIAGNOSIS >

[ELECTRIC SHIFT]

4. Check the continuity between VCM vehicle side harness connector terminals and ground.

| normal?                                                                                                    | Terminal<br>44<br>45<br>56                                                                                                    | Ground                                                                                                    | Continuity<br>Not existed                                                                                                    |
|----------------------------------------------------------------------------------------------------|----------------------------------------------------------------------------------------------------|----------------------------------------------------------------------------------------------------|----------------------------------------------------------------------------------------------------|
| normal?                                                                                                    | 44<br>45<br>56                                                                                                    | Ground                                                                                                    | Not existed                                                                                                    |
| normal?                                                                                                    | 45<br>56                                                                                                    | Ground                                                                                                    | Not existed                                                                                                    |
| normal?                                                                                                    | 56                                                                                                    |                                                                                                    |                                                                                                    |
| normal?                                                                                                    |                                                                                                    |                                                                                                    |                                                                                                    |
| eplace damaged part<br>ENT INCIDENT<br><u>ttent Incident"</u> .<br><u>normal?</u><br>e reduction gear due<br>and Installation".<br>eplace damaged part<br>BETWEEN VCM AN<br>M connector. | to malfunction in the<br>ts.<br>D ENCODER<br>icle side harness con                                                                                                    | encoder (parking actua                                                                                                    | ator). Refer to <u>TM-</u>                                                                                                    |
| ector terminal.                                                                                                    | Parking                                                                                                    | ) actuator                                                                                                    |                                                                                                    |
| Terminal                                                                                                    | Connector                                                                                                    | Terminal                                                                                                    | Continuity                                                                                                    |
| 32                                                                                                    | F4                                                                                                    | 9                                                                                                    | Existed                                                                                                    |
| y between VCM veh                                                                                                    | icle side harness con                                                                                                    | nector terminals and gr                                                                                                    | ound.                                                                                                    |
| VCM                                                                                                    |                                                                                                    | Ground                                                                                                    | Continuity                                                                                                    |
|                                                                                                    | Terminal                                                                                                    | Ground                                                                                                    | Continuity                                                                                                    |
|                                                                                                    | 32                                                                                                    | Ground                                                                                                    | Not existed                                                                                                    |
| e VCM due to malfu<br>Removal and Installa<br>eplace damaged part                                                                                                    | inction in the electric<br>a <u>tion"</u> .<br>is.                                                                                                    | shift control module b                                                                                                    | uilt in VCM. Refe                                                                                                    |
|                                                                                                    | e reduction gear due<br>and Installation".<br>eplace damaged part<br>BETWEEN VCM AN<br>M connector.<br>ty between VCM veh<br>ector terminal.<br>M<br>Terminal<br>32<br>ty between VCM veh<br>VCM<br>VCM<br>Normal?<br>Ne VCM due to malfu<br>'Removal and Installate<br>eplace damaged part | e reduction gear due to malfunction in the<br>and Installation".<br>eplace damaged parts.<br>BETWEEN VCM AND ENCODER<br>M connector.<br>ty between VCM vehicle side harness con<br>ector terminal.<br>M Parking<br>Terminal Connector<br>32 F4<br>ty between VCM vehicle side harness con<br>VCM<br>Terminal<br>32<br>normal?<br>ne VCM due to malfunction in the electric<br>'Removal and Installation".<br>eplace damaged parts. | e reduction gear due to malfunction in the encoder (parking actual<br>and Installation".<br>eplace damaged parts.<br>BETWEEN VCM AND ENCODER<br>M connector.<br>ty between VCM vehicle side harness connector terminal and partice terminal.<br>M Parking actuator<br>Terminal Connector Terminal<br>32 F4 9<br>ty between VCM vehicle side harness connector terminals and gr<br>VCM Ground<br>VCM Ground<br>Normal?<br>normal?<br>ne VCM due to malfunction in the electric shift control module b<br>'Removal and Installation".<br>eplace damaged parts. |

Ρ

## < DTC/CIRCUIT DIAGNOSIS >

# P1899 MOTOR A

DTC Logic

INFOID:000000010639578

[ELECTRIC SHIFT]

#### DTC DETECTION LOGIC

| DTC   | CONSULT screen terms<br>(Trouble diagnosis content) | DTC detection condition                                                                                                    | Possible cause                                                                                                    |
|-------|-----------------------------------------------------|----------------------------------------------------------------------------------------------------|----------------------------------------------------------------------------------------------------|
| P1899 | MOTOR A<br>(Motor "A" Circuit High)                 | When the power switch is ON, either of two ener-<br>gized phases is in the non-energized state.<br><b>NOTE:</b><br>Energized: Approx. 0 V, Non-energized: 9 – 16 V | <ul> <li>Electric shift control module</li> <li>Motor coil A (Parking actuator)</li> <li>Harness (12V battery short)</li> </ul> |

#### DTC CONFIRMATION PROCEDURE

## **1.**PREPARATION BEFORE WORK

If another "DTC CONFIRMATION PROCEDURE" occurs just before, power switch OFF and wait for at least 10 seconds, then perform the next test.

#### >> GO TO 2.

## 2. PERFORM DTC CONFIRMATION PROCEDURE

#### With CONSULT

- T. Power switch ON and wait for 2 seconds or more.
- 2. Check DTC.

#### Is "P1899" detected?

YES >> Go to TM-88, "Diagnosis Procedure".

- NO-1 >> To check malfunction symptom before repair: Refer to GI-53, "Intermittent Incident".
- NO-2 >> Confirmation after repair: INSPECTION END

## **Diagnosis** Procedure

INFOID:000000010639579

# 1. CHECK HARNESS BETWEEN VCM AND MOTOR COIL A

- 1. Power switch OFF.
- 2. Disconnect the VCM connector.
- 3. Disconnect the parking actuator connector.
- 4. Check the voltage VCM vehicle side harness connector terminals and ground.

| VCM       |          | Ground | Voltage   |
|-----------|----------|--------|-----------|
| Connector | Terminal | Cround | (Approx.) |
|           | 1        |        |           |
| E61       | 13       | Ground | 0 V       |
|           | 39       |        |           |

5. Check the continuity VCM vehicle side harness connector terminals and parking actuator vehicle side harness connector terminals.

| V         | СМ       | Parking actuator |          | Continuity |
|-----------|----------|------------------|----------|------------|
| Connector | Terminal | Connector        | Terminal | Continuity |
|           | 1        |                  | 1        |            |
| E61       | 13       | F4               | 6        | Existed    |
|           | 39       |                  | 7        |            |

Is the inspection result normal?

YES >> GO TO 2.

NO >> Repaire or replace damaged parts.

## P1899 MOTOR A

#### < DTC/CIRCUIT DIAGNOSIS >

INFOID:000000010639580

# 2. CHECK MOTOR COIL A

Check the motor coil A. Refer to TM-89, "Component Inspection (Motor Coil A)".

Is the inspection result normal?

## YES >> INSPECTION END

NO >> Replace the reduction gear due to malfunction in the motor coil A (parking actuator). Refer to <u>TM-</u> <u>21, "Removal and Installation"</u>.

## Component Inspection (Motor Coil A)

# 1. CHECK MOTOR COIL A

1. Disconnect the parking actuator connector.

2. Check the resistance between parking actuator connector terminals.

| Parking actuator connector |   | Pesistance  | Ε |
|----------------------------|---|-------------|---|
| Tern                       |   |             |   |
|                            | 1 |             | F |
| 2                          | 6 | 2.3 – 2.8 Ω | I |
|                            | 7 |             |   |

Is the inspection result normal?

YES >> INSPECTION END

NO >> Replace the reduction gear due to malfunction in the motor coil A (parking actuator). Refer to <u>TM-</u> <u>21, "Removal and Installation"</u>.

Н

Κ

L

Μ

Ν

Ο

Ρ

А

В

С

ТΜ

## < DTC/CIRCUIT DIAGNOSIS >

# P189A MOTOR A

## DTC Logic

INFOID:000000010639581

[ELECTRIC SHIFT]

### DTC DETECTION LOGIC

| DTC   | CONSULT screen terms (Trouble diagnosis content) | DTC detection condition                                                                                                    | Possible cause                                                                                                    |
|-------|--------------------------------------------------|----------------------------------------------------------------------------------------------------|----------------------------------------------------------------------------------------------------|
| P189A | MOTOR A<br>(Motor "A" Circuit Low)               | When the power switch is ON, one of the phases<br>is in the energized state even though motor coil A<br>all phases are not energized.<br><b>NOTE:</b><br>Energized: Approx. 0 V, Non-energized: 9 – 16 V | <ul> <li>Parking actuator relay A (OFF stuck)</li> <li>Motor coil A (Parking actuator)</li> <li>Electric shift control module</li> <li>Harness or connectors<br/>(Each circuit is open or ground shorted.)</li> </ul> |

## DTC CONFIRMATION PROCEDURE

## **1**.PREPARATION BEFORE WORK

If another "DTC CONFIRMATION PROCEDURE" occurs just before, key switch OFF and wait for at least 10 seconds, then perform the next test.

#### >> GO TO 2.

## 2.PERFORM DTC CONFIRMATION PROCEDURE

#### ()With CONSULT

- T. Power switch ON and wait for 2 seconds or more.
- 2. Check DTC.

#### Is "P189A" detected?

YES >> Go to TM-90, "Diagnosis Procedure".

- NO-1 >> To check malfunction symptom before repair: Refer to GI-53, "Intermittent Incident".
- NO-2 >> Confirmation after repair: INSPECTION END

## **Diagnosis** Procedure

INFOID:000000010639582

## 1. CHECK HARNESS BETWEEN VCM AND MOTOR COIL A

- 1. Power switch OFF.
- 2. Disconnect the VCM connector.
- 3. Disconnect the parking actuator connector.
- Check the continuity VCM vehicle side harness connector terminals and parking actuator vehicle side harness connector terminals.

| V         | СМ       | Parking actuator |          | Continuity |
|-----------|----------|------------------|----------|------------|
| Connector | Terminal | Connector        | Terminal | Continuity |
|           | 1        |                  | 1        |            |
| E61       | 13       | F4               | 6        | Existed    |
|           | 39       |                  | 7        |            |

#### 5. Check the continuity VCM vehicle side harness connector terminals and ground.

| VCM       |          | Ground | Continuity  |  |
|-----------|----------|--------|-------------|--|
| Connector | Terminal | Gibuna | Continuity  |  |
|           | 1        |        |             |  |
| E61       | 13       | Ground | Not existed |  |
|           | 39       |        |             |  |

Is the inspection result normal?

## P189A MOTOR A

NO >> Repair or replace damaged parts. А 2.CHECK PARKING ACTUATOR RELAY A Check the parking actuator relay A. Refer to TM-92, "Component Inspection (Parking Actuator Relay A)". Is the inspection result normal? В YES >> GO TO 3. NO >> Replace the parking actuator relay A. Refer to TM-32, "Component Parts Location". 3.CHECK HARNESS BETWEEN PARKING ACTUATOR RELAY A AND 12V BATTERY Check the voltage parking actuator relay A vehicle side harness connector terminal and ground. ТΜ Parking actuator relay A Ground Voltage Connector Terminal 1 Ε E54 Ground 9 – 16 V 3 Is the inspection result normal? YES >> GO TO 5. F NO >> GO TO 4. 4.DETECT MALFUNCTIONING ITEM Check the following. Harness for short or open between parking actuator relay A and 12V battery 12V battery 40A fuse (#O) (Refer to <u>PG-80, "Fuse"</u>.) Н Is the inspection result normal? YES >> INSPECTION END NO >> Repair or replace damaged parts. 5.CHECK HARNESS BETWEEN PARKING ACTUATOR AND PARKING ACTUATOR RELAY A Check the continuity parking actuator vehicle side harness connector terminal and parking actuator relay A . ] vehicle side harness connector terminal. Parking actuator Parking actuator relay A Continuity Κ Connector Terminal Terminal Connector F4 2 E54 5 Existed Is the inspection result normal? YES >> GO TO 6. NO >> Repair or replace damaged parts.

 ${f 0}.$ CHECK HARNESS BETWEEN VCM AND PARKING ACTUATOR RELAY A

1. Check the continuity VCM vehicle side harness connector terminal and parking actuator relay A vehicle side harness connector terminal.

| VCM       |          | Parking actuator relay A |          | Continuity |   |
|-----------|----------|--------------------------|----------|------------|---|
| Connector | Terminal | Connector                | Terminal | Continuity | C |
| E61       | 9        | E54                      | 2        | Existed    |   |

2. Check the continuity VCM vehicle side harness connector terminal and ground.

| V         | СМ       | Cround |             |  |
|-----------|----------|--------|-------------|--|
| Connector | Terminal | Ground | Continuity  |  |
| E61       | 9        | Ground | Not existed |  |

Is the inspection result normal?

< DTC/CIRCUIT DIAGNOSIS >

YES >> GO TO 7.

NO >> Repair or replace damaged parts.

Μ

Ν

## P189A MOTOR A

### < DTC/CIRCUIT DIAGNOSIS >

# 7. CHECK MOTOR COIL A

Check the motor coil A (parking actuator). Refer to <u>TM-92</u>, "<u>Component Inspection (Motor Coil A</u>)". <u>Is the inspection result normal?</u>

#### YES >> INSPECTION END

NO >> Replace the reduction gear due to malfunction in the motor coil A (parking actuator). Refer to <u>TM-</u> <u>21, "Removal and Installation"</u>.

## Component Inspection (Parking Actuator Relay A)

INFOID:000000010639583

## 1. CHECK PARKING ACTUATOR RELAY A

- 1. Disconnect the parking actuator relay A. Refer to TM-32, "Component Parts Location".
- 2. Apply 12 V direct current between parking actuator relay A terminals 1 and 2.
- CAUTION:
  - Never make the terminals short.
  - Connect the fuse between the terminals when applying the voltage.
- 3. Check the continuity between parking actuator relay A terminals 3 and 5.

| Parking actuator relay A |       | Condition                                                     | Continuity  |  |
|--------------------------|-------|---------------------------------------------------------------|-------------|--|
| Terr                     | ninal | Condition                                                     | Continuity  |  |
| 3 5                      |       | Apply 12 V direct current between terminals 1 and 2.          | Existed     |  |
|                          |       | Does not apply 12 V direct current between terminals 1 and 2. | Not existed |  |

#### Is the inspection result normal?

- YES >> INSPECTION END
- NO >> Replace the parking actuator relay A.

## Component Inspection (Motor Coil A)

INFOID:000000010639584

## **1.**CHECK MOTOR COIL A

- 1. Disconnect the parking actuator connector.
- 2. Check the resistance between parking actuator connector terminals.

| Parking actua | Pesistance |             |
|---------------|------------|-------------|
| Terr          | Resistance |             |
|               | 1          |             |
| 2             | 6          | 2.3 – 2.8 Ω |
|               | 7          |             |

#### Is the inspection result normal?

YES >> INSPECTION END

NO >> Replace the reduction gear due to malfunction in the motor coil A (parking actuator). Refer to <u>TM-</u> 21. "Removal and Installation".

## **P189D BACK UP VOLTAGE**

### < DTC/CIRCUIT DIAGNOSIS >

# P189D BACK UP VOLTAGE

# DTC Logic

INFOID:000000010639585

| DTC DETI                                                 | ECTION LOGIC                                                      |                                                                            |                                                                     |                                                                         |
|----------------------------------------------------------|-------------------------------------------------------------------|----------------------------------------------------------------------------|---------------------------------------------------------------------|-------------------------------------------------------------------------|
| DTC                                                      | CONSULT screen terms<br>(Trouble diagnosis content)               | DTC detection condition                                                    | n                                                                   | Possible cause                                                          |
| P189D                                                    | BACK UP VOLTAGE<br>(Memory Back Up Power<br>Supply)               | It is detected that the memory bac<br>supply voltage is specified value of | ckup power<br>or less.<br>• Electric sl<br>• Harness,<br>(Each circ | nift control module<br>fuse, or connectors<br>cuit is open or shorted.) |
| DTC CON                                                  | FIRMATION PROCEDU                                                 | IRE                                                                        |                                                                     |                                                                         |
| 1.PREPA                                                  | RATION BEFORE WORK                                                |                                                                            |                                                                     |                                                                         |
| If another "<br>10 seconds                               | DTC CONFIRMATION PF                                               | ROCEDURE" occurs just befores st.                                          | ore, power switch OF                                                | F and wait for at least                                                 |
| >>                                                       | > GO TO 2.                                                        |                                                                            |                                                                     |                                                                         |
| 2.PERFO                                                  | RM DTC CONFIRMATION                                               | I PROCEDURE                                                                |                                                                     |                                                                         |
| With CO<br>1. Power                                      | NSULT<br>switch ON and wait for 5 s                               | seconds or more.                                                           |                                                                     |                                                                         |
| 2. Cneck<br>s "P189D"                                    | detected?                                                         |                                                                            |                                                                     |                                                                         |
| YES >>                                                   | So to <u>TM-93</u> , "Diagnosis"                                  | Procedure".                                                                |                                                                     |                                                                         |
| NO-1 >>                                                  | To check malfunction syr Confirmation after repair:               | nptom before repair: Refer to                                              | GI-53, "Intermittent In                                             | ncident".                                                               |
| Diagnosi                                                 | s Procedure                                                       |                                                                            |                                                                     |                                                                         |
| <b>A</b>                                                 |                                                                   |                                                                            |                                                                     | INFOID:000000010639586                                                  |
| I.CHECK                                                  | MEMORY BACK UP POV                                                | VER SUPPLY CIRCUIT                                                         |                                                                     |                                                                         |
| <ol> <li>Power</li> <li>Discon</li> <li>Check</li> </ol> | switch OFF.<br>nect the VCM connector.<br>the voltage between VCM | vehicle side harness connec                                                | ctor terminal and grou                                              | nd.                                                                     |
|                                                          | VCM                                                               |                                                                            |                                                                     | Voltage                                                                 |
|                                                          | Connector                                                         | Terminal                                                                   | Ground                                                              | (Approx.)                                                               |
|                                                          | E62                                                               | 79                                                                         | Ground                                                              | 9 – 16 V                                                                |
| s the inspe                                              | ection result normal?                                             |                                                                            |                                                                     |                                                                         |
| YES >>                                                   | > GO TO 2.<br>> GO TO 3                                           |                                                                            |                                                                     |                                                                         |
| 2.снеск                                                  | GROUND CIRCUIT                                                    |                                                                            |                                                                     |                                                                         |
| Check the                                                | continuity between VCM v                                          | ehicle side harness connecto                                               | or terminals and groun                                              | d.                                                                      |
| -                                                        | ,                                                                 |                                                                            | <b>J</b>                                                            |                                                                         |
|                                                          | VCM                                                               | Torminal                                                                   | Ground                                                              | Continuity                                                              |
|                                                          |                                                                   | 58                                                                         |                                                                     |                                                                         |
|                                                          |                                                                   | 50                                                                         |                                                                     |                                                                         |

Is the inspection result normal?

E61

E62

>> Replace the VCM due to malfunction in the electric shift control module built in VCM. Refer to YES EVC-425, "Removal and Installation".

65

118

126

Existed

Ground

Ρ

А

< DTC/CIRCUIT DIAGNOSIS >

NO >> Repair or replace damaged parts.

**3**. DETECT MALFUNCTIONING ITEM

Check the following.

- Harness for short or open between VCM vehicle side harness connector and 12V battery.
- 12V battery
- 20A fuse (#77) (Refer to <u>PG-80, "Fuse"</u>.)

Is the inspection result normal?

- YES >> INSPECTION END
- NO >> Repair or replace damaged parts.

## P18A3 CONTROL MODULE

#### < DTC/CIRCUIT DIAGNOSIS >

# P18A3 CONTROL MODULE

# 

|                                                   | JIC                                                                                                    |                                                                          | INFOID:000000010639587            |
|---------------------------------------------------|----------------------------------------------------------------------------------------------------|--------------------------------------------------------------------------|-----------------------------------|
| DTC DET                                           | ECTION LOGIC                                                                                                    |                                                                          |                                   |
| DTC                                               | CONSULT screen terms<br>[Trouble diagnosis content]                                                                                      | DTC detection condition                                                  | Possible cause                    |
| P18A3                                             | CONTROL MODULE<br>[Control Module (Program Manipulation)<br>Error]                                                                       | A malfunction is detected in the elec-<br>tric shift control module.     | Electric shift control module     |
| DTC CON<br>1.PREPA                                | IFIRMATION PROCEDURE<br>RATION BEFORE WORK                                                                                               |                                                                          |                                   |
| If another<br>10 second                           | DTC CONFIRMATION PROCEDU                                                                                                    | IRE" occurs just before, power s                                         | witch OFF and wait for at least   |
| >                                                 | > GO TO 2                                                                                                    |                                                                          |                                   |
| 2.PERFO                                           | RM DTC CONFIRMATION PROCE                                                                                                    | DURE                                                                     |                                   |
| With CC                                           | NSULT                                                                                                    | aconds or more                                                           |                                   |
| 2. Check                                          | DTC.                                                                                                    |                                                                          |                                   |
| <u>Is "P18A3"</u><br>YES >:<br>NO-1 >:<br>NO-2 >: | <u>detected?</u><br>> Go to <u>TM-95, "Diagnosis Procedu</u><br>> To check malfunction symptom be<br>> Confirmation after repair: INSPEC | <u>ire"</u> .<br>efore repair: Refer to <u>GI-53, "Inte</u><br>CTION END | ermittent Incident".              |
| Diagnos                                           | is Procedure                                                                                                    |                                                                          | INFOID:000000010639588            |
| <b>1.</b> REPLA                                   | CE VCM                                                                                                    |                                                                          |                                   |
| Replace th<br>"Removal a                          | ne VCM due to malfunction in the and Installation".                                                                                      | electric shift control module bu                                         | uilt in VCM. Refer to $EVC-425$ . |
| >:                                                | > END                                                                                                    |                                                                          |                                   |
|                                                   |                                                                                                    |                                                                          |                                   |
|                                                   |                                                                                                    |                                                                          |                                   |

Ο

А

## P18A4 CONTROL MODULE

#### < DTC/CIRCUIT DIAGNOSIS >

## P18A4 CONTROL MODULE

## DTC Logic

INFOID:000000010639589

[ELECTRIC SHIFT]

## DTC DETECTION LOGIC

| DTC   | CONSULT screen terms<br>[Trouble diagnosis content] | DTC detection condition                                         | Possible cause                |
|-------|-----------------------------------------------------|-----------------------------------------------------------------|-------------------------------|
| P18A4 | CONTROL MODULE<br>[Control Module (CPU) Error]      | A malfunction is detected in the electric shift control module. | Electric shift control module |

## DTC CONFIRMATION PROCEDURE

# **1.**PREPARATION BEFORE WORK

If another "DTC CONFIRMATION PROCEDURE" occurs just before, power switch OFF and wait for at least 10 seconds, then perform the next test.

#### >> GO TO 2.

# 2. PERFORM DTC CONFIRMATION PROCEDURE

(I) With CONSULT

- 1. Power switch OFF to ON and wait for 2 seconds or more.
- 2. Check DTC.

#### Is "P18A4" detected?

YES >> Go to TM-96, "Diagnosis Procedure".

- NO-1 >> To check malfunction symptom before repair: Refer to GI-53, "Intermittent Incident".
- NO-2 >> Confirmation after repair: INSPECTION END

### Diagnosis Procedure

INFOID:000000010639590

## **1**.REPLACE VCM

Replace the VCM due to malfunction in the electric shift control module built in VCM. Refer to <u>EVC-425</u>. "<u>Removal and Installation</u>".

>> END

#### < DTC/CIRCUIT DIAGNOSIS >

# P18A7 SHIFT SIGNAL OFF

# DTC Logic

[ELECTRIC SHIFT]

INFOID:000000010639591

| DTC                                                                    | CONSULT s<br>(Trouble diag                                                                          | screen terms<br>nosis content)                                          |                                                | DTC detection condition                    |                             |                          | Possible cause                                                                                                    |                      |               |
|------------------------------------------------------------------------|----------------------------------------------------------------------------------------------------|-------------------------------------------------------------------------|------------------------------------------------|--------------------------------------------|-----------------------------|--------------------------|----------------------------------------------------------------------------------------------------|----------------------|---------------|
| P18A7                                                                  | SHIFT SIGNAL OFF<br>(Electric Shift Sensor Circuit)                                                 |                                                                         | It is detect<br>sensors No                     | ed that the sta<br>o. 1 to No. 6 a         | ates of all ele<br>are OFF. | ectric shift             | <ul> <li>Electric shift sensor</li> <li>Electric shift control module</li> <li>Harness or connectors<br/>(Each circuit is open or shorted.)</li> </ul> |                      |               |
| Position Patt                                                          | ern Table                                                                                           |                                                                         |                                                |                                            |                             |                          |                                                                                                    |                      |               |
| Electric shi<br>recogn                                                 | ft control module<br>ition position                                                                 | Selector leve                                                           | er position                                    | No. 1                                      | No. 2                       | Electric<br>No. 3        | shift sensor<br>No. 4                                                                                                    | No. 5                | No. 6         |
|                                                                        | Н                                                                                                   | Н                                                                       |                                                | OFF                                        | OFF                         | ON                       | OFF                                                                                                    | OFF                  | ON            |
|                                                                        | Р                                                                                                   | Н                                                                       |                                                | OFF                                        | OFF                         | ON                       | OFF                                                                                                    | OFF                  | ON            |
|                                                                        | R                                                                                                   | R                                                                       |                                                | ON                                         | ON                          | OFF                      | OFF                                                                                                    | OFF                  | OFF           |
|                                                                        | N                                                                                                   | Ν                                                                       |                                                | OFF                                        | ON                          | ON                       | ON                                                                                                    | OFF                  | OFF           |
|                                                                        | D                                                                                                   | D                                                                       |                                                | OFF                                        | OFF                         | OFF                      | ON                                                                                                    | ON                   | OFF           |
| yvith Co<br>I. Set th<br>2. Chec<br><u>s "P18A7</u><br>YES ><br>NO-1 > | ONSULI<br>he vehicle to R<br>k DTC.<br><u>" detected?</u><br>>> Go to <u>TM-9</u><br>>> To check ma | EADY and wa<br>7. <u>"Diagnosis</u><br>alfunction syn                   | ait for 5 se<br><u>Procedure</u><br>nptom befo | conds or m<br><u>e"</u> .<br>ore repair: I | lore.<br>Refer to <u>G</u>  | <u>I-53, "Inte</u>       | ermittent Inc                                                                                                    | <u>sident"</u> .     |               |
| NO-2 >                                                                 | >> Confirmation                                                                                     | n after repair:                                                         | INSPECT                                        | ION END                                    |                             |                          |                                                                                                    |                      |               |
| Diagnos                                                                | sis procedu                                                                                         | ie                                                                      |                                                |                                            |                             |                          |                                                                                                    | INFOIL               | 0:00000000106 |
| <b>1.</b> CHEC                                                         | K ELECTRIC S                                                                                        | SHIFT SENS                                                              | OR INPUT                                       | SIGNAL                                     |                             |                          |                                                                                                    |                      |               |
| With Co<br>1. Set th<br>2. Select<br>3. Select<br>SOR<br>4. Operation  | ONSULT<br>ne vehicle to R<br>et "Data Monito<br>tt "SHIFT SEN<br>5", and "SHIFT<br>ate the selecto  | EADY.<br>r" in "SHIFT".<br>SOR 1", "SHI<br>SENSOR 6'<br>r lever to ider | FT SENSC<br>htify a elec                       | DR 2", "SHI<br>tric shift se               | FT SENS(                    | OR 3", "Sl<br>iich value | HIFT SENS<br>does not cl                                                                                                    | OR 4", "SH<br>nange. | IIFT SE       |
|                                                                        |                                                                                                    |                                                                         |                                                |                                            |                             |                          |                                                                                                    |                      |               |
| М                                                                      | onitor item                                                                                         |                                                                         |                                                | Conditi                                    | on                          |                          |                                                                                                    | Value / S            | Status        |

| Monitor item   | Condition                                   | Value / Status |
|----------------|---------------------------------------------|----------------|
|                | Selector lever is held in R position        | ON             |
| SHIFT SENSUR I | Other than the above                        | OFF            |
|                | Selector lever is held in R and N positions | ON             |
|                | Other than the above                        | OFF            |

А

#### < DTC/CIRCUIT DIAGNOSIS >

## [ELECTRIC SHIFT]

| Monitor item   | Monitor item Condition                             |     |
|----------------|----------------------------------------------------|-----|
|                | Selector lever is held in H (Home) and N positions | ON  |
| SHIFT SENSOR 3 | Other than the above                               | OFF |
|                | Selector lever is held in N and D positions        | ON  |
| SHILL SENSOR 4 | Other than the above                               | OFF |
|                | Selector lever is held in D position               | ON  |
| SHIFT SENSOR 5 | Other than the above                               | OFF |
|                | Selector lever in H (Home) position                | ON  |
|                | Other than the above                               | OFF |

#### Without CONSULT

1. Set the vehicle to READY.

2. Operate the selector lever.

3. Check the voltage between VCM vehicle side harness connector terminal and ground.

| Electric          | VCM       |                           |        |                                             | Voltage                                            |     |
|-------------------|-----------|---------------------------|--------|---------------------------------------------|----------------------------------------------------|-----|
| shift sen-<br>sor | Connector | Connector terminal Ground |        | Condition                                   | (Approx.)                                          |     |
| 1                 |           | 17                        |        | Selector lever is held in R position        | 0 V                                                |     |
| I                 |           | 17                        |        | Other than the above                        | 5 V                                                |     |
| 3                 | E61       | 16                        | E61 16 |                                             | Selector lever is held in H (Home) and N positions | 0 V |
|                   |           |                           |        | Other than the above                        | 5 V                                                |     |
| F                 |           |                           | -      | Selector lever is held in D position        | 0 V                                                |     |
| Э                 |           | 3                         | Ground | Other than the above                        | 5 V                                                |     |
| 0                 |           | 0.4                       | -      | Selector lever is held in R and N positions | 0 V                                                |     |
| 2                 |           | 64                        |        | Other than the above                        | 5 V                                                |     |
|                   | F00       | 05                        | -      | Selector lever is held in N and D position  | 0 V                                                |     |
| 4                 | E02       | E62 85                    |        | Other than the above                        | 5 V                                                |     |
| 6                 |           |                           | +      | Selector lever in H (Home) position         | 0 V                                                |     |
| 0                 |           | 60                        |        | Other than the above                        | 5 V                                                |     |

### >> GO TO 2.

# ${\small 2.} {\small {\rm CHECK}} \hbox{ electric shift sensor power supply circuit}$

1. Power switch OFF.

2. Disconnect the electric shift sensor connector.

3. Power switch ON.

4. Check the power circuit of the malfunctioning electric shift sensor identified at Step 1.

5. Check the voltage between electric shift sensor vehicle side harness connector terminal and ground.

| Electric shift sensor | Electric shift sensor |          | Ground  | Voltage   |  |
|-----------------------|-----------------------|----------|---------|-----------|--|
|                       | Connector             | Terminal | Giodila | (Approx.) |  |
| 1, 3, 5               | M57                   | 1        | Ground  | 5 V       |  |
| 2, 4, 6               |                       | 7        | Ground  | 5 V       |  |

Is the inspection result normal?

YES >> GO TO 4.

NO >> GO TO 3.

# 3. CHECK HARNESS BETWEEN VCM AND ELECTRIC SHIFT SENSOR

1. Power switch OFF.

2. Disconnect the VCM connector.

#### < DTC/CIRCUIT DIAGNOSIS >

 Check the continuity between VCM vehicle side harness connector terminal and electric shift sensor vehicle side harness connector terminal.

| Electric chift concer | VCM       |          | Electric s | Continuity | -          |   |
|-----------------------|-----------|----------|------------|------------|------------|---|
| Electric shint sensor | Connector | Terminal | Connector  | Terminal   | Continuity | В |
| 1, 3, 5               | E61       | 7        | M57        | 1          | Evisted    | - |
| 2, 4, 6               | E62       | 83       |            | 7          | LAISted    |   |

4. Check the continuity between VCM vehicle side harness connector terminal and ground.

| Electric shift sensor | VCM       |          | Cround | Continuity  |       |
|-----------------------|-----------|----------|--------|-------------|-------|
|                       | Connector | Terminal | Giouna | Continuity  | 1 111 |
| 1, 3, 5               | E61       | 7        | Ground | Not existed | _     |
| 2, 4, 6               | E62       | 83       | Giouna | NOT EXISTED | E     |

Is the inspection result normal?

YES >> Replace the VCM due to malfunction in the electric shift control module built in VCM. Refer to <u>EVC-425, "Removal and Installation"</u>.

NO >> Repair or replace damaged parts.

**4.**CHECK ELECTRIC SHIFT SENSOR GROUND CIRCUIT

#### 1. Power switch OFF.

- 2. Disconnect the VCM connector.
- 3. Check the continuity between VCM vehicle side harness connector terminal and electric shift sensor vehicle side harness connector terminal.

| Electric shift sensor | VCM       |          | Electric s | Continuity |            |  |
|-----------------------|-----------|----------|------------|------------|------------|--|
| Electric shint sensor | Connector | Terminal | Connector  | Terminal   | Continuity |  |
| 1, 3, 5               | E61       | 57       | M57        | 6          | Existed    |  |
| 2, 4, 6               | E62       | 124      |            | 12         |            |  |

4. Check the continuity between VCM vehicle side harness connector terminal and ground.

| Electric chift concor | VCM       |          | Ground | Continuity  |   |             |   |
|-----------------------|-----------|----------|--------|-------------|---|-------------|---|
|                       | Connector | Terminal | Ground | Continuity  |   |             |   |
| 1, 3, 5               | E61       | 57       | Ground | Not existed |   | Not existed | - |
| 2, 4, 6               | E62       | 124      | Giounu | NOT EXISTEN | L |             |   |

Is the inspection result normal?

YES >> GO TO 5.

NO >> Repair or replace damaged parts.

 ${f b}.$ CHECK HARNESS BETWEEN VCM AND ELECTRIC SHIFT SENSOR

1. Check the continuity between VCM vehicle side harness connector terminal and electric shift sensor vehicle side harness connector terminal.

| Electric shift sensor | VCM E     |          | Electric sh | nift sensor | Continuity | ( |
|-----------------------|-----------|----------|-------------|-------------|------------|---|
|                       | Connector | terminal | Connector   | terminal    | Continuity |   |
| 1                     |           | 17       |             | 11          |            | - |
| 3                     | E61       | 16       | •           | 10          |            |   |
| 5                     |           | 3        | M57         | 9           | Evictod    |   |
| 2                     |           | 84       | 10157       | 5           | Existed    |   |
| 4                     | E62       | 85       | •           | 3           |            |   |
| 6                     |           | 86       | †           | 4           | 1          |   |

2. Check the continuity between VCM vehicle side harness connector terminals and ground.

А

F

Н

Μ

### < DTC/CIRCUIT DIAGNOSIS >

| Electric shift sensor | V         | CM       | Ground | Continuity  |  |
|-----------------------|-----------|----------|--------|-------------|--|
|                       | Connector | terminal | Cround |             |  |
| 1                     |           | 17       |        |             |  |
| 3                     | E61       | 16       |        |             |  |
| 5                     |           | 3        | Ground | Not ovisted |  |
| 2                     |           | 84       | Giouna | NUL EXISIEU |  |
| 4                     | E62       | 85       |        |             |  |
| 6                     |           | 86       |        |             |  |

Is the inspection result normal?

YES >> Replace the electric shift sensor. Refer to <u>TM-122</u>, "Disassembly and Assembly".

NO >> Repair or replace damaged parts.

## **P18A8 P POSITION SWITCH**

### < DTC/CIRCUIT DIAGNOSIS >

# P18A8 P POSITION SWITCH

# DTC Logic

| DTC                                                                                                    | CON<br>(Trout                                                                             | CONSULT screen terms<br>(Trouble diagnosis content) DTC detection condition    |                                          |                                                                                                    |                                       | Possible        | cause             |                |             |             |                     |               |  |
|----------------------------------------------------------------------------------------------------|-------------------------------------------------------------------------------------------|--------------------------------------------------------------------------------|------------------------------------------|----------------------------------------------------------------------------------------------------|---------------------------------------|-----------------|-------------------|----------------|-------------|-------------|---------------------|---------------|--|
| P18A8                                                                                                   | P POSITION SWITCH<br>(P Position Switch Error)                                            |                                                                                | P positi<br>stuck at                     | P position switches No. 1 and No. 2 are<br>stuck at OFF.<br>P position switch No. 1 is stuck at ON and<br>(Fight a circuit is group or shorted) |                                       |                 |                   |                |             |             |                     |               |  |
|                                                                                                    | ×                                                                                         | ,                                                                              |                                          | P positi                                                                                                    | on switch                             | No. 2 is st     | uck at OF         | F.             | (Each circ  | cuit is ope | s open or snorted.) |               |  |
| P Position Sw                                                                                           | itch Pattern                                                                              | Table                                                                          | 1                                        |                                                                                                    | 1                                     |                 |                   |                |             |             | 1                   |               |  |
| Electric shi                                                                                            | ft control                                                                                | Selector lever                                                                 | Рp                                       | osition                                                                                                    |                                       |                 | Electric s        | hift ser       | nsor        | 1           | P posit             | tion SW       |  |
| posit                                                                                                   | ion                                                                                       | position                                                                       |                                          | SW                                                                                                    | No. 1                                 | No. 2           | No. 3             | No.            | 4 No. 5     | No. 6       | No. 1               | No. 2         |  |
| Н                                                                                                    |                                                                                           | Н                                                                              | No p                                     | ush                                                                                                    | OFF                                   | OFF             | ON                | OFI            | F OFF       | ON          | OFF                 | ON            |  |
| Р                                                                                                    |                                                                                           | Н                                                                              | Push                                     |                                                                                                    | OFF                                   | OFF             | ON                | OFI            | F OFF       | ON          | ON                  | OFF           |  |
| R                                                                                                    |                                                                                           | R                                                                              | No p                                     | ush                                                                                                    | ON                                    | ON              | OFF               | OFI            | F OFF       | OFF         | OFF                 | ON            |  |
| N                                                                                                    |                                                                                           | Ν                                                                              | No p                                     | ush                                                                                                    | OFF                                   | ON              | ON                | ON             | I OFF       | OFF         | OFF                 | ON            |  |
| D                                                                                                    |                                                                                           | D                                                                              | No p                                     | ush                                                                                                    | OFF                                   | OFF             | OFF               | ON             | I ON        | OFF         | OFF                 | ON            |  |
| 2.PERFC<br>With CC<br>1. Set th<br>2. Press<br>positic<br>3. Shift th<br>4. Check                       | > GO TC<br>PRM DTC<br>DNSULT<br>e vehicle<br>the P pc<br>on switch<br>he select<br>c DTC. | to READY.<br>bosition switch to<br>for 1 second of<br>for lever to N po        | ION F                                    | to P po<br>e.)<br>and w                                                                                                    | DURE                                  | nd wait minutes | for 5 sec         | conds          | s or more.  | (Be sur     | e to pres           | as the P      |  |
| <u>Is "P18A8'</u><br>YES ><br>NO-1 ><br>NO-2 >                                                          | <u>detecte</u><br>> Go to <u>-</u><br>> To che<br>> Confirr                               | <u>d?</u><br><u>TM-101, "Diagr</u><br>ck malfunction<br>nation after rep       | i <mark>osis I</mark><br>symp<br>air: IN | Procedu<br>tom be<br>NSPEC                                                                                                    | <u>ure"</u> .<br>fore repa<br>TION EN | air: Refe<br>ND | r to <u>GI-</u> { | <u>53, "Ir</u> | ntermittent | Inciden     | <u>t"</u> .         |               |  |
| Diagnos                                                                                                 | is Proc                                                                                   | edure                                                                          |                                          |                                                                                                    |                                       |                 |                   |                |             |             | INFOID:000          | 0000010639594 |  |
| 1. CHECK HARNESS BETWEEN VCM AND ELECTRIC SHIFT SENSOR                                                  |                                                                                           |                                                                                |                                          |                                                                                                    |                                       |                 |                   |                |             |             |                     |               |  |
| <ol> <li>Power</li> <li>Discort</li> <li>Discort</li> <li>Discort</li> <li>Check<br/>vehicle</li> </ol> | r switch (<br>nnect the<br>nnect the<br>the cor<br>side ha                                | DFF.<br>VCM connecto<br>electric shift s<br>ntinuity betwee<br>arness connecto | or.<br>ensor<br>n VCl<br>or terr         | conneo<br>M vehio<br>ninals.                                                                                                    | ctor.<br>cle side                     | harness         | conne             | ctor to        | erminals a  | ind elec    | tric shift          | sensor        |  |
|                                                                                                    |                                                                                           | VCM                                                                            |                                          |                                                                                                    |                                       | FI              | octric shift      | sanso          | r           |             |                     |               |  |

| V         | СМ       | Electric s | Continuity |            |
|-----------|----------|------------|------------|------------|
| Connector | Terminal | Connector  | Terminal   | Continuity |
| E62       | 99       | M57        | 2          | Evistod    |
| E02       | 112      | WIG7       | 8          | Existed    |

| Revision:   | June 2014 |
|-------------|-----------|
| 11011010111 |           |

INFOID:000000010639593

В

А

# P18A8 P POSITION SWITCH

#### < DTC/CIRCUIT DIAGNOSIS >

5. Check the continuity between VCM vehicle side harness connector terminals and ground.

| VC        | Μ        | Ground | Continuity  |  |
|-----------|----------|--------|-------------|--|
| Connector | Terminal | Ground | Continuity  |  |
| <br>E62   | 99       | Ground | Not existed |  |
| L02       | 112      | Ground | NOT EXISTEN |  |

Is the inspection result normal?

YES >> GO TO 2.

NO >> Repair or replace damaged parts.

2. CHECK P POSITION SWITCH

Check the P position switch. Refer to TM-102. "Component Inspection (P Position Switch)".

Is the inspection result normal?

YES >> Replace the electric shift sensor. Refer to TM-121, "Exploded View".

NO >> Replace the selector lever knob due to malfunction in the P position switch. Refer to <u>TM-121</u>. "Removal and Installation".

## Component Inspection (P Position Switch)

INFOID:000000010639595

## **1**.CHECK P POSITION SWITCH

- 1. Disconnect the P position switch connector.
- 2. Check the continuity between P position swiitch connector terminal.

| P position switch connector<br>Terminal |   | Condition                           | Continuity  |  |
|-----------------------------------------|---|-------------------------------------|-------------|--|
|                                         |   | Condition                           |             |  |
| 1                                       | 3 | When P position switch is depressed | Not existed |  |
| I                                       | 5 | When P position switch is released  | Existed     |  |
| 2                                       | 3 | When P position switch is depressed | Existed     |  |
| 2                                       | 3 | When P position switch is released  | Not existed |  |

Is the inspection result normal?

YES >> INSPECTION END

NO >> Replace the selector lever knob due to malfunction in the P position switch. Refer to <u>TM-121</u>. <u>"Removal and Installation"</u>.

## P18A9 PARKING ACTUATOR FUNCTION

#### < DTC/CIRCUIT DIAGNOSIS >

# P18A9 PARKING ACTUATOR FUNCTION

# DTC Logic

| DTC DET                 | ECTION LOGIC                                                                                                    |                                                                       |                                 |
|-------------------------|----------------------------------------------------------------------------------------------------|-----------------------------------------------------------------------|---------------------------------|
| DTC                     | CONSULT screen terms<br>(Trouble diagnosis content)                                                                                                    | DTC detection condition                                               | Possible cause                  |
| P18A9                   | PARKING ACTUATOR FUNCTION<br>(Parking Actuator Function)                                                                                                    | It is detected that the output of the parking actuator does not stop. | Parking actuator                |
| DTC CON                 | NFIRMATION PROCEDURE                                                                                                    |                                                                       |                                 |
| <b>1.</b> PREPA         | ARATION BEFORE WORK                                                                                                    |                                                                       |                                 |
| If another<br>10 second | "DTC CONFIRMATION PROCE<br>Is, then perform the next test.                                                                                                   | DURE" occurs just before, power sw                                    | vitch OFF and wait for at least |
| >                       | > GO TO 2.                                                                                                    |                                                                       |                                 |
| 2.PERFC                 | ORM DTC CONFIRMATION PRC                                                                                                    | OCEDURE                                                               |                                 |
| With CO                 | ONSULT                                                                                                    |                                                                       |                                 |
| 2. Shift t              | he selector lever to N position an                                                                                                    | d wait for 10 seconds or more.                                        |                                 |
| 4. Check                | <pre>c the P position switch to shift to P<br/>&lt; DTC.</pre>                                                                                               | position and wait for 10 seconds or                                   | more.                           |
| <u>Is "P18A9</u>        | <u>" detected?</u>                                                                                                    | ooduro"                                                               |                                 |
| NO-1 >                  | <ul> <li>&gt; Go to <u>INI-103</u>, <u>Diagnosis Pro</u></li> <li>&gt; To check malfunction symptom</li> <li>&gt; Confirmation after repair: INSF</li> </ul> | before repair: Refer to <u>GI-53, "Interr</u><br>ECTION END           | nittent Incident".              |
| Diagnos                 | sis Procedure                                                                                                    |                                                                       | INFOID:000000010639597          |
| <b>1</b> .REPLA         | CE REDUCTION GEAR                                                                                                    |                                                                       |                                 |
| Replace th<br>tion".    | ne reduction gear due to malfunc                                                                                                    | tion in the parking actuator. Refer to                                | TM-21, "Removal and Installa-   |
| >                       | > END                                                                                                    |                                                                       |                                 |
|                         |                                                                                                    |                                                                       |                                 |
|                         |                                                                                                    |                                                                       |                                 |
|                         |                                                                                                    |                                                                       |                                 |
|                         |                                                                                                    |                                                                       |                                 |
|                         |                                                                                                    |                                                                       |                                 |
|                         |                                                                                                    |                                                                       |                                 |

Ρ

А

## **P18AB IGNITION SWITCH**

### < DTC/CIRCUIT DIAGNOSIS >

## P18AB IGNITION SWITCH

## DTC Logic

INFOID:000000010639598

### DTC DETECTION LOGIC

| DTC   | CONSULT screen terms (Trouble diagnosis content) | DTC detection condition                                                                              | Possible cause                                                                                                |
|-------|--------------------------------------------------|----------------------------------------------------------------------------------------------------|----------------------------------------------------------------------------------------------------|
| P18AB | IGNITION SWITCH<br>(IGN switch Circuit)          | It is detected that the power switch input terminal values from the 2 lines do not match each other. | <ul> <li>Power switch</li> <li>Harness, fuse, or connectors<br/>(Each circuit is open or shorted.)</li> </ul> |

#### DTC CONFIRMATION PROCEDURE

## **1.**PREPARATION BEFORE WORK

If another "DTC CONFIRMATION PROCEDURE" occurs just before, power switch OFF and wait for at least 10 seconds, then perform the next test.

>> GO TO 2.

# 2. PERFORM DTC CONFIRMATION PROCEDURE

#### (I) With CONSULT

- T. Power switch ON and wait for 5 seconds or more.
- 2. Check DTC.

#### Is "P18AB" detected?

- YES >> Go to TM-104, "Diagnosis Procedure".
- NO-1 >> To check malfunction symptom before repair: Refer to GI-53, "Intermittent Incident".
- NO-2 >> Confirmation after repair: INSPECTION END

## **Diagnosis** Procedure

INFOID:000000010639599

# 1. CHECK VCM POWER SUPPLY CIRCUIT

- 1. Power switch OFF.
- 2. Disconnect the VCM connector.
- 3. Check the voltage between VCM vehicle side harness connector terminals and ground.

| VCM       |          | Ground | Condition        | Voltage   |
|-----------|----------|--------|------------------|-----------|
| Connector | Terminal | Cround | Condition        | (Approx.) |
| F.C.1 5.1 |          |        | Power switch ON  | 9 – 16 V  |
| EOI       | 51       | Cround | Power switch OFF | 0 V       |
| E62       | 74       | Giouna | Power switch ON  | 9 – 16 V  |
| LOZ       | 74       |        | Power switch OFF | 0 V       |

Which terminal value is abnormal?

YES >> INSPECTION END

NO >> GO TO 2.

## 2. DETECT MALFUNCTION ITEMS

Check the following items.

- Harness for short or open between IPDM E/R vehicle side harness connector terminal 57 and VCM vehicle side harness connector terminal 51.
- IPDM E/R
- 12V battery
- Ignition relay
- 10A fuse (#55, IPDM E/R) (Refer to <u>PG-80, "Fuse"</u>.)
- Harness for short or open between power switch and VCM vehicle side harness connector terminal 74.
- Power switch

## TM-104

## **P18AB IGNITION SWITCH**

| < DTC/CIRCUIT DIAGNOSIS >                                          | [ELECTRIC SHIFT] |
|--------------------------------------------------------------------|------------------|
| <ul> <li>15A fuse (#6) (Refer to <u>PG-80, "Fuse"</u>.)</li> </ul> |                  |
| Is the inspection result normal?                                   | A                |
| YES >> INSPECTION END                                              |                  |
| NO >> Repair or replace damaged parts.                             |                  |
|                                                                    | В                |
|                                                                    |                  |
|                                                                    | C                |
|                                                                    | -                |
|                                                                    | ТМ               |
|                                                                    | E                |
|                                                                    |                  |
|                                                                    | F                |
|                                                                    |                  |
|                                                                    |                  |
|                                                                    | G                |

Н

J

Κ

L

M

0

Р

## P18AC PARKING ACTUATOR RELAY A

### < DTC/CIRCUIT DIAGNOSIS >

# P18AC PARKING ACTUATOR RELAY A

## DTC Logic

INFOID:000000010639600

[ELECTRIC SHIFT]

## DTC DETECTION LOGIC

| DTC   | CONSULT screen terms<br>(Trouble diagnosis content)            | DTC detection condition                                                                                                  | Possible cause                                                                                                    |
|-------|----------------------------------------------------------------|----------------------------------------------------------------------------------------------------|----------------------------------------------------------------------------------------------------|
| P18AC | PARKING ACTUATOR RELAY A<br>(Parking Actuator Relay A Circuit) | In spite of the parking actuator relay A OFF, voltage is detected from the U phase, V phase and W phase of motor coil A. | <ul> <li>Parking actuator relay A (ON stuck)</li> <li>Electric shift control module</li> <li>Harness (Ground short)</li> </ul> |

## DTC CONFIRMATION PROCEDURE

## **1**.PREPARATION BEFORE WORK

If another "DTC CONFIRMATION PROCEDURE" occurs just before, power switch OFF and wait for at least 10 seconds, then perform the next test.

#### >> GO TO 2.

## 2.PERFORM DTC CONFIRMATION PROCEDURE

#### (I) With CONSULT

- T. Power switch ON and wait for 2 seconds or more.
- 2. Check DTC.

#### Is "P18AC" detected?

- YES >> Go to TM-106, "Diagnosis Procedure".
- NO-1 >> To check malfunction symptom before repair: Refer to GI-53. "Intermittent Incident".
- NO-2 >> Confirmation after repair: INSPECTION END

## **Diagnosis** Procedure

INFOID:000000010639601

## **1.**CHECK HARNESS BETWEEN VCM AND PARKING ACTUATOR RELAY A

- 1. Disconnect the VCM connector.
- 2. Disconnect the parking actuator relay A.
- 3. Check the continuity between parking actuator relay A vehicle side harness connector terminal and ground.

| Parking actuator relay A |          | Ground | Continuity  |  |
|--------------------------|----------|--------|-------------|--|
| Connector                | Terminal | Cround | Continuity  |  |
| E54                      | 2        | Ground | Not existed |  |

Is the inspection result normal?

YES >> GO TO 2.

NO >> Repair or replace damaged parts.

2.check harness between parking actuator and parking actuator relay a

- 1. Disconnect the parking actuator connector.
- 2. Check the voltage between parking actuator vehicle side harness connector terminal and ground.

| Parking actuator |          | Ground | Voltage   |  |
|------------------|----------|--------|-----------|--|
| Connector        | Terminal | Ground | (Approx.) |  |
| F4               | 2        | Ground | 0 V       |  |

Is the inspection result normal?

YES >> GO TO 3.

NO >> Repair or replace damaged parts.

## **P18AC PARKING ACTUATOR RELAY A**

#### < DTC/CIRCUIT DIAGNOSIS >

[ELECTRIC SHIFT]

А

# $\overline{\mathbf{3}}$ . CHECK HARNESS BETWEEN VCM AND PARKING ACTUATOR

Check the voltage between VCM vehicle side harness connector terminals and ground.

| VCM                            |                                             | Cround                                    | Voltage                | E  |
|--------------------------------|---------------------------------------------|-------------------------------------------|------------------------|----|
| Connector                      | Terminal                                    | (Approx.)                                 |                        |    |
|                                | 1                                           | Ground                                    |                        |    |
| E61                            | 13                                          |                                           | 0 V                    | C  |
|                                | 39                                          |                                           |                        |    |
| Is the inspection result norma | <u>  ?</u>                                  |                                           |                        | ΤN |
| YES >> GO TO 4.                |                                             |                                           |                        |    |
| NO >> Repair or replace        | damaged parts.                              |                                           |                        |    |
| <b>4.</b> CHECK PARKING ACTUA  | TOR RELAY A                                 |                                           |                        | E  |
| Check the parking actuator re  | lay A. Refer to TM-107, "Componer           | nt Inspection (Parking Ac                 | tuator Relay A)".      |    |
| Is the inspection result norma | <u>  ?</u>                                  |                                           |                        |    |
| YES >> Replace the VCM         | A due to malfunction in the electric        | shift control module bu                   | ilt in VCM. Refer to   | ŀ  |
| <u>EVC-425, "Remo</u>          | val and Installation".                      |                                           |                        |    |
| NO >> Replace the park         | ing actuator relay A. Refer to $TM-32$      | <ol> <li>"Component Parts Loca</li> </ol> | <u>ation"</u> .        |    |
| <b>Component Inspection</b>    | (Parking Actuator Relay A)                  |                                           | INFOID:000000010639602 | (  |
| 1                              |                                             |                                           |                        |    |
| I.CHECK PARKING ACTUA          | ATOR RELAY A                                |                                           |                        | ŀ  |
| 1. Disconnect the parking a    | ctuator relay A. Refer to <u>TM-32, "Co</u> | mponent Parts Location"                   |                        |    |
| 2. Apply 12 V direct current   | between parking actuator relay A te         | erminals 1 and 2.                         |                        |    |
| Never make the termin          | nals short                                  |                                           |                        |    |
| Connect the fuse betw          | veen the terminals when applying            | the voltage.                              |                        |    |
| 3. Check the continuity betv   | veen parking actuator relay A termin        | als 3 and 5.                              |                        |    |
|                                |                                             |                                           |                        | ,  |
| Parking actuator relay A       | Conditi                                     | on                                        | Continuity             |    |
| Terminal                       |                                             |                                           | -                      |    |
|                                | Apply 12 V direct current between           | terminals 1 and 2                         | Eviptod                | ŀ  |

Apply 12 V direct current between terminals 1 and 2.

Does not apply 12 V direct current between terminals 1 and 2.

Is the inspection result normal?

3

YES >> INSPECTION END

NO >> Replace the parking actuator relay A.

5

Μ

L

Ν

Ο

Ρ

Existed

Not existed

# P18AE STUCK IN SHIFT

## DTC Logic

INFOID:000000010639603

[ELECTRIC SHIFT]

## DTC DETECTION LOGIC

| DTC   | CONSULT screen terms<br>(Trouble diagnosis content) | DTC detection condition                                                                                                    | Possible cause                          |
|-------|-----------------------------------------------------|----------------------------------------------------------------------------------------------------|-----------------------------------------|
| P18AE | STUCK IN SHIFT<br>(Medium Stuck In Shift)           | It is detected that the parking actuator does not move<br>at the midpoint of the manual plate after the parking<br>actuator stops the operation. | Parking actuator<br>(Parking mechanism) |

# DTC CONFIRMATION PROCEDURE CAUTION:

"<u>TM-108, "Diagnosis Procedure"</u>" must be performed before starting "DTC CONFIRMATION PROCE-URE".

### **1.**PREPARATION BEFORE WORK

If another "DTC CONFIRMATION PROCEDURE" occurs just before, power switch OFF and wait for at least 10 seconds, then perform the next test.

#### >> GO TO 2.

# 2. PERFORM DTC CONFIRMATION PROCEDURE

#### (B) With CONSULT

- 1. Set the vehicle to READY.
- Select "Data Monitor" in "SHIFT".
- Select "RANGE POSITION".
- 4. Shift the selector lever as follows.
- $P \rightarrow N \rightarrow P$
- 5. Repeat step 4 five more times.
- 6. Check DTC.

#### Is "P18AE" detected?

- YES >> Go to <u>TM-108</u>, "Diagnosis Procedure".
- NO-1 >> To check malfunction symptom before repair: Refer to GI-53, "Intermittent Incident".
- NO-2 >> Confirmation after repair: INSPECTION END

#### Diagnosis Procedure

INFOID:000000010639604

## **1.**REPLACE REDUCTION GEAR

Replace the reduction gear due to malfunction in the parking actuator. Refer to <u>TM-21, "Removal and Installa-</u> tion".

>> END
### P18AF CONTROL MODULE

### < DTC/CIRCUIT DIAGNOSIS >

# P18AF CONTROL MODULE

# DTC Logic

А

В

INFOID:000000010639605

### DTC DETECTION LOGIC

| DTC                                                   | CONSULT screen terms<br>(Trouble diagnosis content)                           | DTC detection condition                                              | Possible cause                  | (  |
|-------------------------------------------------------|-------------------------------------------------------------------------------|----------------------------------------------------------------------|---------------------------------|----|
| P18AF                                                 | CONTROL MODULE<br>(Control Module)                                            | A malfunction is detected in the elec-<br>tric shift control module. | Electric shift control module   |    |
| DTC CON                                               | FIRMATION PROCEDURE                                                           |                                                                      |                                 | TI |
| 1.PREPA                                               | RATION BEFORE WORK                                                            |                                                                      |                                 |    |
| If another<br>10 second                               | "DTC CONFIRMATION PROCEDU<br>s, then perform the next test.                   | JRE" occurs just before, power s                                     | witch OFF and wait for at least | I  |
| >                                                     | > GO TO 2.                                                                    |                                                                      |                                 |    |
| 2.PERFC                                               | ORM DTC CONFIRMATION PROC                                                     | EDURE                                                                |                                 |    |
| <ul><li>With CO</li><li>Power</li><li>Check</li></ul> | DNSULT<br>r switch OFF to ON and wait for 2 s<br>c DTC.                       | seconds or more.                                                     |                                 | (  |
| <u>Is "P18AF</u> "                                    | " detected?                                                                   |                                                                      |                                 |    |
| YES ><br>NO-1 >                                       | > Go to <u>TM-109, "Diagnosis Procent</u><br>> To check malfunction symptom b | <u>dure"</u> .<br>efore repair: Refer to <u>GI-53, "Inte</u>         | rmittent Incident".             |    |
| NO-2 >                                                | > Confirmation after repair: INSPE                                            | CTION END                                                            |                                 |    |
| Diagnos                                               | is Procedure                                                                  |                                                                      | INFOID:000000010639606          |    |
| <b>1</b> .REPLA                                       | CE VCM                                                                        |                                                                      |                                 |    |
| Replace the                                           | he VCM due to malfunction in the                                              | e electric shift control module bu                                   | ilt in VCM. Refer to EVC-425.   |    |
| Removal                                               |                                                                               |                                                                      |                                 |    |
| >                                                     | > END                                                                         |                                                                      |                                 |    |
|                                                       |                                                                               |                                                                      |                                 |    |
|                                                       |                                                                               |                                                                      |                                 |    |
|                                                       |                                                                               |                                                                      |                                 | 1  |
|                                                       |                                                                               |                                                                      |                                 | 1  |
|                                                       |                                                                               |                                                                      |                                 |    |
|                                                       |                                                                               |                                                                      |                                 | ſ  |
|                                                       |                                                                               |                                                                      |                                 |    |

Ο

### P18B0 CONTROL MODULE

#### < DTC/CIRCUIT DIAGNOSIS >

### P18B0 CONTROL MODULE

### DTC Logic

INFOID:000000010639607

[ELECTRIC SHIFT]

### DTC DETECTION LOGIC

| DTC   | CONSULT screen terms<br>(Trouble diagnosis content) | DTC detection condition                                              | Possible cause                |
|-------|-----------------------------------------------------|----------------------------------------------------------------------|-------------------------------|
| P18B0 | CONTROL MODULE<br>(Control Module)                  | A malfunction is detected in the elec-<br>tric shift control module. | Electric shift control module |

### DTC CONFIRMATION PROCEDURE

### **1.**PREPARATION BEFORE WORK

If another "DTC CONFIRMATION PROCEDURE" occurs just before, power switch OFF and wait for at least 10 seconds, then perform the next test.

#### >> GO TO 2.

### 2. PERFORM DTC CONFIRMATION PROCEDURE

(B) With CONSULT

- 1. Power switch OFF to ON and wait for 2 seconds or more.
- 2. Check DTC.

#### Is "P18B0" detected?

YES >> Go to TM-110, "Diagnosis Procedure".

- NO-1 >> To check malfunction symptom before repair: Refer to GI-53, "Intermittent Incident".
- NO-2 >> Confirmation after repair: INSPECTION END

### Diagnosis Procedure

INFOID:000000010639608

### **1**.REPLACE VCM

Replace the VCM due to malfunction in the electric shift control module built in VCM. Refer to <u>EVC-425</u>. "<u>Removal and Installation</u>".

>> END

### P18B1 CONTROL MODULE

#### < DTC/CIRCUIT DIAGNOSIS >

# P18B1 CONTROL MODULE

## DTC Logic

[ELECTRIC SHIFT]

| DICLO                                                 | gic                                                                                                    |                                                                           | INFOID:000000010639609          |
|-------------------------------------------------------|----------------------------------------------------------------------------------------------------|---------------------------------------------------------------------------|---------------------------------|
| DTC DET                                               | ECTION LOGIC                                                                                                    |                                                                           |                                 |
| DTC                                                   | CONSULT screen terms<br>(Trouble diagnosis content)                                                                                       | DTC detection condition                                                   | Possible cause                  |
| P18B1                                                 | CONTROL MODULE<br>(Control Module)                                                                                                    | A malfunction is detected in the elec-<br>tric shift control module.      | Electric shift control module   |
| DTC CON<br><b>1</b> .PREPA                            | IFIRMATION PROCEDURE<br>RATION BEFORE WORK                                                                                                |                                                                           |                                 |
| If another<br>10 second                               | "DTC CONFIRMATION PROCEDU<br>s, then perform the next test.                                                                               | JRE" occurs just before, power s                                          | witch OFF and wait for at least |
| > 2.PERFC                                             | > GO TO 2.<br>PRM DTC CONFIRMATION PROCI                                                                                                  | EDURE                                                                     |                                 |
| <ul><li>With CC</li><li>Power</li><li>Check</li></ul> | DNSULT<br>r switch OFF to ON and wait for 2 s<br>c DTC.                                                                                   | econds or more.                                                           |                                 |
| <u>Is "P18B1'</u><br>YES ><br>NO-1 ><br>NO-2 >        | <u>' detected?</u><br>> Go to <u>TM-111, "Diagnosis Procec</u><br>> To check malfunction symptom b<br>> Confirmation after repair: INSPEC | <u>lure"</u> .<br>efore repair: Refer to <u>GI-53, "Inte</u><br>CTION END | rmittent Incident".             |
| Diagnos                                               | is Procedure                                                                                                    |                                                                           | INFCID:000000010639610          |
| 1.REPLA                                               | CE VCM                                                                                                    |                                                                           |                                 |
| Replace th                                            | ne VCM due to malfunction in the and Installation".                                                                                       | electric shift control module bu                                          | ilt in VCM. Refer to EVC-425.   |

>> END

Revision: June 2014

А

Κ

L

Μ

Ν

Ο

### P18B2 CONTROL MODULE

### < DTC/CIRCUIT DIAGNOSIS >

### P18B2 CONTROL MODULE

### DTC Logic

INFOID:000000010639611

[ELECTRIC SHIFT]

### DTC DETECTION LOGIC

| DTC   | CONSULT screen terms<br>(Trouble diagnosis content) | DTC detection condition                                              | Possible cause                |
|-------|-----------------------------------------------------|----------------------------------------------------------------------|-------------------------------|
| P18B2 | CONTROL MODULE<br>(Control Module)                  | A malfunction is detected in the elec-<br>tric shift control module. | Electric shift control module |

### DTC CONFIRMATION PROCEDURE

### **1.**PREPARATION BEFORE WORK

If another "DTC CONFIRMATION PROCEDURE" occurs just before, power switch OFF and wait for at least 10 seconds, then perform the next test.

#### >> GO TO 2.

### 2. PERFORM DTC CONFIRMATION PROCEDURE

(I) With CONSULT

- 1. Power switch OFF to ON and wait for 2 seconds or more.
- 2. Check DTC.

#### Is "P18B2" detected?

YES >> Go to TM-112, "Diagnosis Procedure".

- NO-1 >> To check malfunction symptom before repair: Refer to GI-53, "Intermittent Incident".
- NO-2 >> Confirmation after repair: INSPECTION END

### Diagnosis Procedure

INFOID:000000010639612

### **1**.REPLACE VCM

Replace the VCM due to malfunction in the electric shift control module built in VCM. Refer to <u>EVC-425</u>. "<u>Removal and Installation</u>".

>> END

### **U1000 CAN COMM CIRCUIT**

#### < DTC/CIRCUIT DIAGNOSIS >

# U1000 CAN COMM CIRCUIT

# DTC Logic

INFOID:000000010639613

А

| DTC                                                           | CONSULT screen terms (Trouble diagnosis content)                                                                                                    | DTC detection condition                                                                      | Possible cause                                       |  |  |
|---------------------------------------------------------------|----------------------------------------------------------------------------------------------------|----------------------------------------------------------------------------------------------|------------------------------------------------------|--|--|
| U1000                                                         | U1000 CAN COMM CIRCUIT<br>(CAN communication line) Electric shift control module cannot transmit or receive<br>CAN communication signals when the power switch is<br>ON. OPEN OF COMMUNICATION IN COMMUNICATION IN COMMUNIC |                                                                                              |                                                      |  |  |
| DTC CON                                                       | FIRMATION PROCED                                                                                                    | URE                                                                                          |                                                      |  |  |
| 1.PREPAR                                                      | RATION BEFORE WOR                                                                                                    | <                                                                                            |                                                      |  |  |
| If another "<br>10 seconds                                    | DTC CONFIRMATION F<br>s, then perform the next f                                                                                                    | PROCEDURE" occurs just before, power switc est.                                              | h OFF and wait for at leas                           |  |  |
|                                                               | 00 <del>-</del> 0 0                                                                                                    |                                                                                              |                                                      |  |  |
| >><br>2 הבהבסו                                                | SO TO 2.                                                                                                    |                                                                                              |                                                      |  |  |
|                                                               |                                                                                                    | IN PROCEDURE                                                                                 |                                                      |  |  |
| With CO<br>1. Power                                           | NSULT<br>switch ON and wait for 5                                                                                                    | seconds or more.                                                                             |                                                      |  |  |
| 2. Check                                                      | DTC.                                                                                                    |                                                                                              |                                                      |  |  |
| Lo "LI1000"                                                   | <u>detected?</u>                                                                                                    | sis Procedure"                                                                               |                                                      |  |  |
| <u>VES &gt;&gt;</u>                                           |                                                                                                    |                                                                                              |                                                      |  |  |
| YES >><br>NO-1 >><br>NO-2 >>                                  | <ul> <li>Go to <u>IM-ITS</u>, <u>Diagno</u></li> <li>To check malfunction s</li> <li>Confirmation after repart</li> </ul>                                                                                                    | ymptom before repair: Refer to <u>GI-53, "Intermit</u><br>ir: INSPECTION END                 | tent Incident".                                      |  |  |
| YES >><br>NO-1 >><br>NO-2 >><br>Diagnosi                      | <ul> <li>So to <u>IM-113</u>, <u>Diagno</u></li> <li>To check malfunction sy</li> <li>Confirmation after repairs</li> <li>S Procedure</li> </ul>                                                                                                    | ymptom before repair: Refer to <u>GI-53, "Intermit</u><br>ir: INSPECTION END                 | tent Incident".                                      |  |  |
| YES >><br>NO-1 >><br>NO-2 >><br>Diagnosi<br>Go to LAN-        | <ul> <li>Go to <u>IM-ITS</u>, <u>Diagno</u></li> <li>To check malfunction sy</li> <li>Confirmation after repairs</li> <li>Procedure</li> <li>17, "Trouble Diagnosis F</li> </ul>                                                                                                    | ymptom before repair: Refer to <u>GI-53, "Intermit</u><br>ir: INSPECTION END                 | tent Incident".<br>INFOID:0000000106396              |  |  |
| YES >><br>NO-1 >><br>NO-2 >><br>Diagnosi<br>Go to LAN-        | <ul> <li>Go to <u>IM-113</u>, <u>Diagno</u></li> <li>To check malfunction sy</li> <li>Confirmation after repairs</li> <li>S Procedure</li> <li>17, "Trouble Diagnosis F</li> </ul>                                                                                                    | ymptom before repair: Refer to <u>GI-53, "Intermit</u><br>ir: INSPECTION END<br>Flow Chart". | t <mark>ent Incident"</mark> .<br>INFOID:00000001063 |  |  |
| YES >><br>NO-1 >><br>NO-2 >><br>Diagnosi<br>Go to <u>LAN-</u> | <ul> <li>Go to <u>IM-ITS, Diagno</u></li> <li>To check malfunction sy</li> <li>Confirmation after repairs</li> <li>Procedure</li> <li>17, "Trouble Diagnosis F</li> </ul>                                                                                                    | ymptom before repair: Refer to <u>GI-53, "Intermit</u><br>ir: INSPECTION END<br>Flow Chart". | t <mark>ent Incident"</mark> .                       |  |  |

Ρ

L

Μ

Ν

Ο

### U1010 CONTROL UNIT (CAN)

#### < DTC/CIRCUIT DIAGNOSIS >

### U1010 CONTROL UNIT (CAN)

### **DTC Logic**

INFOID:000000010639615

[ELECTRIC SHIFT]

### DTC DETECTION LOGIC

| DTC   | CONSULT screen terms<br>(Trouble diagnosis content) | DTC detection condition                                                                          | Possible cause                |
|-------|-----------------------------------------------------|--------------------------------------------------------------------------------------------------|-------------------------------|
| U1010 | CONTROL UNIT (CAN)<br>(Control Module Malfunction)  | Malfunction is detected in the CAN communication initial diagnosis (control module malfunction). | Electric shift control module |

#### DTC CONFIRMATION PROCEDURE

### **1.**PREPARATION BEFORE WORK

If another "DTC CONFIRMATION PROCEDURE" occurs just before, power switch OFF and wait for at least 10 seconds, then perform the next test.

#### >> GO TO 2.

### 2.PERFORM DTC CONFIRMATION PROCEDURE

(I) With CONSULT

- 1. Power switch OFF to ON and wait for 5 seconds or more.
- 2. Check DTC.

#### Is "U1010" detected?

YES >> Go to TM-114, "Diagnosis Procedure".

- NO-1 >> To check malfunction symptom before repair: Refer to GI-53, "Intermittent Incident".
- NO-2 >> Confirmation after repair: INSPECTION END

### Diagnosis Procedure

INFOID:000000010639616

### **1**.REPLACE VCM

Replace the VCM due to malfunction in the electric shift control module built in VCM. Refer to <u>EVC-425</u>. <u>"Removal and Installation"</u>.

>> END

### **U1086 CAN ERROR**

### < DTC/CIRCUIT DIAGNOSIS >

# U1086 CAN ERROR

# DTC Logic

[ELECTRIC SHIFT]

INFOID:000000010639617

А

В

Κ

L

Μ

Ν

Ο

Ρ

### DTC DETECTION LOGIC

| DTC                                                         | CONSULT screen terms<br>(Trouble diagnosis content)                               | DTC detection condition                                                                          | Possible cause                  | С  |
|-------------------------------------------------------------|-----------------------------------------------------------------------------------|--------------------------------------------------------------------------------------------------|---------------------------------|----|
| U1086                                                       | CAN ERROR<br>(CAN Error)                                                          | The inability to transmit or receive data is de-<br>tected after the power switch is turned OFF. | Electric shift control module   |    |
| DTC DETE                                                    | CTION LOGIC                                                                       |                                                                                                  |                                 | ТМ |
| 1.PREPARA                                                   | ATION BEFORE WORK                                                                 |                                                                                                  |                                 |    |
| If another "D<br>10 seconds,                                | TC CONFIRMATION PRC then perform the next test.                                   | OCEDURE" occurs just before, power s                                                             | witch OFF and wait for at least | Ε  |
| >> 0<br>2.perfor                                            | GO TO 2.<br>M DTC CONFIRMATION F                                                  | PROCEDURE                                                                                        |                                 | F  |
| <ul><li>With CON</li><li>Power so</li><li>Check D</li></ul> | SULT<br>witch OFF to ON and wait<br>TC.                                           | for 5 seconds or more.                                                                           |                                 | G  |
| <u>Is "U1086" de</u><br>YES >> 0<br>NO-1 >>                 | <u>etected?</u><br>Go to <u>TM-115, "Diagnosis I</u><br>To check malfunction symp | <u>Procedure"</u> .<br>tom before repair: Refer to <u>GI-53, "Inte</u>                           | rmittent Incident".             | Н  |
| NO-2 >> (                                                   | Confirmation after repair: I                                                      | NSPECTION END                                                                                    |                                 |    |
| Diagnosis                                                   | Proceaure                                                                         |                                                                                                  | INFOID:000000010639618          |    |
| Go to <u>LAN-1</u>                                          | 7, "Trouble Diagnosis Flow                                                        | <u> Chart"</u> .                                                                                 |                                 | J  |

< DTC/CIRCUIT DIAGNOSIS >

### SELECTOR INDICATOR CIRCUIT

**Component Function Check** 

1. CHECK SELECTOR INDICATOR FUNCTION

- 1. Set the vehicle to READY.
- 2. Shift the selector lever.
- 3. Check that the illuminated position of the selector indicator in the finisher area corresponds to the selected shift position.

Is the inspection result normal?

YES >> GO TO 2.

NO >> Go to <u>TM-116</u>, "Diagnosis Procedure".

### **2.**CHECK SELECTOR INDICATOR ILLUMINATION FUNCTION

- 1. Turn ON the headlamp.
- 2. Check selector indicator illumination lights up.

#### Is the inspection result normal?

YES >> INSPECTION END

NO >> Go to TM-116, "Diagnosis Procedure".

### Diagnosis Procedure

**1**.DETECT MALFUNCTION

#### Which is malfunctioning part?

Selector indicator illumination>>GO TO 2. Selector indicator>>GO TO 7.

# **2.**CHECK SELECTOR INDICATOR ILLUMINATION POWER SUPPLY-1

1. Turn OFF the headlamp.

- 2. Turn ignition switch OFF.
- 3. Disconnect selector indicator harness connector.
- 4. Turn ignition switch ON.
- 5. Turn ŎN the headlamp.
- 6. Check the voltage between selector indicator vehicle side harness connector terminals.

| Connector | +    | - | Voltage  |
|-----------|------|---|----------|
| Connector | Terr |   |          |
| M56       | 5    | 4 | 9 – 16 V |

#### Is the inspection result normal?

YES >> Check intermittent incident. Refer to <u>GI-53</u>, "Intermittent Incident". If OK, replace selector indicator. Refer to <u>TM-125</u>, "Removal and Installation".

NO >> GO TO 3.

### **3.**CHECK SELECTOR INDICATOR ILLUMINATION POWER SUPPLY-2

Check the voltage between selector indicator vehicle side harness connector and ground.

|                    | +        |        |          |
|--------------------|----------|--------|----------|
| Selector indicator |          | -      | Voltage  |
| Connector          | Terminal |        |          |
| M56                | 5        | Ground | 9 – 16 V |

#### Is the inspection result normal?

YES >> GO TO 6.

| NO | >> GO TO 4 | ł |
|----|------------|---|
| NO | >> GO TO 4 | ł |

INFOID:000000010639619

INFOID:000000010639620

### SELECTOR INDICATOR CIRCUIT

< DTC/CIRCUIT DIAGNOSIS >

| Turn OFF the headlam<br>Turn ignition switch OF<br>Pull out #46 fuse. Refe<br>Check that the fuse is r<br>the inspection result norm<br>YES >> GO TO 5.<br>NO >> Replace the fus<br>CHECK CIRCUIT BETW                                                                                        | p.<br>F.<br>r to <u>PG-80. "Fuse</u><br>not fusing.<br><u>nal?</u><br>se after repair the                                                                                                    | <u>"</u> )                                                                                                    |                                                                                    |                                                                            |
|----------------------------------------------------------------------------------------------------|----------------------------------------------------------------------------------------------------|----------------------------------------------------------------------------------------------------|------------------------------------------------------------------------------------|----------------------------------------------------------------------------|
| the inspection result norr<br>YES >> GO TO 5.<br>NO >> Replace the fus<br>CHECK CIRCUIT BETW                                                                                                    | <u>nal?</u><br>se after repair the                                                                                                    |                                                                                                    |                                                                                    |                                                                            |
| YES >> GO TO 5.<br>NO >> Replace the fus<br>CHECK CIRCUIT BETW                                                                                                    | se after repair the                                                                                                    |                                                                                                    |                                                                                    |                                                                            |
| CHECK CIRCUIT BETW                                                                                                    | se after repair the                                                                                                    | · · · P · · b · · · · · · · · ·                                                                                                 |                                                                                    |                                                                            |
| CHECK CIRCUIT BETW                                                                                                    |                                                                                                    | applicable circuit.                                                                                                    |                                                                                    |                                                                            |
|                                                                                                    |                                                                                                    | R INDICATOR AND I                                                                                                    | PDM E/R                                                                            |                                                                            |
| <ul> <li>Disconnect IPDM E/R f</li> <li>Check the continuity b</li> <li>side harness connector</li> </ul>                                                                                                    | etween IPDM E/F                                                                                                    | r.<br>R vehicle side harne                                                                                                    | ess connector and sele                                                             | ector indicator vehicle                                                    |
| +                                                                                                    |                                                                                                    |                                                                                                    | _                                                                                  |                                                                            |
| IPDM E/R                                                                                                    |                                                                                                    | Selector                                                                                                    | r indicator                                                                        | Continuity                                                                 |
| Connector                                                                                                    | Terminal                                                                                                    | Connector                                                                                                    | Terminal                                                                           |                                                                            |
| E14                                                                                                    | 38                                                                                                    | M56                                                                                                    | 5                                                                                  | Existed                                                                    |
| Disconnect combination<br>Check the continuity by<br>vehicle side harness co                                                                                                    | n meter harness o<br>etween combinationnector.                                                                                                    | connector.<br>ion meter vehicle sic                                                                                             | de harness connector                                                               |                                                                            |
|                                                                                                    |                                                                                                    |                                                                                                    |                                                                                    | and selector indicator                                                     |
| Combination me                                                                                                    | er                                                                                                    | Selector                                                                                                    | r indicator                                                                        | and selector indicator                                                     |
| Combination me                                                                                                    | eter<br>Terminal                                                                                                    | Selector                                                                                                    | r indicator<br>Terminal                                                            | and selector indicator                                                     |
| Combination me<br>Connector<br>M34                                                                                                    | eter<br>Terminal<br>26                                                                                                    | Selector<br>Connector<br>M56                                                                                                    | r indicator<br>Terminal<br>4                                                       | and selector indicator Continuity Existed                                  |
| Combination me<br>Connector<br>M34<br>the inspection result norm<br>(ES >> Check the com<br>JO >> Repair or replace                                                                                                    | ter<br>Terminal<br>26<br>nal?<br>bination meter. Re<br>ce damaged parts                                                                                                    | Selector<br>Connector<br>M56<br>efer to <u>MWI-54, "Ref</u>                                                                     | r indicator<br>Terminal<br>4<br>erence Value".                                     | and selector indicator Continuity Existed                                  |
| Combination me<br>Connector<br>M34<br>the inspection result norn<br>YES >> Check the com<br>VO >> Repair or replace<br>CHECK SELECTOR INE                                                                                                    | ter<br>Terminal<br>26<br><u>nal?</u><br>bination meter. Re<br>ce damaged parts<br>DICATOR POWER                                                                                                    | Selector<br>Connector<br>M56<br>efer to <u>MWI-54, "Ref</u><br>S.<br>R SUPPLY CIRCUIT                                           | r indicator<br>Terminal<br>4<br>erence Value".                                     | and selector indicator Continuity Existed                                  |
| Combination me<br>Connector<br>M34<br>the inspection result norn<br>YES >> Check the com<br>NO >> Repair or replac<br>CHECK SELECTOR IND<br>Disconnect the selector<br>Check the voltage betw                                                                                                 | eter<br>Terminal<br>26<br>bination meter. Re<br>ce damaged parts<br>DICATOR POWER<br>r indicator connec<br>/een selector indic                                                                                                    | Selector<br>Connector<br>M56<br>efer to <u>MWI-54, "Ref</u><br>S.<br>R SUPPLY CIRCUIT<br>tor.<br>cator vehicle side had         | r indicator<br>Terminal<br>4<br>erence Value".                                     | and selector indicator Continuity Existed nal and ground.                  |
| Combination me<br>Connector<br>M34<br>the inspection result norm<br>YES >> Check the com<br>NO >> Repair or replac<br>.CHECK SELECTOR INE<br>Disconnect the selector<br>Check the voltage betw<br>Select                                                                                      | eter<br>Terminal<br>26<br>bination meter. Ro<br>ce damaged parts<br>DICATOR POWEF<br>r indicator connec<br>/een selector indic<br>tor indicator                                                                                                    | Selector<br>Connector<br>M56<br>efer to <u>MWI-54, "Ref</u><br>S.<br>R SUPPLY CIRCUIT<br>tor.<br>cator vehicle side ha          | r indicator<br>Terminal<br>4<br>erence Value".                                     | and selector indicator Continuity Existed nal and ground.                  |
| Combination me<br>Connector<br>M34<br>the inspection result norr<br>YES >> Check the com<br>NO >> Repair or repla<br>.CHECK SELECTOR INE<br>Disconnect the selector<br>Check the voltage betw<br>Select<br>Connector                                                                          | eter<br>Terminal<br>26<br>nal?<br>bination meter. Ro<br>ce damaged parts<br>DICATOR POWER<br>r indicator connect<br>/een selector indice<br>tor indicator                                                                                                    | Selector<br>Connector<br>M56<br>efer to <u>MWI-54, "Ref</u><br>s.<br>R SUPPLY CIRCUIT<br>tor.<br>cator vehicle side han         | r indicator<br>Terminal<br>4<br>erence Value".<br>rness connector termin<br>Ground | and selector indicator Continuity Existed nal and ground. Voltage          |
| Combination me<br>Connector<br>M34<br>the inspection result norm<br>(ES >> Check the com<br>NO >> Repair or repla<br>.CHECK SELECTOR INE<br>Disconnect the selector<br>Check the voltage betw<br>Select<br>Connector<br>M56                                                                   | eter Terminal 26 nal? bination meter. Re ce damaged parts DICATOR POWEF r indicator connec /een selector indic tor indicator 2                                                                                                    | Selector<br>Connector<br>M56<br>efer to <u>MWI-54, "Ref</u><br>S.<br>R SUPPLY CIRCUIT<br>tor.<br>cator vehicle side hat         | r indicator Terminal 4 erence Value". rness connector termir Ground Ground         | and selector indicator Continuity Existed nal and ground. Voltage 9 – 16 V |
| Combination me<br>Connector<br>M34<br>the inspection result norr<br>YES >> Check the com<br>NO >> Repair or repla<br>CHECK SELECTOR INE<br>Disconnect the selector<br>Check the voltage betw<br>Select<br>Connector<br>M56<br>the inspection result norr                                      | eter Terminal 26 nal? bination meter. Re ce damaged parts DICATOR POWEF r indicator connec /een selector indic tor indicator Cor indicator Cor | Selector<br>Connector<br>M56<br>efer to <u>MWI-54, "Ref</u><br>s.<br>R SUPPLY CIRCUIT<br>tor.<br>cator vehicle side had<br>inal | r indicator Terminal 4 erence Value". rness connector termin Ground Ground         | and selector indicator Continuity Existed nal and ground. Voltage 9 – 16 V |
| Combination me<br>Connector<br>M34<br>the inspection result norr<br>YES >> Check the com<br>NO >> Repair or repla<br>CHECK SELECTOR INI<br>Disconnect the selector<br>Check the voltage betw<br>Select<br>Connector<br>M56<br>the inspection result norr<br>YES >> GO TO 9.<br>NO >> GO TO 8. | eter Terminal 26 nal? bination meter. Re ce damaged parts DICATOR POWEF r indicator connec /een selector indic tor indicator 1 Term 2 nal?                                                                                                    | Selector<br>Connector<br>M56<br>efer to MWI-54, "Ref<br>S.<br>R SUPPLY CIRCUIT<br>ctor.<br>cator vehicle side had<br>inal       | r indicator Terminal 4 erence Value". rness connector termir Ground Ground         | and selector indicator Continuity Existed nal and ground. Voltage 9 – 16 V |

• 10A fuse (#12) (Refer to <u>PG-80, "Fuse"</u>.)

12V battery

• Harness for short or open between selector indicator vehicle side harness connector and 12V battery.

#### < DTC/CIRCUIT DIAGNOSIS >

#### >> Repair or replace damaged parts.

# $9. {\sf CHECK} \text{ HARNESS} \text{ Between VCM} \text{ and } {\sf Selector} \text{ indicator}$

#### 1. Disconnect the VCM connector.

2. Check the continuity between VCM vehicle side harness connector terminals and selector indicator vehicle side harness connector terminals.

| V         | СМ       | Selector indicator |   | Continuity |  |
|-----------|----------|--------------------|---|------------|--|
| Connector | Terminal | Connector Terminal |   | Continuity |  |
|           | 18       | M56                | 1 |            |  |
| E61       | 33       |                    | 7 | Existed    |  |
| EOT       | 34       |                    | 8 | LAISted    |  |
|           | 46       |                    | 3 |            |  |

#### 3. Check the continuity between VCM vehicle side harness connector terminals and ground.

| VCM       |          | Cround | Continuity  |
|-----------|----------|--------|-------------|
| Connector | Terminal | Giouna | Continuity  |
| E61       | 18       | Ground | Not existed |
|           | 33       |        |             |
|           | 34       |        |             |
|           | 46       |        |             |

Is the inspection result normal?

YES >> GO TO 10.

NO >> Repair or replace damaged parts.

10. CHECK GROUND CIRCUIT

Check the continuity between VCM vehicle side harness connector terminals and ground.

| VCM       |          | Cround   | Continuity |
|-----------|----------|----------|------------|
| Connector | Terminal | Ground   | Continuity |
| E61       | 58       | - Ground | Existed    |
|           | 65       |          |            |
| E62       | 118      |          |            |
|           | 126      |          |            |

Is the inspection result normal?

YES >> Replace the selector indicator. Refer to TM-125, "Removal and Installation".

NO >> Repair or replace damaged parts.

## SHIFT POSITION INDICATOR CIRCUIT

| < DTC/CIRCUIT DIAGNOSIS >                                                                                                    | [ELECTRIC SHIFT]       |    |
|----------------------------------------------------------------------------------------------------|------------------------|----|
| SHIFT POSITION INDICATOR CIRCUIT                                                                                                    |                        |    |
| Component Function Check                                                                                                    | INFOID:000000010639621 | A  |
| 1. CHECK SHIFT POSITION INDICATOR                                                                                                    |                        | В  |
| <ol> <li>Set the vehicle to READY.</li> <li>Shift the selector lever.</li> <li>Check that the indication of the shift position indicator in the combination met<br/>selected shift position.</li> </ol> | er corresponds to the  | С  |
| Is the inspection result normal?                                                                                                    |                        |    |
| YES >> INSPECTION END<br>NO >> Go to <u>TM-119, "Diagnosis Procedure"</u> .                                                                                                    |                        | ТМ |
| Diagnosis Procedure                                                                                                    | INFOID:000000010639622 | _  |
| 1. CHECK DTC OF ELECTRIC SHIFT CONTROL MODULE                                                                                                    |                        | E  |
| <ul> <li>With CONSULT</li> <li>Power switch ON.</li> <li>Perform "Self Diagnostic Results" in "SHIFT".</li> </ul>                                                                                       |                        | F  |
| <u>Is any DTC detected?</u><br>YES >> Check DTC detected item. Refer to <u>TM-50, "DTC Index"</u> .<br>NO >> GO TO 2.                                                                                   |                        | G  |
| 2. СНЕСК DTC OF VCM                                                                                                    |                        | Н  |
| <ul> <li>With CONSULT</li> <li>Power switch ON.</li> <li>Perform "Self Diagnostic Results" in "EV/HEV".</li> </ul>                                                                                      |                        | I  |
| Is any DTC detected?                                                                                                    |                        |    |
| YES >> Check DTC detected item. Refer to <u>EVC-103. "DTC Index"</u> .<br>NO >> GO TO 3.                                                                                                    |                        | J  |
| <b>3.</b> CHECK DTC OF COMBINATION METER                                                                                                    |                        |    |
| <ul> <li>With CONSULT</li> <li>Power switch ON.</li> <li>Perform "Self Diagnostic Results" in "METER".</li> </ul>                                                                                       |                        | Κ  |
| <u>Is any DTC detected?</u><br>YES >> Check DTC detected item. Refer to <u>MWI-65, "DTC Index"</u> .<br>NO >> Check input/output signals of combination meter. Refer to <u>MWI-54</u> , "Refere         | ance Value".           | L  |
|                                                                                                    |                        | Μ  |
|                                                                                                    |                        | Ν  |

0

< DTC/CIRCUIT DIAGNOSIS >

### ELECTRIC SHIFT WARNING LAMP

**Component Function Check** 

1.CHECK ELECTRIC SHIFT WARNING LAMP

Check that electric shift warning lamp turns ON for approx. 2 seconds after power switch is ON.

Is the inspection result normal?

YES >> INSPECTION END

NO >> Go to TM-120, "Diagnosis Procedure".

### **Diagnosis** Procedure

1. CHECK DTC OF ELECTRIC SHIFT CONTROL MODULE

#### With CONSULT

- 1. Power switch ON.
- 2. Perform "Self Diagnostic Results" in "SHIFT".

#### Is any DTC detected?

- YES >> Check DTC detected item. Refer to <u>TM-50, "DTC Index"</u>.
- NO >> GO TO 2.

### 2. CHECK DTC OF VCM

#### With CONSULT

- 1. Power switch ON.
- 2. Perform "Self Diagnostic Results" in "EV/HEV".

#### Is any DTC detected?

- YES >> Check DTC detected item. Refer to <u>EVC-103</u>, "<u>DTC Index</u>". NO >> 1. Check input/output signals of VCM. Refer to EVC-85. "R
  - >> 1. Check input/output signals of VCM. Refer to <u>EVC-85, "Reference Value"</u>.
    2. If inspection result is OK, GO TO 3.

# **\mathbf{3}**. Check dtc of combination meter

#### (B) With CONSULT

- 1. Power switch ON.
- 2. Perform "Self Diagnostic Results" in "METER".

#### Is any DTC detected?

- YES >> Check DTC detected item. Refer to <u>MWI-65, "DTC Index"</u>.
- NO >> Check input/output signals of combination meter. Refer to MWI-54, "Reference Value".

INFOID:000000010639623

INFOID:000000010639624

## < REMOVAL AND INSTALLATION >

# **REMOVAL AND INSTALLATION** ELECTRIC SHIFT SELECTOR

**Exploded View** 

INFOID:000000010639625 В

А

SEC. 349 С ⓓ 2 ک ТΜ 10 (1.0, 89) A (5) Ε F 6 3 Н  $\mathcal{O}$ 4 4 8 J Ш 7.0 (0.71, 62) Κ L 7.0 (0.71, 62) Μ Ì Ν JSDIA4235GB Lock pin Selector lever knob Shift gate 1 2 3 Ο Slider plate Electric shift sensor Spring 5 6 Collar Body bracket (8) Ρ P position switch harness  $\Diamond$ : Vehicle front : N·m (kg-m, in-lb) Y **Removal and Installation** INFOID:000000010639626

### **CAUTION:**

(4)

 $\overline{7}$ 

**(**A)

### **ELECTRIC SHIFT SELECTOR**

#### < REMOVAL AND INSTALLATION >

- As part A in the figure contains a strong magnet, persons with an electro-medical apparatus should keep it away from his/her body. Otherwise it may cause the electro-medical apparatus to malfunction.
- Keep it away from magnetic objects such as magnetic cards and metal products (e.g. watches).
- Never subject the electric shift selector to impact by dropping or hitting, water splash or high humidity.

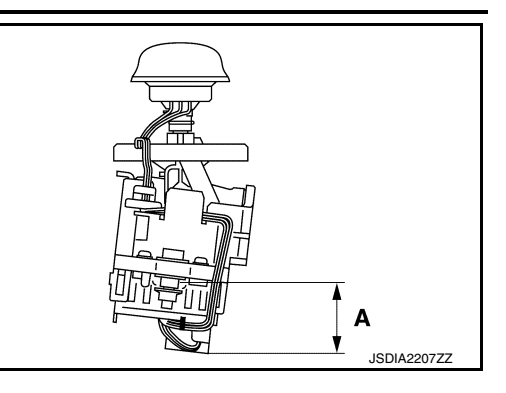

#### REMOVAL

- Disconnect the negative cable from 12V battery. Refer to <u>TM-29, "Precautions for Removing Battery Ter-</u> minal".
- 2. Remove the console finisher assembly. Refer to IP-28, "Exploded View".
- 3. Disconnect the selector indicator connector.
- 4. Remove the console body assembly. Refer to IP-28. "Exploded View".
- 5. Remove body harness clip from electric shift selector.
- 6. Remove electric shift selector fix bolts.
- 7. Disconnect the electric shift sensor connector (A). CAUTION:

#### Never disconnect the P position switch connector B.

8. Remove the electric shift selector from the vehicle.

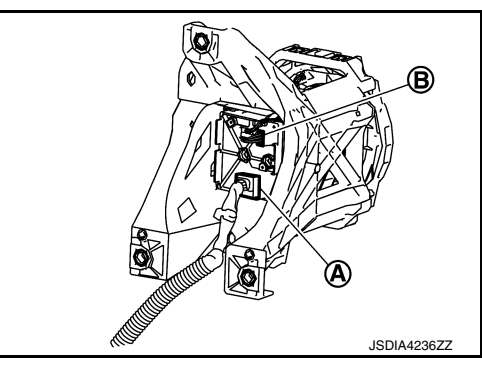

#### INSTALLATION

Note the following, and install in the reverse order of removal.

#### **Disassembly and Assembly**

#### **CAUTION:**

- As part B in the figure contains a strong magnet, persons with an electro-medical apparatus should keep it away from his/her body. Otherwise it may cause the electro-medical apparatus to malfunction.
- Keep it away from magnetic objects such as magnetic cards and metal products (e.g. watches).
- When holding the electric shift sensor, hold part A as shown.
- Do not disassemble parts A or B as shown.
- Do not subject the electric shift sensor to impact by dropping or hitting, water splash or high humidity.

DISASSEMBLY

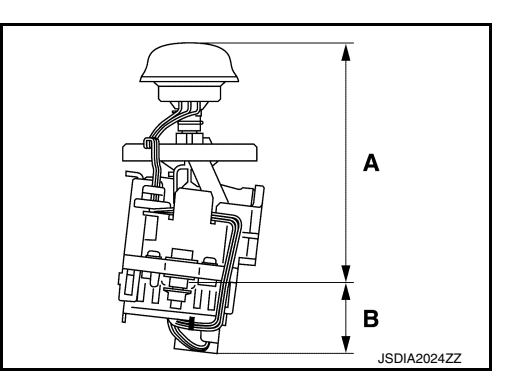

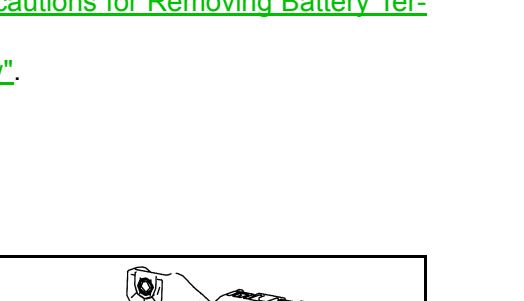

INFOID:0000000010639627

### [ELECTRIC SHIFT]

### **ELECTRIC SHIFT SELECTOR**

#### < REMOVAL AND INSTALLATION >

- Remove the shift gate ① from body bracket. 1. **CAUTION:** 
  - Be careful not to damage the joint (pawls shown by arrow).
  - · Lifting the shift gate with the selector lever in home position may cause interference between selector lever and shift gate and result in damage. To prevent this, tilt the selector lever slightly toward N position during the removal.
- Remove electric shift sensor fix bolts (
- Remove the electric shift sensor from body bracket.

5. Disconnect the P position switch connector (A).

6. Remove P position switch harness from hook.

4. Put a mark at the hook position of the P position switch harness. **CAUTION:** 

Memorize how the P position switch harness is routed.

7. Pull the lock pin ① out of the selector lever using long-nose pliers

#### CAUTION:

#### Be careful not to lose the lock pin.

- 8. Pull the selector lever knob upward out of the vehicle.
- Remove the slider plate.
- 10. Remove the spring.

#### ASSEMBLY

Note the following, and install in the reverse order of removal.

- Install the lock pin to the selector knob before assembly.
- Check that lock pin is securely installed.

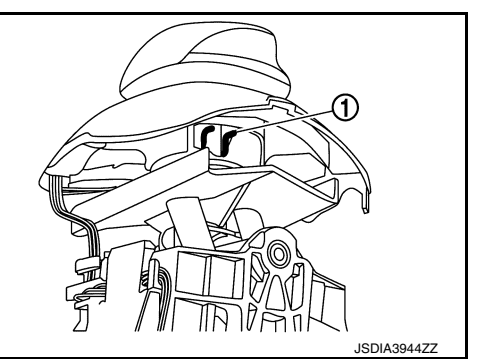

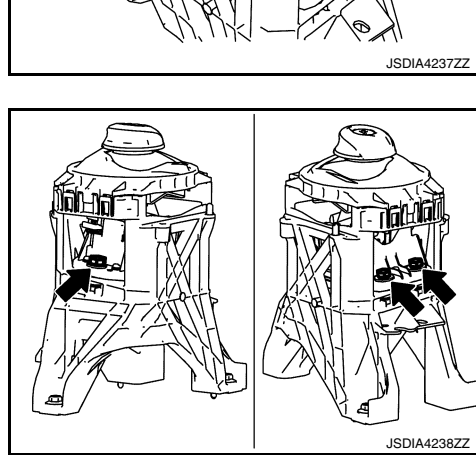

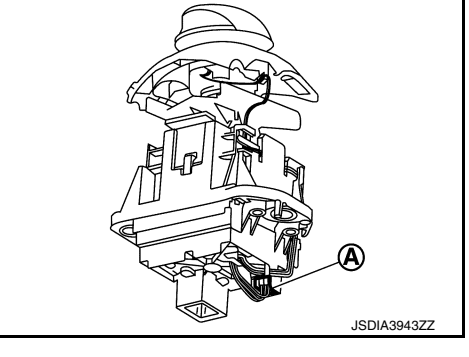

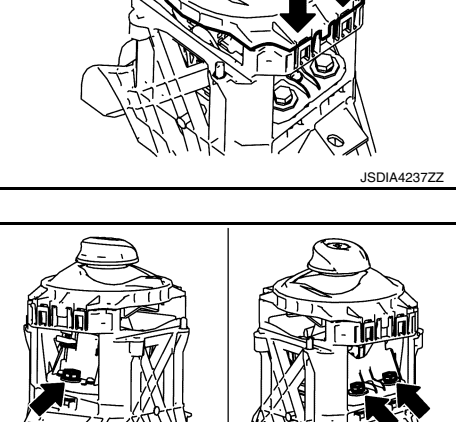

[ELECTRIC SHIFT]

ന

А

В

ТΜ

Е

F

Н

Κ

L

Μ

Ν

Ρ

Ο

### **ELECTRIC SHIFT SELECTOR**

#### < REMOVAL AND INSTALLATION >

- To install slide plate, face the arrow (harness hook) as shown, toward the front of the vehicle.
- Hook the P position switch harness at the marked position.

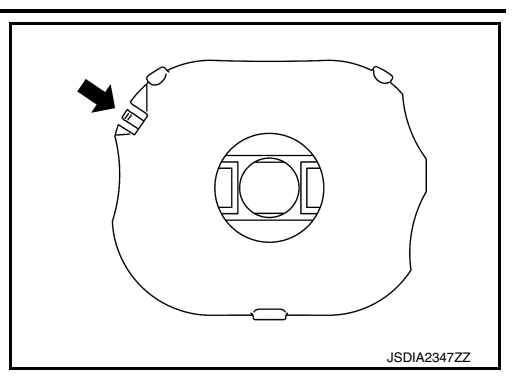

Inspection

INFOID:000000010639628

#### INSPECTION AFTER INSTALLATION

- Pull the selector lever knob upward to check that it does not come off.
- Shift the selector lever and check that the indication of the selector indicator (in the finisher area) and the shift position indicator (in the combination meter) correspond to the actual shift position.
- Check that the shift operation can be performed properly. Refer to TM-34, "Electric Shift Selector".

### [ELECTRIC SHIFT]

### SELECTOR INDICATOR

# [ELECTRIC SHIFT] < REMOVAL AND INSTALLATION > SELECTOR INDICATOR А **Removal and Installation** INFOID:000000010639629 REMOVAL В 1. Remove the console finisher assembly. Refer to IP-28, "Exploded View". 2. Disconnect the selector indicator connector. С 3. Remove the selector indicator from the console finisher assembly. **INSTALLATION** Installation is the reverse order of removal. ТΜ Inspection INFOID:000000010639630 Ε **INSPECTION AFTER INSTALLATION** Shift the selector lever and check that the light position of the selector indicator corresponds to the actual shift position. F Н J Κ L Μ Ν Ο